EN

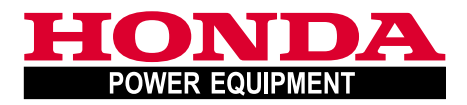

# Owner's Manual Original Instructions

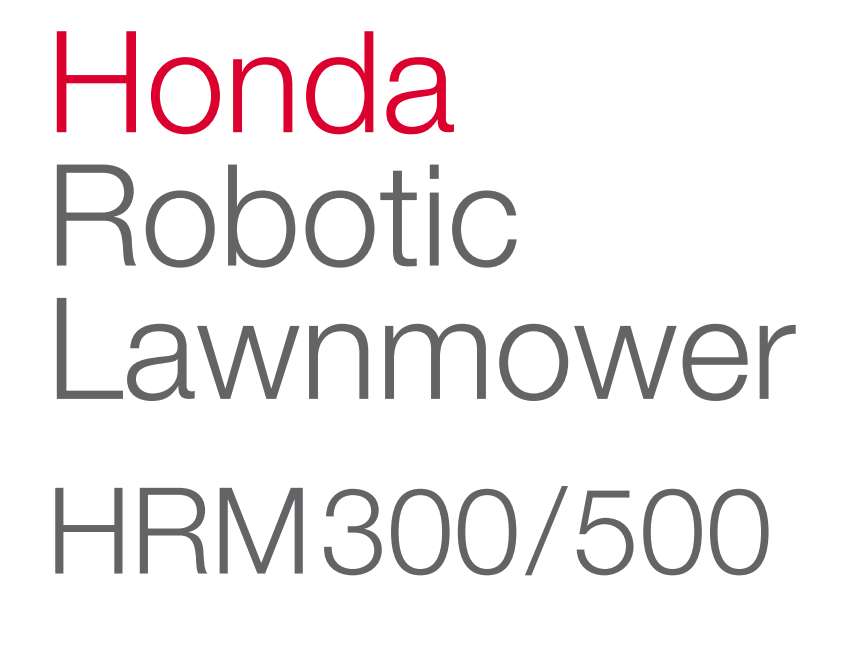

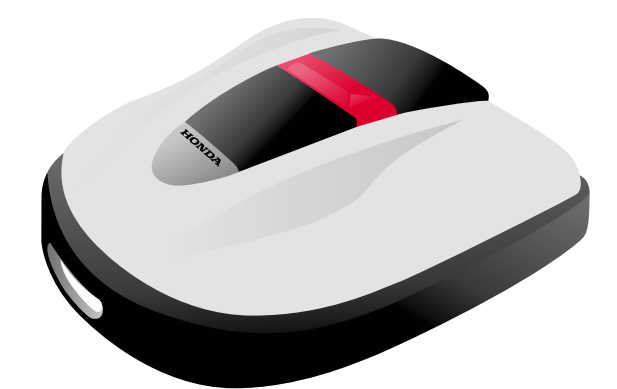

H

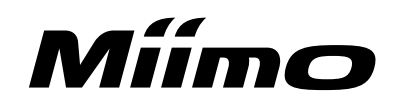

Congratulations on your selection of a Honda Robotic Lawnmower. We are confident that you will enjoy the benefit of your Honda Robotic Lawnmower as we take great pride in creating the finest quality lawn care products.

We want to help you get the best results from your new robotic lawnmower and to operate it safely. This manual contains all the information on how to do that; please read it carefully.

Your Honda servicing dealer is dedicated to your satisfaction and will be pleased to answer your questions and concerns.

Honda Motor Co., Ltd. reserves the right to make changes at anytime without notice and without incurring any obligation.

No part of this publication may be reproduced without written permission.

This manual should be considered a permanent part of the robotic lawnmower and should remain with it if it is resold.

Pay special attention to statements preceded by the following words;

### **A** WARNING

Indicates a strong possibility of severe personal injury or death if instructions are not followed.

### CAUTION:

Indicates a possibility of personal injury or equipment damage if instructions are not followed.

### NOTE:

Gives helpful information.

If a problem should arise, or if you have any questions about the robotic lawnmower, consult an authorised Honda dealer.

Honda robotic lawnmowers are designed to give safe and dependable service if operated according to instructions.

### A WARNING

- Operating a robotic lawnmower requires special attention to ensure the safety of the operator and the safety of others. Read and understand this Owner's Manual before operating the robotic lawnmower; failure to do so could result in personal injury or equipment damage.
- \* The illustrations may vary according to the type

Make sure to have your dealer fill in "LAWN DIAGRAM" (m page 65) and "DEALER CHECKSHEET" (m page 66) with details on the installation it has performed and the settings it has configured.

# CONTENTS

### Setting

# **Safety Instructions**

# Preparation

- Component identification (m page 10)
- Installation (C page 12)

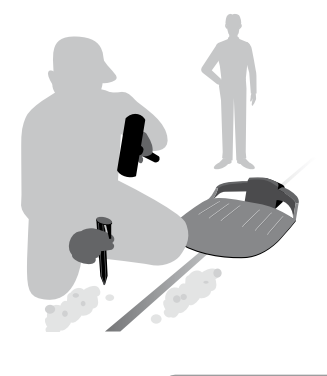

# **Menu Settings**

- Auto Mode (c page 16)
- Quick Setup (C page 17)
- Custom Setup (c page 22)
- Testing settings (m page 29)

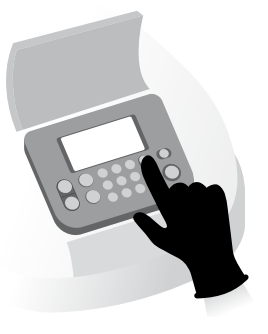

Operation

**Periodical Usage** 

# Usage

- Checking the mowing area (cp page 40)
- Checking the lawnmower (cp page 41)
- Turning on / off the power (cp page 41)
- Activating settings (m page 42)
- Adjusting the height of the blades (m page 44)

# Work (Auto)

According to settings, the lawnmower works automatically.

### - Weekly checks (c page 45)

- Carrying the lawnmower
- (c page 46)

# Troubleshooting

(m page 47)

# Maintenance

- Periodic inspection and maintenance (m page 49)

- Cleaning and checking (m page 49)

Storage (m page 56)

| How the Honda Robolic Lawilliower WORS4                               | i caluics                                                  |
|-----------------------------------------------------------------------|------------------------------------------------------------|
| 2 SAFETY INSTRUCTIONS                                                 |                                                            |
| Precautions                                                           | Observe the following points for your cafety               |
| Label locations                                                       | Observe the following points for your safety               |
|                                                                       |                                                            |
| 3 PREPARATION                                                         |                                                            |
| Component identification10                                            | Installation                                               |
| 4 MENU SETTINGS                                                       |                                                            |
| Menu overview14                                                       |                                                            |
| Auto Mode16                                                           |                                                            |
| Selecting a work mode16                                               | Suspending work modes                                      |
| Quick Setup17                                                         |                                                            |
| Setting the work day and work time17                                  | Configuring zone settings                                  |
| Confirming settings for this mode                                     | Resetting settings for this mode                           |
| Custom Setup22                                                        |                                                            |
| <ul> <li>Setting the work day, work time, and work zone 22</li> </ul> | Configuring zone settings                                  |
| <ul> <li>Confirming settings for this mode27</li> </ul>               | <ul> <li>Managing settings for this mode</li> </ul>        |
| Testing settings29                                                    |                                                            |
| <ul> <li>Confirming the boundary wire signal29</li> </ul>             | <ul> <li>Testing the operation of the lawnmower</li> </ul> |
| Viewing history31                                                     |                                                            |
| <ul> <li>Viewing operation history31</li> </ul>                       | Viewing fault history                                      |
| Other system settings34                                               |                                                            |
| Basic docking station settings                                        | Manual Mode Setup settings                                 |
| Setting the display language                                          | Setting the internal date and time                         |
| • Security settings                                                   | • Menu sound settings                                      |
| SUSAGE                                                                |                                                            |
| Chacking the maying area                                              | Connecting to a networ course                              |
| Checking the lowprower 41                                             | Turning on / off the newer                                 |
|                                                                       | Adjusting the beight of the blades                         |
| Activating settings                                                   | Adjusting the lever meret                                  |
| VVEEKIY CHECKS45                                                      | Carrying the lawinnower                                    |
| 6 TROUBLESHOOTING                                                     |                                                            |
| Before contacting your dealer47                                       | Messages                                                   |
| Resolving problems48                                                  |                                                            |
|                                                                       |                                                            |
| MAINIENANCE                                                           | Cleaning and checking                                      |
| Riade reniacement                                                     | Greating and Greeking                                      |
| blade replacement                                                     |                                                            |
| 3 STORAGE                                                             |                                                            |
| TECHNICAL INFORMATION                                                 |                                                            |
| Specifications                                                        |                                                            |
|                                                                       |                                                            |
|                                                                       |                                                            |
| Garden samples58                                                      | Manual mode operation                                      |
| Major Honda Distributor Addresses61                                   | "EC Declaration of Conformity"                             |
|                                                                       | CONTENT OUTLINE                                            |
|                                                                       |                                                            |
|                                                                       |                                                            |
| _CD MENU INDEX                                                        |                                                            |
| _CD MENU INDEX                                                        |                                                            |

# 

# **OVERVIEW**

# How the Honda Robotic Lawnmower works

# Configuring the system

The mowing zone is determined by the boundary wire that emits a signal; when the lawnmower detect the boundary it turns and it cuts the grass randomly. When battery starts running out, it goes back to the docking station.

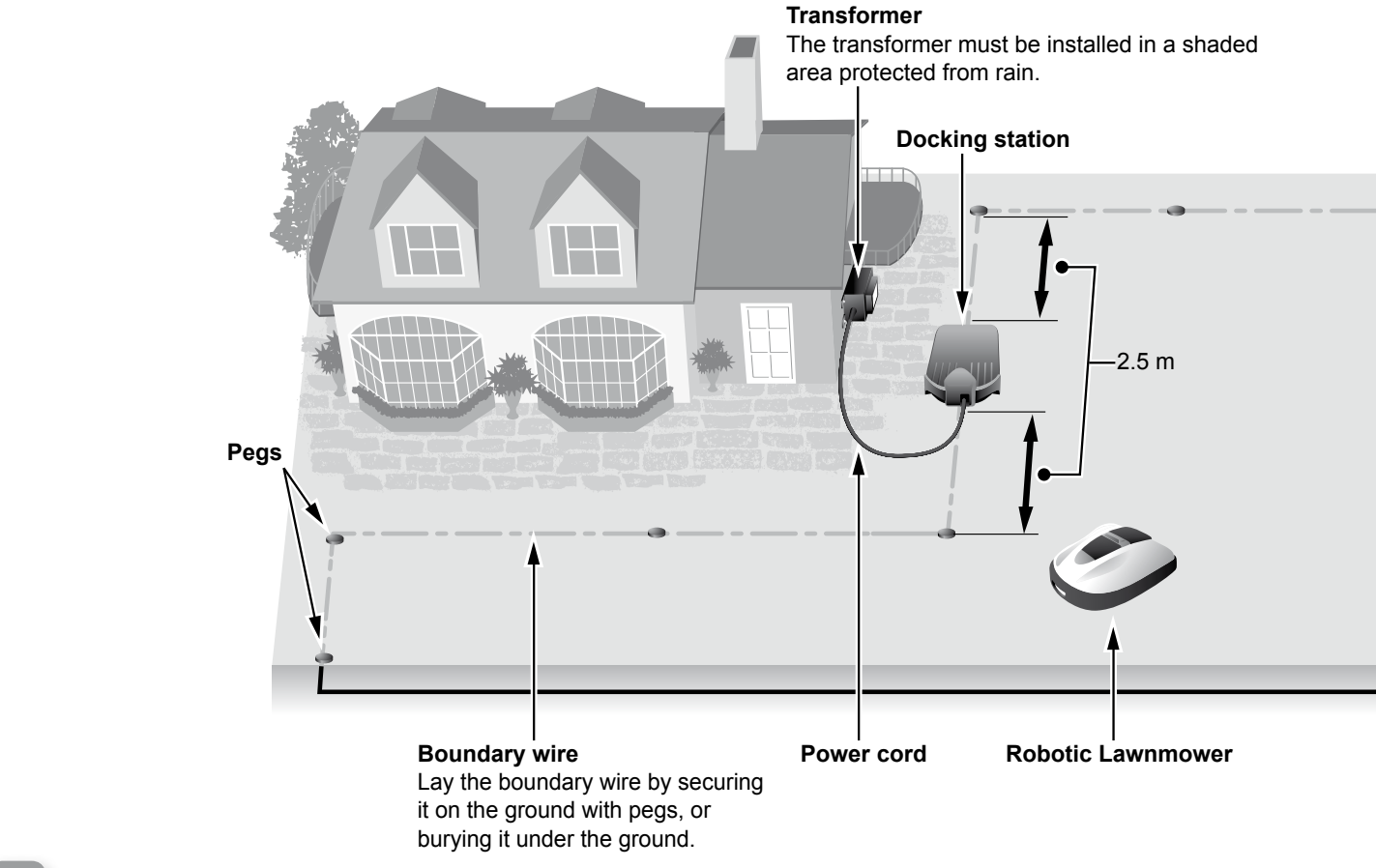

# Features

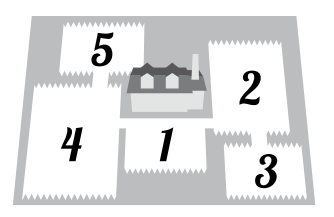

### Mowing zones

You can designate which areas of your lawn the Honda Robotic Lawnmower should focus on mowing. Up to 5 mowing zones can be set by laying a boundary wire, increasing efficiency.

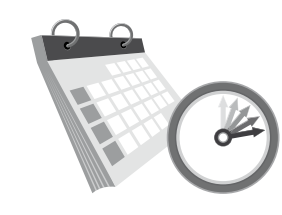

### **Operation timer**

The Honda Robotic Lawnmower has multiple settings for designating the day and time the lawnmower operates. You can configure the lawnmower to run on your days off, or during certain times that are convenient for you.

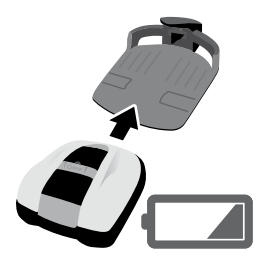

### Convenience

After configuring the Honda Robotic Lawnmower, it starts and stops mowing without any prompting. When the timed programme is complete or the battery's charge becomes low, the lawnmower automatically returns to its docking station and recharges its internal battery.

# Laying boundary wire

The boundary wire location determines the parameters of the mowing area, this area may consist of multiple zones in which the lawnmower can operate. For mowing zone setup and detailed information please see "4 MENU SETTINGS" (a page 14).

Do not lay boundary wire so that it intersects on a slope of more than  $10^{\circ}$  (17%). You can lay boundary wire parallel to a slope of more than  $10^{\circ}$  (17%) in order to access an area with a slope of less than  $10^{\circ}$  (17%).

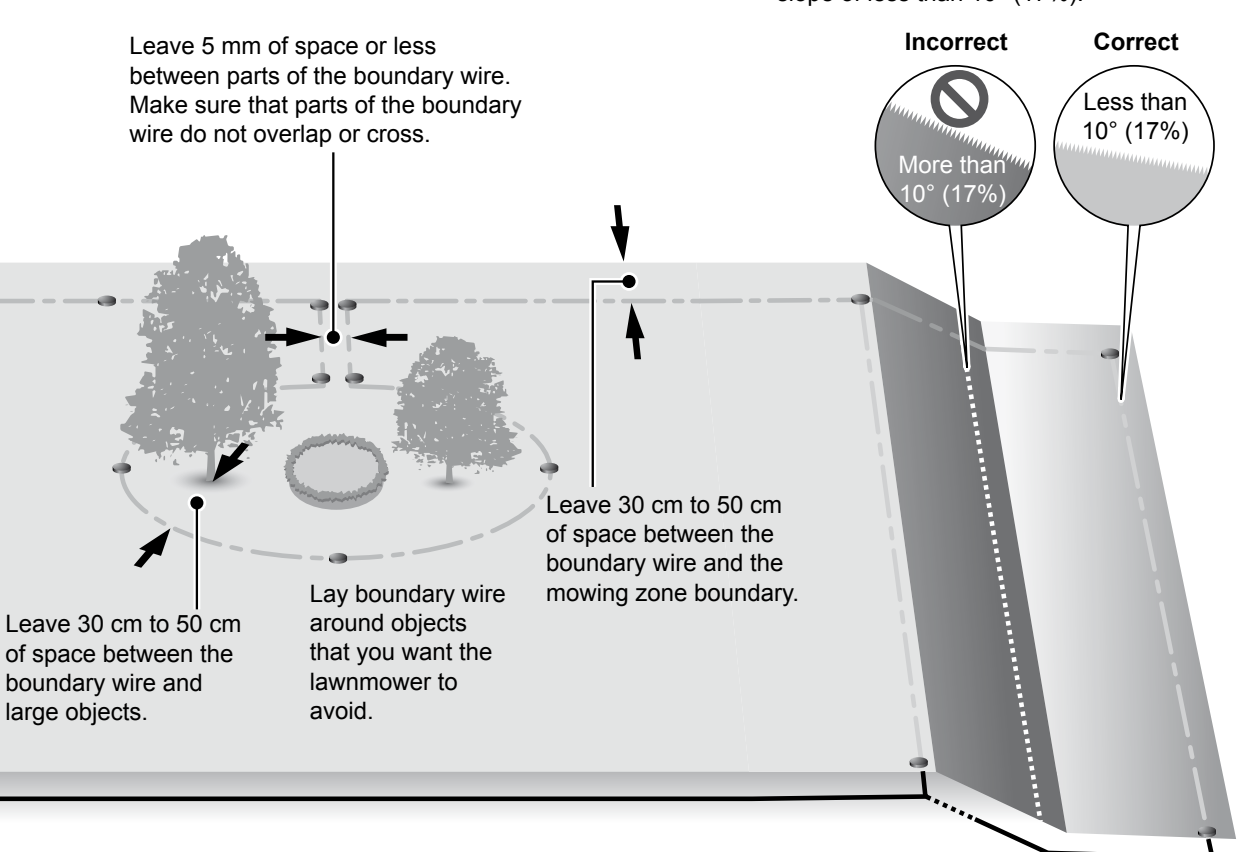

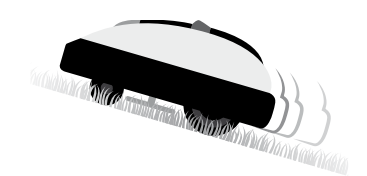

### Safety

Blades on the lawnmower automatically stop when:

- You lift the lawnmower.
- The lawnmower is on a surface with a slope that is too steep.
- The lawnmower becomes overturned.

### **Quiet operation**

The motor and rotating blades of the Honda Robotic Lawnmower operate much quieter than traditional engine lawnmowers.

6

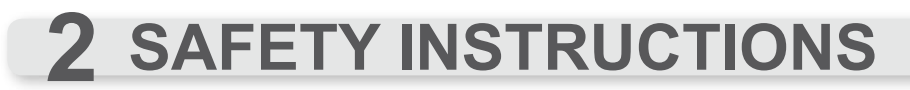

# **Precautions**

Carefully observe the following precautions.

- Make sure to keep your hands, feet and any other body parts away from the rotating blades.
- Do not touch sharp components such as the blades or blade disc other than when performing maintenance. If you do, you may be injured.

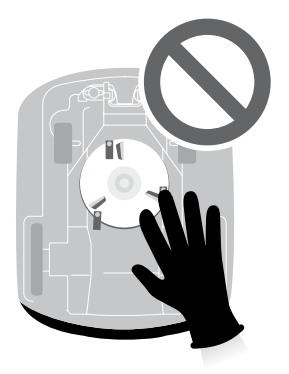

- Always press the manual STOP button first before you physically interact with the lawnmower such as lifting, turning sideway or upside down. If you do not, you may come in contact with the blades and become injured.
- · Local regulations may restrict the age of the operator.
- Keep in mind that the operator or user is responsible for accidents or hazards occurring to other people
  or their property.
- Before using the robotic lawnmower or entering the work area, persons using a pacemaker or other medical device should consult a doctor.
- Do not ride on the lawnmower, push the lawnmower, or use it for anything other than its intended purpose. An accident may occur or the lawnmower may be damaged.

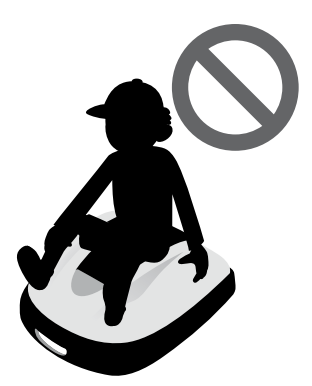

- Never use the lawnmower in the immediate vicinity of people, especially children or pets.
- · Carry out your mowing operation only within the boundary wire area.
- Do not use automatic lawn watering systems while the lawnmower is operating, as the watering equipment may become damaged and the likelihood of water penetration into the lawnmower is greatly increased. Adjusting the timer of lawnmower operation.

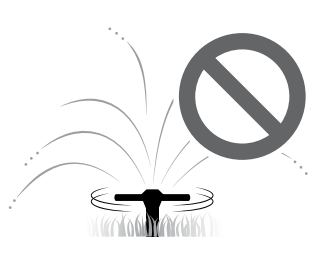

- If there is a risk of adverse weather such as lightning or a storm, stop operation and disconnect the power cord.
- Parts of this product may become warm in direct sunlight. Make sure you do not touch these parts if they become extremely hot or you may burn yourself.
- Do not charge the lawnmower with anything other than the docking station. An accident may occur or the lawnmower may be damaged.

N

- If the power supply cord is damaged, immediately stop using the system and contact your servicing dealer.
- If there are any holes (such as rabbit holes, etc.) in the work area, fill them in so that the work area is level. Periodically check the work area for holes.

# **Observe the following points for your safety**

- When carrying the lawnmower, turn it off and carry it as explained in this manual (see page 46) with the blades facing away from you.
- When carrying the lawnmower, make sure to carry it by the designated areas (see page 46). If you carry the lawnmower in any other way, you risk injury from the blades or charging socket of the lawnmower. You may also drop and damage the lawnmower.

- Always use thick work gloves when performing maintenance. If you do not, you may be injured by the blades.
- Before operation, always check the work area and remove any branches, rocks, and other objects that can damage the blades and cause the lawnmower to stop. If you do not, you may be injured from objects that are ejected from the bottom of the lawnmower, or the lawnmower may become damaged.
- When performing maintenance on the lawnmower, make sure to press the manual STOP button and stop the lawnmower from moving. If the lawnmower is moving, an accident may occur.

- Lay the boundary wire so that it is held firmly in place, and perform periodic checks after laying it to ensure that it has not slackened. If the boundary wire protrudes from the ground, you or someone else may trip on it and fall.
- Do not touch the exposed tip of a boundary wire that has been cut or damaged. You may be injured or electrocute yourself.
- If you find that the boundary wire has been cut, turn off the lawnmower, unplug the transformer's plug from the power outlet (House), and contact your dealer.
- Do not touch the charging socket. If you touch it, you may become injured.

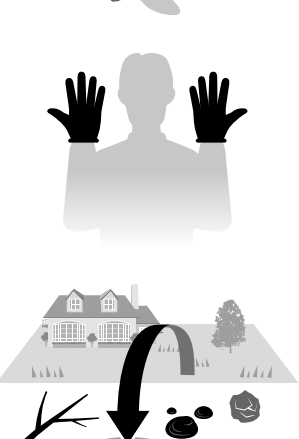

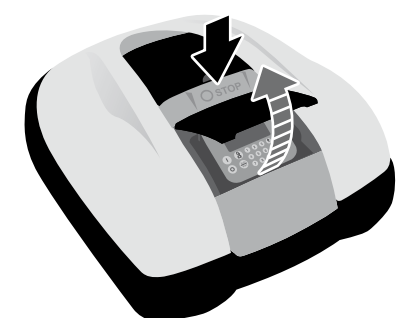

- Observe the following points when touching the power outlet (House), power cord, and transformer. If you do not, you may be electrocuted.
  - Do not touch the power outlet (House), cord, and transformer with wet hands.
  - Do not touch the power outlet (House), cord, and transformer if the power outlet (House), power cord, or transformer is wet.
  - If the transformer cable insulation is broken, immediately stop work and consult your dealer.
- Perform periodic checks to confirm that no dust, dirt, or other things have gathered in or on the power outlet (House), power cord, or transformer. If such things are present, remove them or they may cause a fire.
- Make sure that the contents of "SAFETY INSTRUCTIONS" are absolutely clear to persons who may come in contact with the robotic lawnmower. If you do not, an accident may occur.
- When connecting the plug, hold the plug by its designated grip area. Failure to hold the plug correctly may result in electrocution if you touch the connector area.
- People who are not thoroughly familiar with this Owner's Manual should not come into contact with the lawnmower other than to stop it.
- When approaching the operating lawnmower, pay attention to materials that may be scattered by the blades.
- Never attempt to tamper with the lawnmower. It can cause an accident as well as damage to the lawnmower.

### Disposal

To protect the environment, do not dispose of this product, battery, etc. carelessly by leaving them in the waste.

Observe the local laws and regulations or consult your authorised Honda dealer for disposal.

SAFETY INSTRUCTIONS

# **Label locations**

# POSITIONING OF SAFETY LABELS

Your lawnmower should be used with due care and attention. Therefore, figured labels have been placed on various parts of the machine to remind you of the main precautions to be taken. Their full meaning is explained later on. These labels are an integral part of the lawnmower and so, if any of them should become detached or illegible, contact your servicing dealer for their replacement. You are also asked to carefully read the safety regulations in the applicable chapter of this handbook.

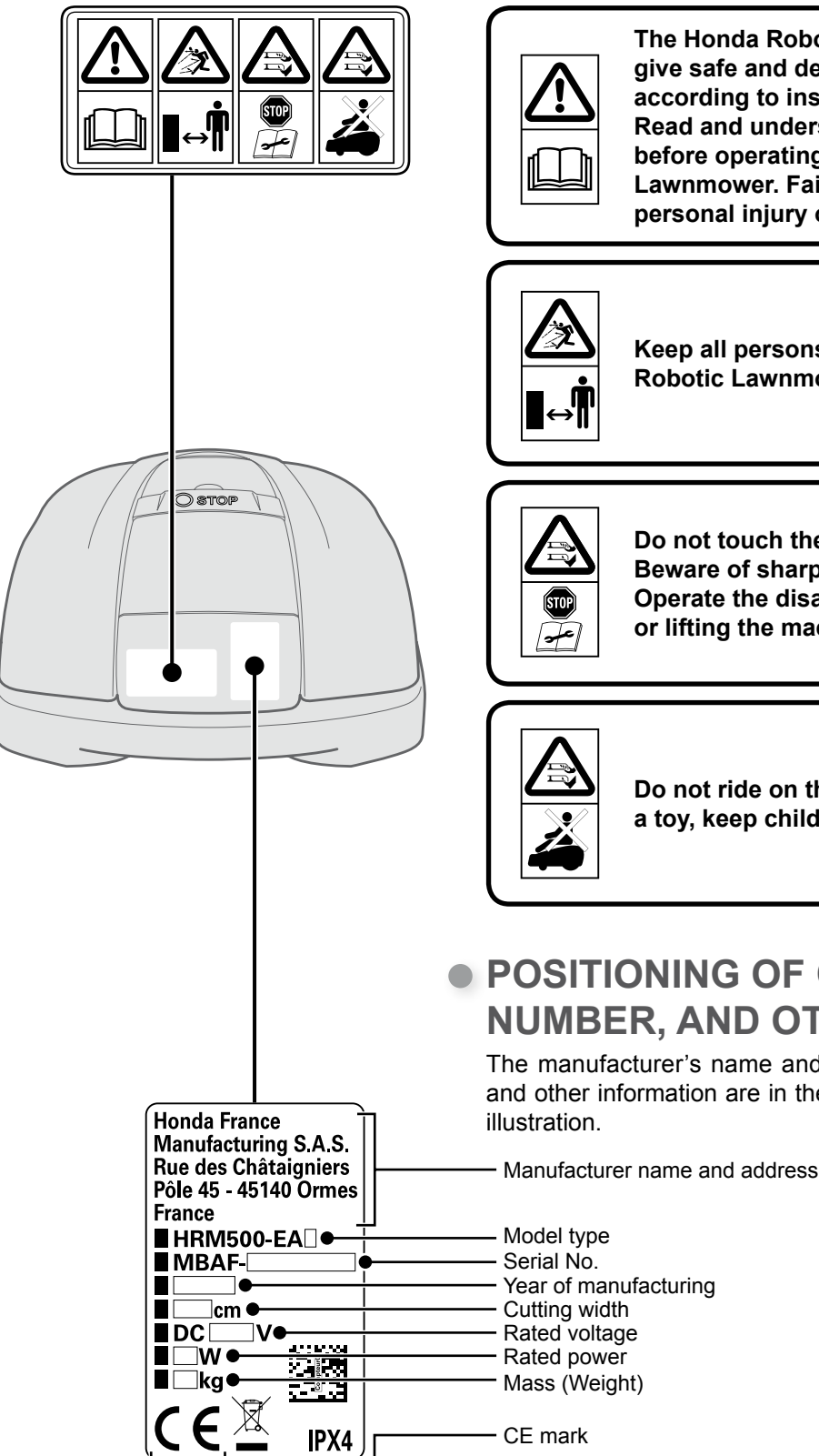

The Honda Robotic Lawnmower is designed to give safe and dependable service if operated according to instructions. Read and understand the Owner's Manual

before operating the Honda Robotic Lawnmower. Failure to do so could result in personal injury or equipment damage.

Keep all persons and pets away from the Honda Robotic Lawnmower area.

Do not touch the rotating blade. Beware of sharp blades : blade in movement. Operate the disabling device before working on or lifting the machine.

Do not ride on the machine. This machine is not a toy, keep children away from the machine.

# POSITIONING OF CE MARK, SERIAL NUMBER, AND OTHER INFORMATION

The manufacturer's name and address, CE mark, serial number, and other information are in the following locations indicated in the illustration.

)

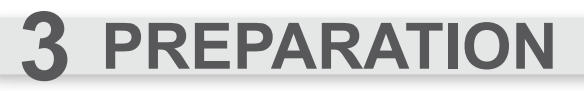

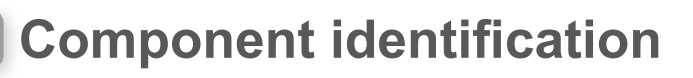

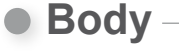

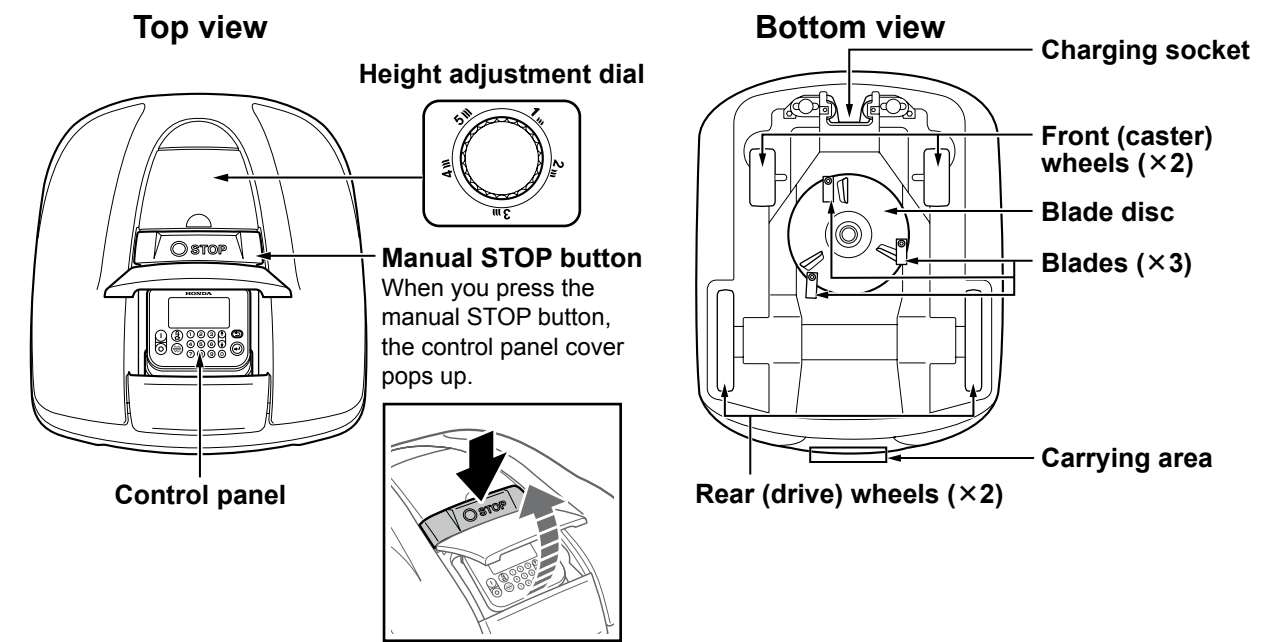

Docking station

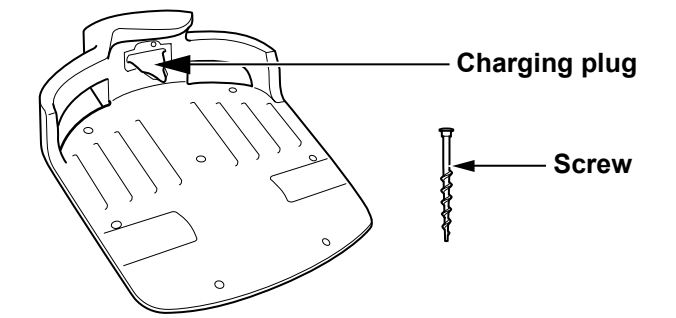

The lawnmower recharges at the docking station, and returns to the docking station when mowing is finished or the battery's charge becomes low.

Supplied items

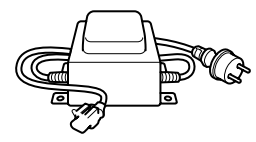

### Transformer

Install the transformer off the ground. After making all other connections, connect the transformer to the power outlet (House).

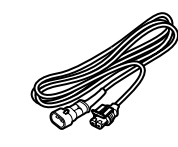

**Power cord** Connect the power cord to the transformer and docking station.

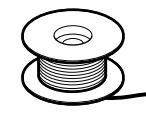

**Boundary wire** Lay boundary wire around the

area in which you want the lawnmower to operate. Length for HRM300: 200 m Length for HRM500: 300 m

# Control panel

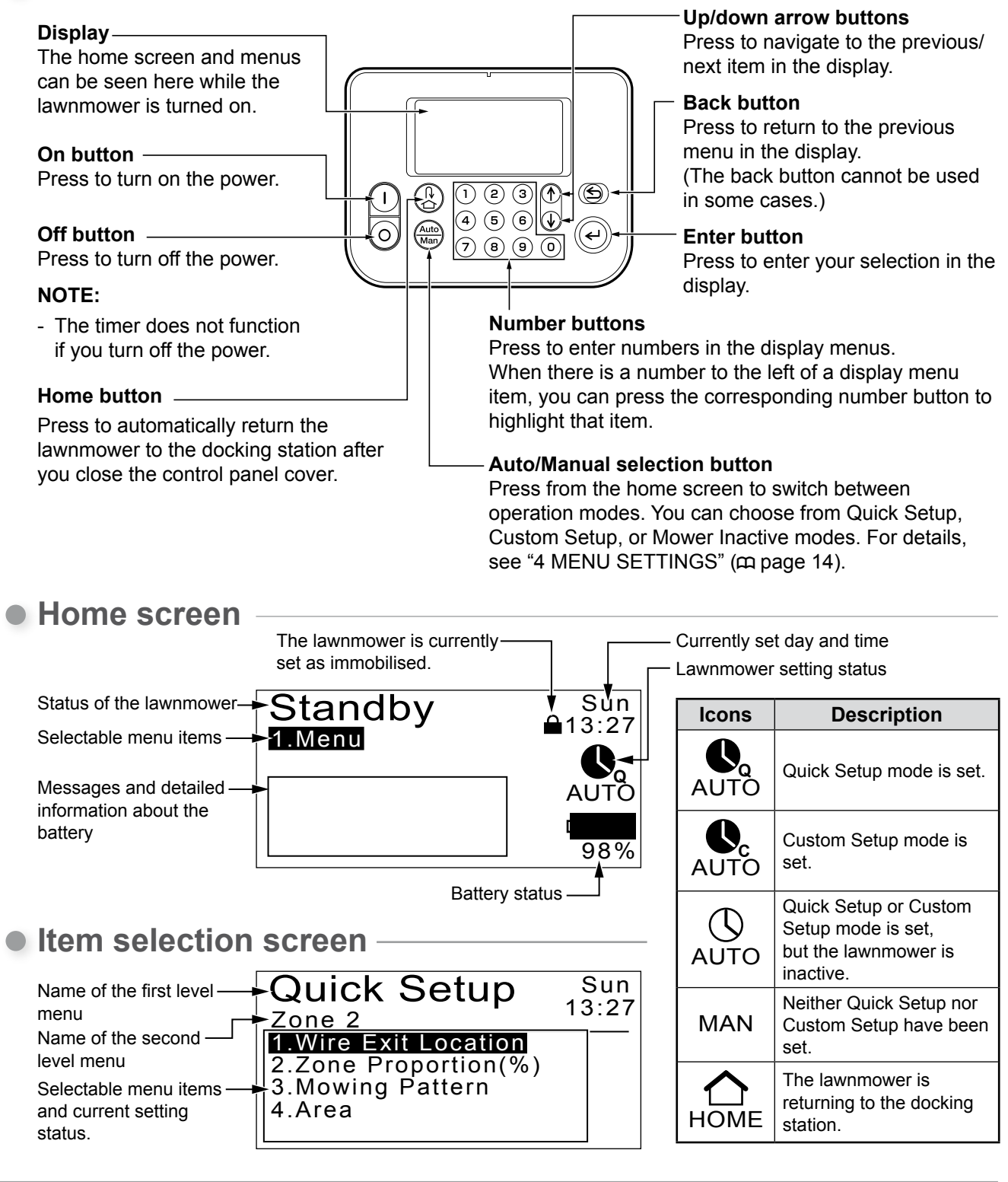

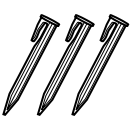

### Pegs

Use pegs to hold the boundary wire in place when laying it. Quantity for HRM300: 200 Quantity for HRM500: 300

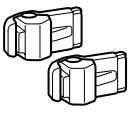

### Connectors for the boundary wire

Use connectors to bind the boundary wire and connect it to the docking station. Quantity: 2

### Ruler

Part of the packaging of this product is a ruler. This ruler is used to check the state of the boundary wire installation.

11

# Installation

We strongly recommend that an authorised Honda dealer performs the installation of your Robotic Lawnmower. Installation by an authorised Honda dealer will ensure that your system is working correctly.

# Checking conditions for installation

Check with the dealer that performed the installation if the docking station and boundary wire are installed according to the conditions below. Also periodically confirm that these conditions are still met. If any of these conditions are not met, consult your dealer.

It is recommended that the mains power supply is professionally installed in line with local laws and regulations.

# Conditions for installing the docking station

| Image                                                                                                 | Condition                                                                                                    |
|----------------------------------------------------------------------------------------------------|----------------------------------------------------------------------------------------------------|
| 5° (8.7%)<br>5° (8.7%)<br>5° (8.7%)<br>5° (8.7%)                                                      | The docking station must be installed at an inclination of no more than 5° (8.7%).                                                                                                    |
|                                                                                                    | The docking station must not be curved.                                                                                                    |
|                                                                                                    | The screws must be firmly tightened.                                                                                                    |
| CW-direction<br>wire<br>ACW<br>Type 1<br>ACW<br>Type 2<br>ACW<br>Type 3<br>ACW<br>Type 4<br>CW<br>ACW | <ul> <li>The connection location for setting CW or ACW must be correct.</li> <li>The signal position connection must be the same as that set in the menu.</li> </ul>                                                                                                    |
| 2.5 m 2.5 m                                                                                           | <ul> <li>The boundary wire must extend in a straight<br/>line 2.5 m from both the front and rear of the<br/>docking station.</li> <li>There must not be foreign objects within the<br/>work area near the docking station (in the<br/>shaded area indicated in the image).</li> </ul> |
|                                                                                                    | The boundary wire under the docking station<br>must be laid toward the outside of the work<br>area.                                                                                                    |

12

# Conditions for laying the boundary wire

| Image                                                     | Condition                                                                                                    |
|-----------------------------------------------------------|----------------------------------------------------------------------------------------------------|
| Height of objects which the lawnmower might run on top of | Lay boundary wire around objects which the<br>lawnmower might run on top of; these objects<br>must be removed from the work area.                                                                                                    |
| Maximum<br>5 mm<br>interval<br>Overlapped<br>Crossed      | The boundary wire entry and exit points for a round area should be separated by less than 5 mm. (However, the boundary wire should not overlap or cross itself.)                                                                                              |
| 30 cm to 50 cm                                            | There must be 30 cm to 50 cm of space<br>between the boundary wire and large objects.<br>(This space can be reduced to as low as 30<br>cm if you set [Wire Overlap] to a low value. For<br>details, consult your dealer.)                                     |
| More than<br>10° (17%)<br>Less than<br>10° (17%)          | Do not lay boundary wire so that it intersects on<br>a slope of more than 10° (17%).<br>You can lay boundary wire parallel to a slope of<br>more than 10° (17%) in order to access an area<br>with a slope of less than 10° (17%).                            |
|                                                           | Boundary wire should be laid so that there is no excess wire.                                                                                                    |
| Radius<br>30 m                                            | The lawnmower can detect the signal from the<br>boundary wire within a 30 m radius.<br>If the lawnmower enters a space inside the<br>work area with no boundary wire within a 30 m<br>radius, the signal will not be detected and the<br>lawnmower will stop. |
| Acute angle                                               | The boundary wire must not be laid with any acute angles.                                                                                                    |

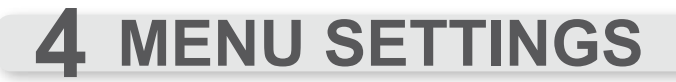

The control panel menus are used to set how the lawnmower operates.

# Menu overview

### A WARNING

- Make sure to press the manual STOP button and turn the lawnmower off before performing the following procedure.

### NOTE:

- We recommend having your dealer change these settings during installation.

The menu consists of multiple levels of submenus. The uppermost levels are as follows:

| Menu name        | Usage                                    | See this page for<br>information |
|------------------|------------------------------------------|----------------------------------|
| [1.Auto Mode]    | For selecting or disabling work modes.   | (m page 16)                      |
| [2.Quick Setup]  | For configuring Quick Setup mode.        | (m page 17)                      |
| [3.Custom Setup] | For configuring Custom Setup mode.       | (m page 22)                      |
| [4.Test]         | For performing a test of the lawnmower.  | (m page 29)                      |
| [5.History]      | For viewing operation and error history. | (m page 31)                      |
| [6.System Setup] | For configuring system-related settings. | (m page 34)                      |

### Full menu diagram

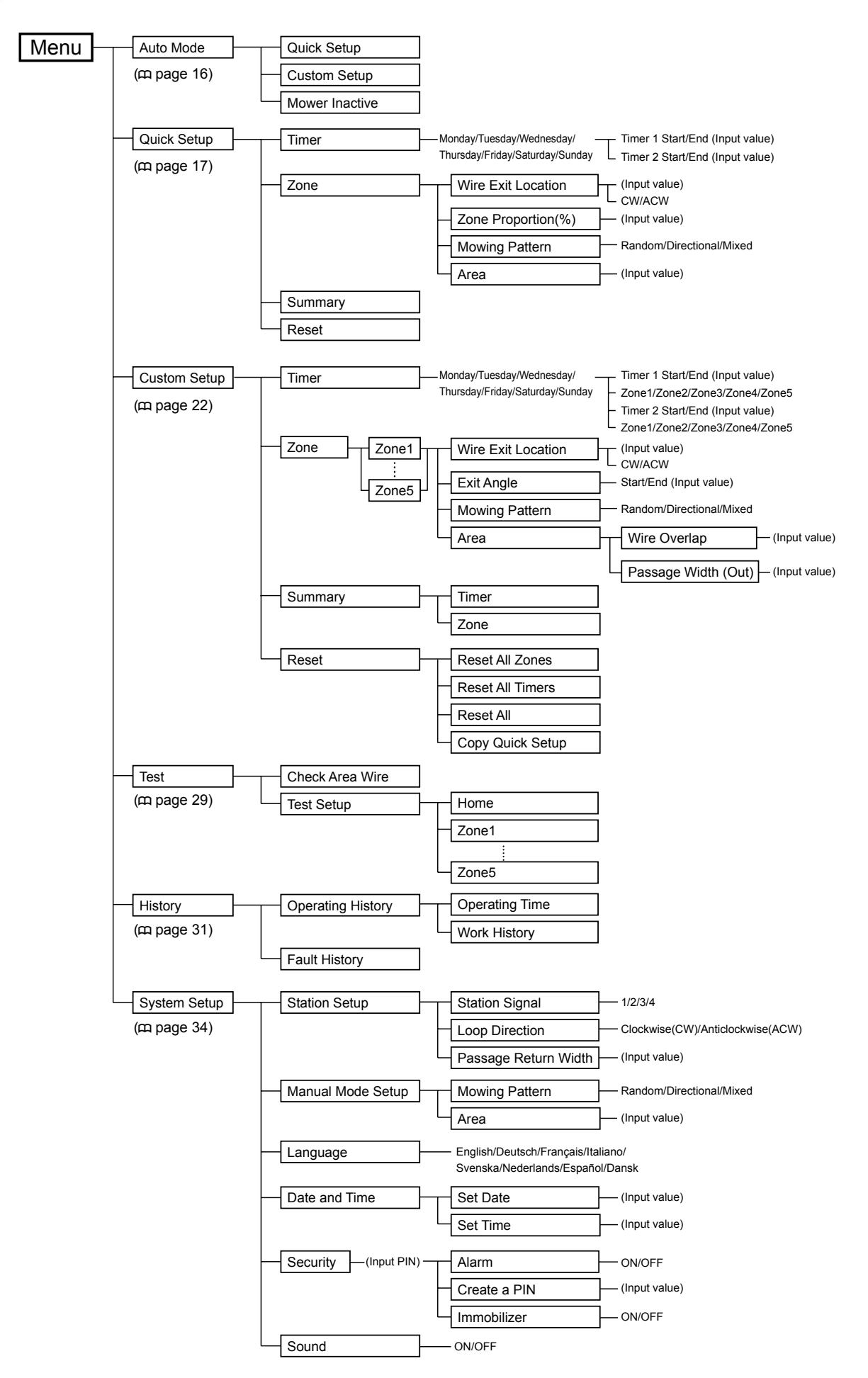

# 15

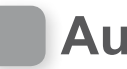

# Auto Mode

With this function, you can change the lawnmower's work status to Quick Setup, Custom Setup, or inactive.

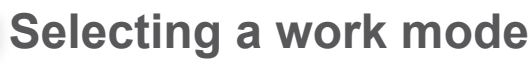

Select a work mode so that the lawnmower can operate automatically.

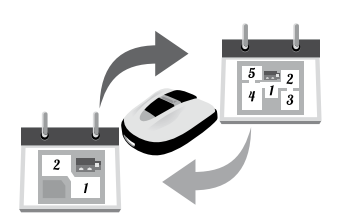

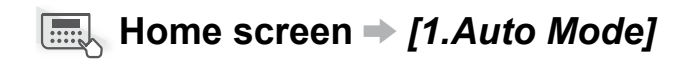

You must configure the selected work mode before the lawnmower will operate with it automatically.

### NOTE:

 See "Quick Setup" (m page 17) and "Custom Setup" (m page 22).

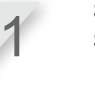

Select [1.Quick Setup] or [2.Custom Setup].

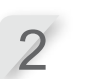

Press the ⊕ button. The message "Activated" is displayed.

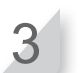

Press the e button to return to the previous screen.

# Suspending work modes

You can suspend automatic operation. This can be used when you will be away from home for a short time and cannot monitor the lawnmower.

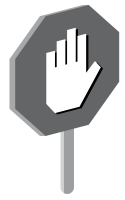

### Home screen → [1.Auto Mode]

Configure this setting to deactivate Quick Setup and Custom Setup, and stop the lawnmower from operating.

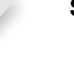

Select [3.Mower Inactive].

Press the e button. The message "Activated" is displayed.

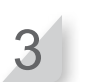

Press the e button to return to the previous screen.

# **Quick Setup**

With this function, you can change the settings for Quick Setup.

### NOTE:

- Quick Setup may not perform as desired if you have multiple zones to mow, etc. In this case, use Custom Setup (@ page 22).

# Setting the work day and work time

You can select the day and time on which you want the lawnmower to operate.

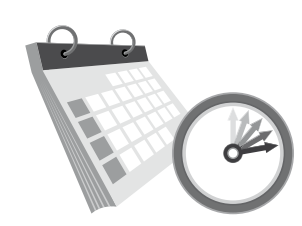

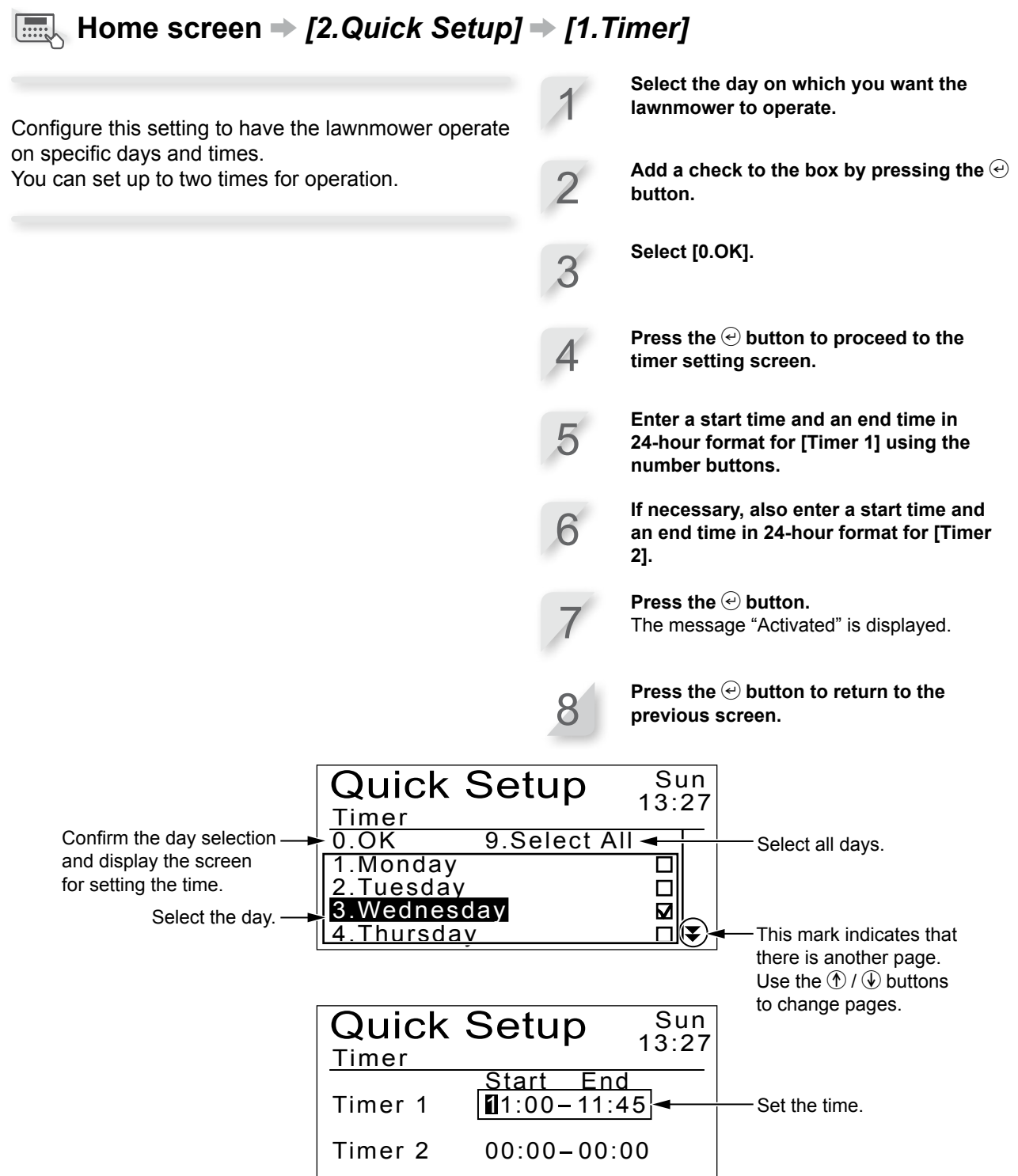

# Configuring zone settings

In addition to the default Quick Setup mode Zone 1 (for which zone settings cannot be changed), a configurable Zone 2 is available. The zone-specific settings are as follows.

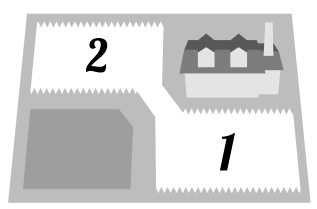

Until the lawnmower reaches a set point in a zone, it will run without mowing.

### ♀ [1.Wire Exit Location] (□ page 18)

- Sets the distance from the docking station to start cutting.

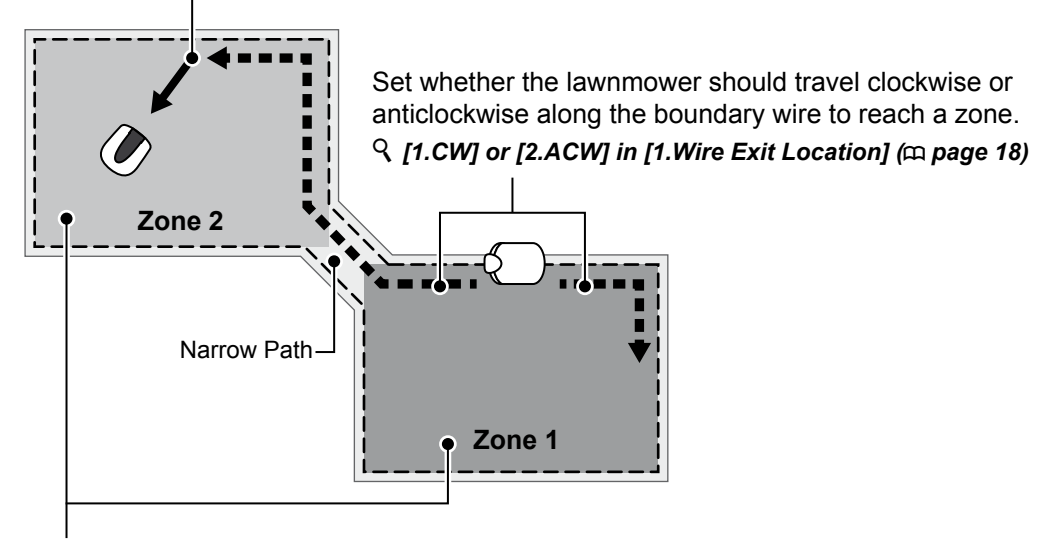

Set a zone operation ratio if you want to mow more frequently in a certain zone. For example, if you set the ratio to 30%, the lawnmower will operate 3 times out of 10 in Zone 2 and 7 times out of 10 in Zone 1.

**♀** [2.Zone Proportion (%)] (<sup>™</sup> page 19)

# Setting the boundary wire location at which the lawnmower starts mowing

### Home screen → [2.Quick Setup] → [2.Zone] → [1.Wire Exit Location]

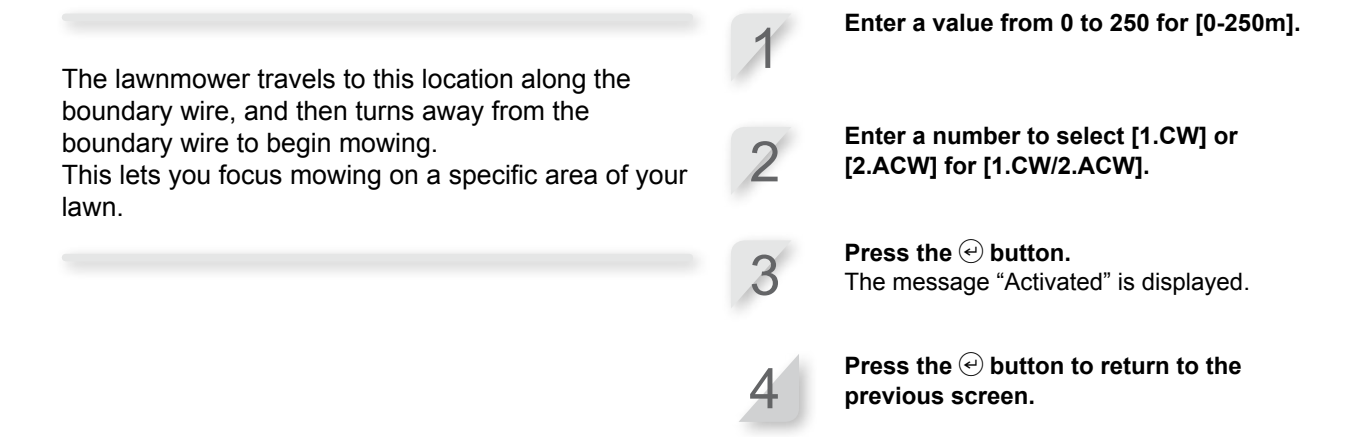

# Setting the work proportion between Zone 1 and Zone 2

# Home screen ⇒ [2.Quick Setup] ⇒ [2.Zone] ⇒ [2.Zone Proportion (%)] You can set the ratio with which the lawnmower operates in each zone. For example, if you set the ratio to 30%, the lawnmower will operate 3 cycles out of 10 in Zone 2 and 7 cycles out of 10 in Zone 1. Press the ⊕ button. The message "Activated" is displayed. Bress the ⊕ button to return to the previous screen.

# Setting the mowing pattern

# Home screen → [2.Quick Setup] → [2.Zone] → [3.Mowing Pattern]

The direction-specific settings are as follows.

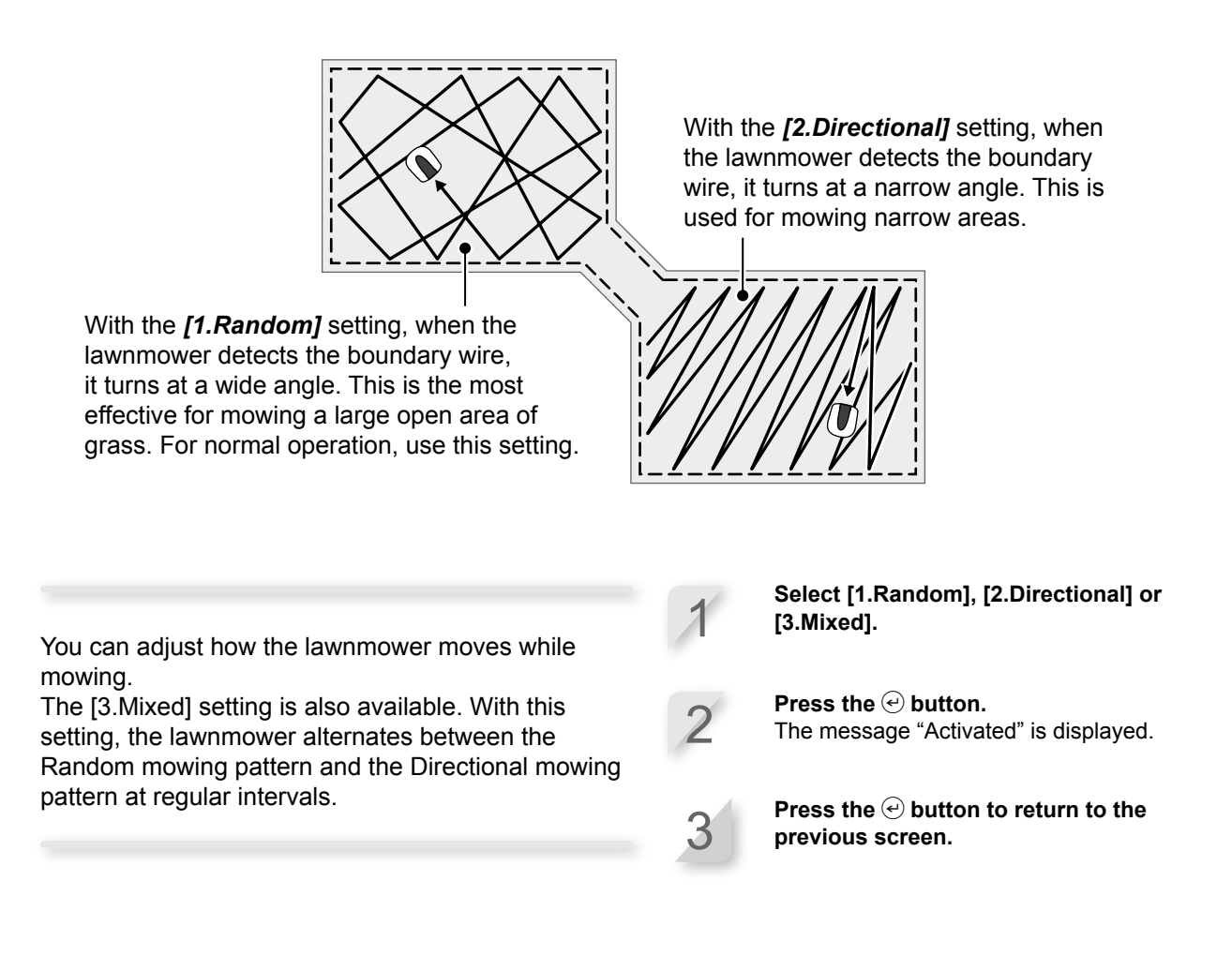

# Setting how far the lawnmower can overlap the boundary wire

### ■ Home screen → [2.Quick Setup] → [2.Zone] → [4.Area]

When the lawnmower detects the boundary wire, it can cross the boundary to mow the outer edges of the mowing area.

You can adjust how far it crosses the boundary wire.

### Enter a value from 20 cm to 45 cm.

**Press the** *⊕* **button.** The message "Activated" is displayed.

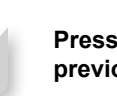

Press the 
button to return to the previous screen.

# Confirming settings for this mode

You can use a summary screen to quickly check settings for this mode.

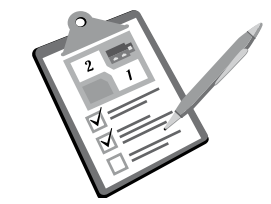

### ■ Home screen → [2.Quick Setup] → [3.Summary]

The Quick Setup settings are listed. You can check each configured setting.

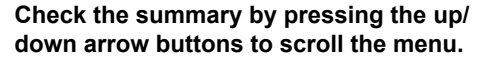

Press the 😉 button to return to the

previous screen.

Quick Setup Timer Summary Mon Tue Wed Thu Fri Sat Sun Timer 1 11:00-11:45 Timer 2 00:00-00:00 Quick Setup 13:27 Sun 13:27

Zone 2

Random

45cm

0(▲

ACW/ 0m 50°-150°

Zone Summary

Passage Width (Out)

Wire Exit

Exit Angle Mowing Pattern

Wire Overlap

This mark indicates that there is another page. Use the / buttons to change pages.

Quick Setup

# Resetting settings for this mode

You can reset settings for this mode.

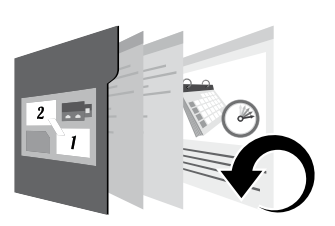

# ■ Home screen → [2.Quick Setup] → [4.Reset]

Execute this command to revert all settings to their factory defaults.

### NOTE:

- Consult your dealer before executing this command.

Select [1.Yes].

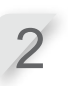

Press the button. The message "Activated" is displayed.

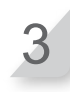

Press the O button to return to the previous screen.

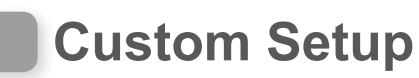

# Setting the work day, work time, and work zone

You can set the work day and work time for the lawnmower to operate. You can also specify a specific zone for each work time.

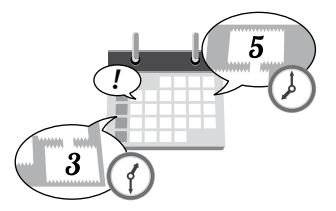

# Home screen → [3.Custom Setup] → [1.Timer]

| Configure this setting to have the lawnmower operate                                                               | 1  | Select the day on which you want the lawnmower to operate.                                   |
|----------------------------------------------------------------------------------------------------|----|----------------------------------------------------------------------------------------------|
| You can set up to two times per day for operation.                                                                 | 2  | Add a check to the box by pressing the $oldsymbol{arepsilon}$ button.                        |
| NOTE:                                                                                                    |    |                                                                                              |
| <ul> <li>See "Setting the boundary wire location at which<br/>the lawnmower starts mowing" (m page 24).</li> </ul> | 3  | Select [0.OK].                                                                               |
|                                                                                                    | 4  | Press the                                                                                    |
|                                                                                                    | 5  | Enter a start time and an end time in 24-<br>hour format for [Timer 1].                      |
|                                                                                                    | 6  | Enter a number to select a zone.                                                             |
|                                                                                                    | 7  | If necessary, also enter a start time and<br>an end time in 24-hour format for [Timer<br>2]. |
|                                                                                                    | 8  | Enter a number to select a zone.                                                             |
|                                                                                                    | 9  | <b>Press the                                 </b>                                            |
|                                                                                                    | 10 | Press the $\textcircled{e}$ button to return to the previous screen.                         |

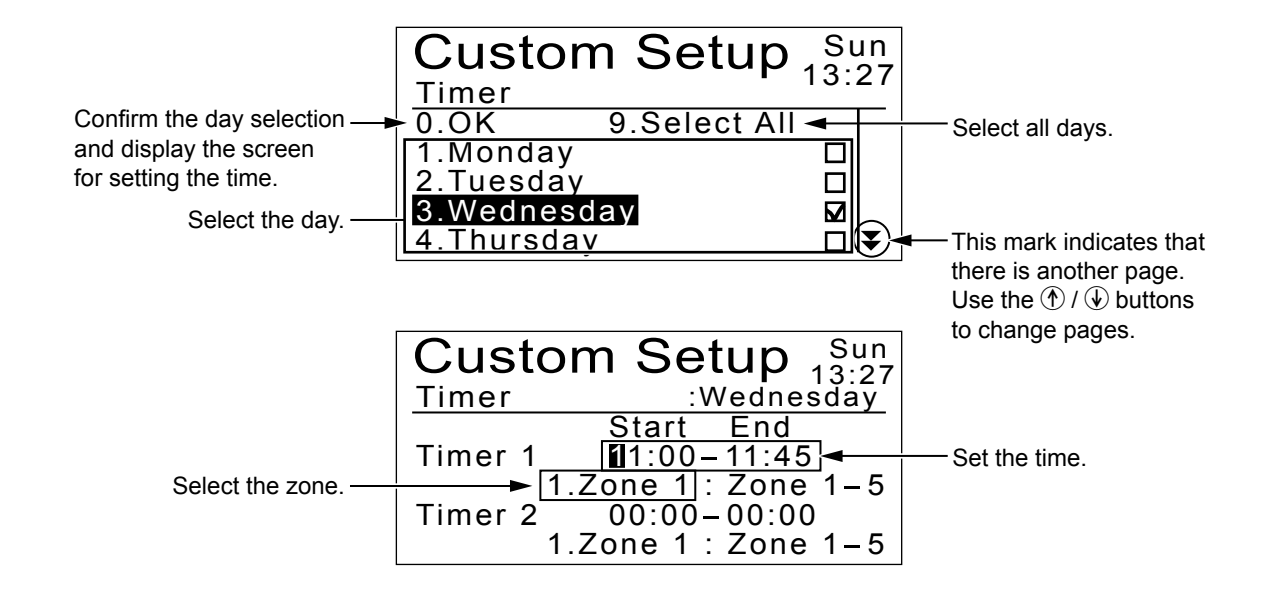

# Configuring zone settings

You can set up to 5 zones in which the lawnmower operates. The zonespecific settings are as follows.

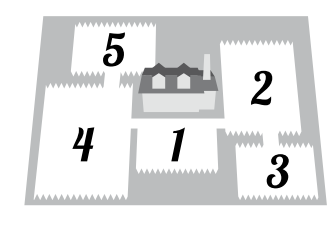

Until the lawnmower reaches a set point in a zone, it will run without mowing.

### $\gamma$ [1.Wire Exit Location] ( $\square$ page 24)

- Sets the distance from the docking station to start cutting.

When leaving the boundary wire, set the angle to turn from the boundary wire.

### ♀ [2.Exit Angle] (□ page 24)

- Set the angle of departure for when the lawnmower arrives at the position specified by [1.Wire Exit Location].

Set the distance that the lawnmower can cross the boundary wire.

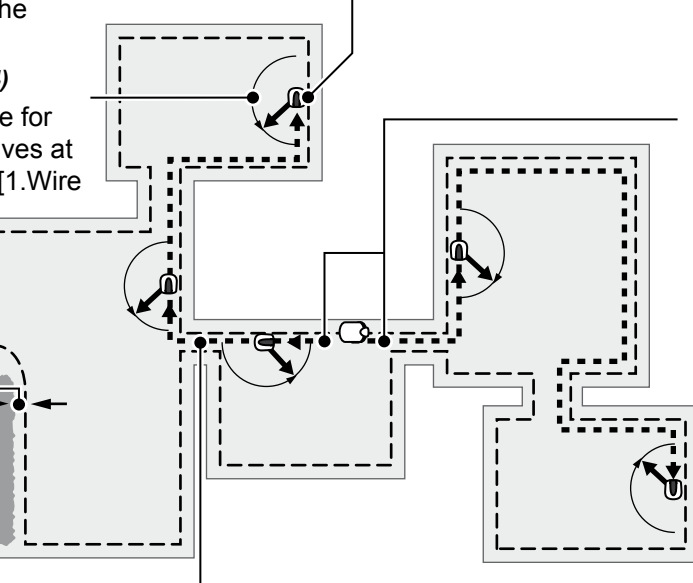

Set whether the lawnmower should travel clockwise or anticlockwise along the boundary wire to reach a zone.

\[
 [1.CW] or [2.ACW] in
 [1.Wire Exit Location]
 (m page 24)
 \]

To pass through a narrow passage located between zones, run the lawnmower just above the boundary wire.

- $m \ref{}$  [2.Passage Width (Out)] in [4.Area] (m m page 26)
- Specify the distance of the lawnmower from the boundary wire.

# Setting the boundary wire location at which the lawnmower starts mowing

# Home screen → [3.Custom Setup] → [2.Zone] → [1.Zone 1] ~ [5.Zone 5] → [1.Wire Exit Location]

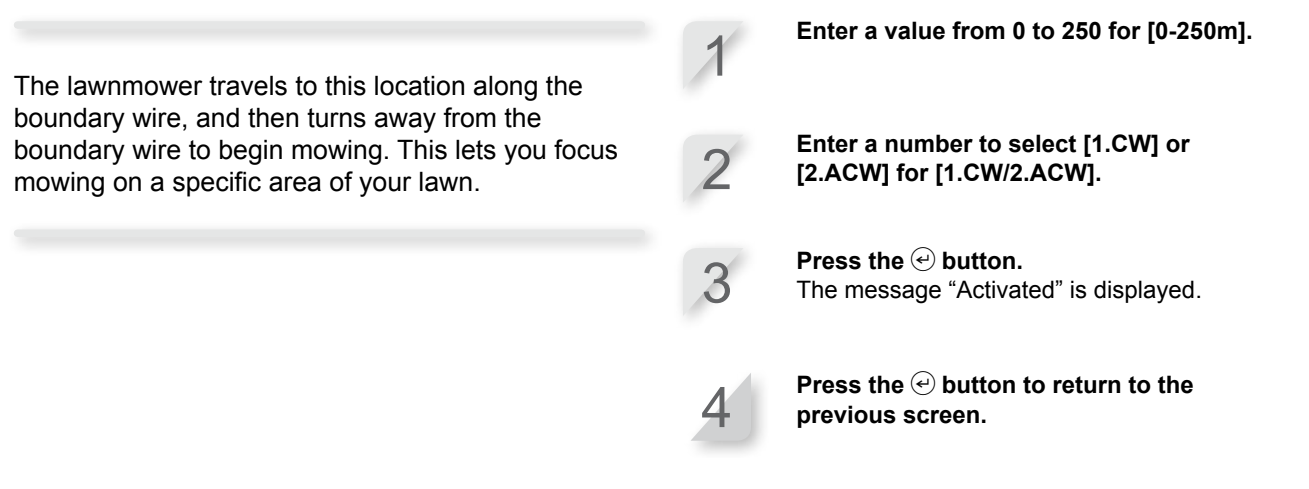

 Setting the angle (range) at which the lawnmower deviates from the boundary wire when it starts mowing

Home screen → [3.Custom Setup] → [2.Zone] → [1.Zone 1] ~ [5.Zone 5] → [2.Exit Angle]

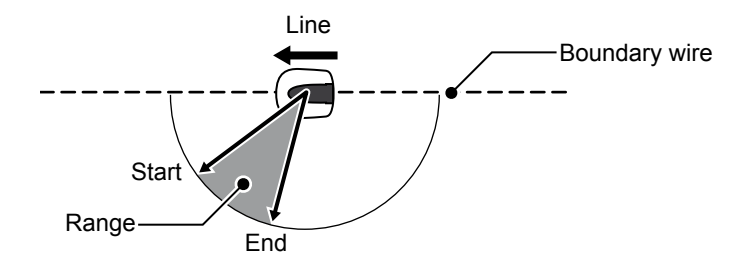

You can configure the angle (range) at which the lawnmower deviates from the boundary wire when it starts mowing.

Specify an angle range by entering a starting angle and an ending angle.

**Press the** *⊕* **button.** The message "Activated" is displayed.

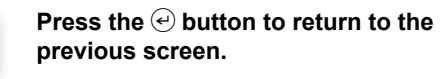

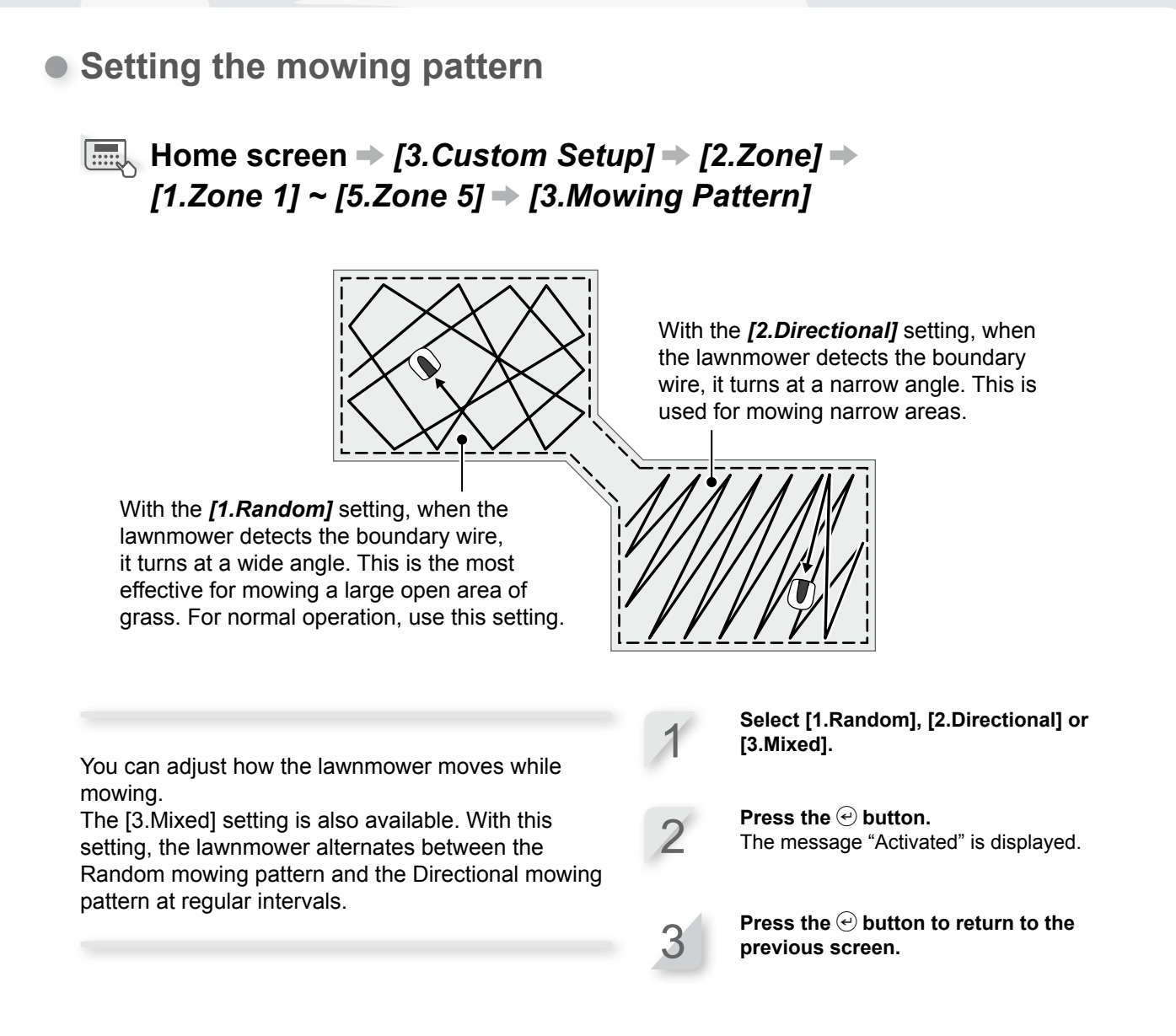

 Setting how far the lawnmower can overlap the boundary wire and how far the inner-boundary-wire overlap distance is when the lawnmower follows the boundary wire

Home screen → [3.Custom Setup] → [2.Zone] → [1.Zone 1] ~ [5.Zone 5] → [4.Area] → [1.Wire Overlap]

When the lawnmower detects the boundary wire, it can slightly cross the boundary to mow the outer edges of the mowing area. You can adjust how far it crosses the boundary wire.

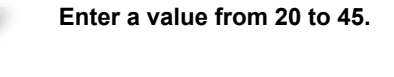

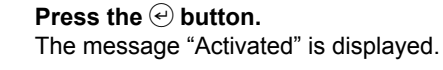

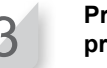

Press the e button to return to the previous screen.

Furthermore, you can set how far inward from the boundary wire the lawnmower will move when the lawnmower is following the boundary wire (such as when it goes to the work area).

# Home screen → [3.Custom Setup] → [2.Zone] → [1.Zone 1] ~ [5.Zone 5] → [4.Area] → [2.Passage Width (Out)]

The lawnmower detects the magnetic field from the boundary wire, and moves between the boundary wire and the specified value at random as it goes toward the mowing start point.

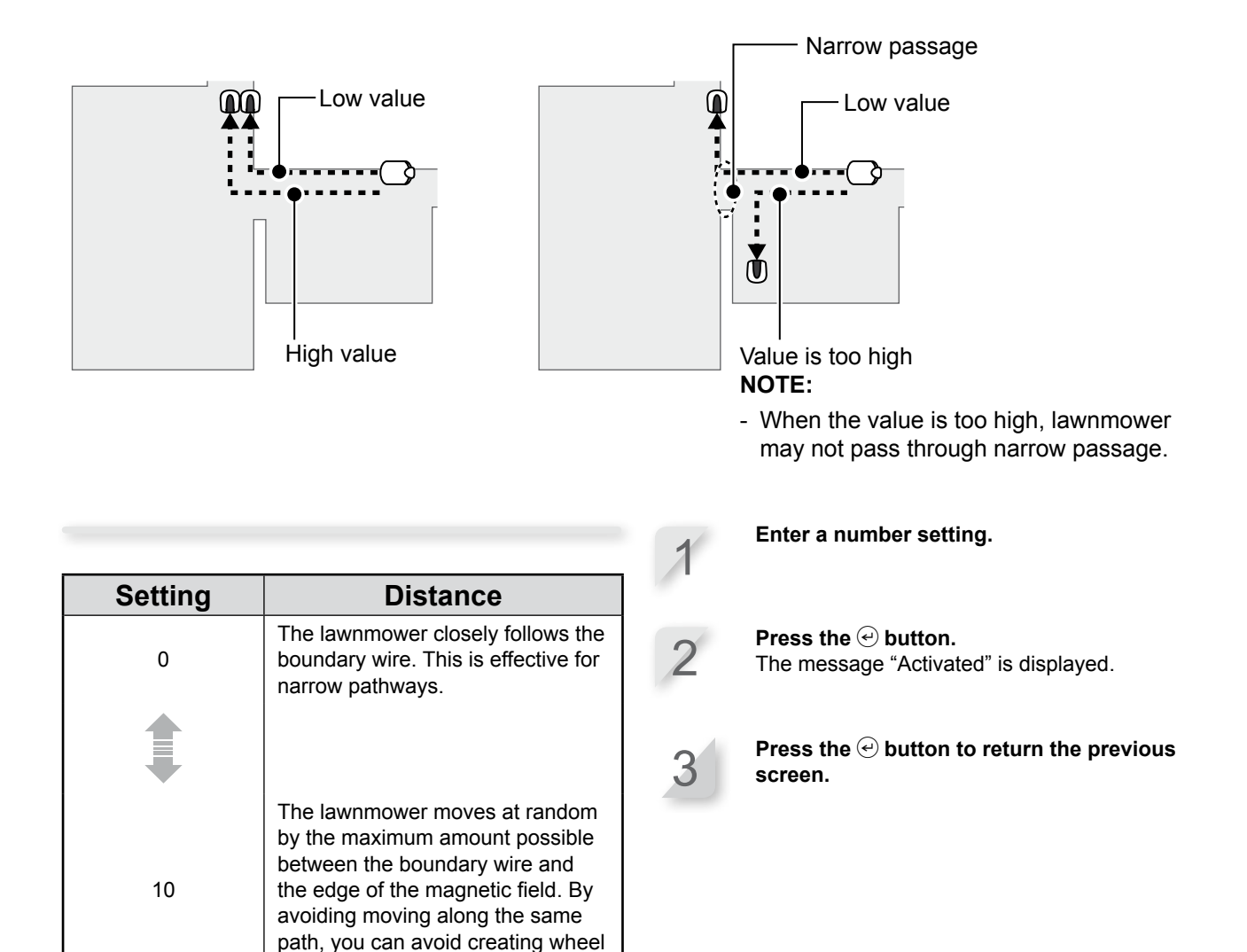

### NOTE:

- The field strength varies depending on the length of the boundary wire. The field becomes weaker with a longer boundary wire, and stronger with a shorter boundary wire.

tracks in the grass.

# Confirming settings for this mode

You can use a summary screen to quickly check settings for this mode.

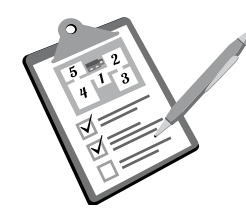

# Confirming the work day and work time settings

# **I** Home screen $\Rightarrow$ [3.Custom Setup] $\Rightarrow$ [3.Summary] $\Rightarrow$ [1.Timer]

The Custom Setup day and time settings are listed. You can check each configured setting.

Check the summary by pressing the up/ down arrow buttons to scroll the menu.

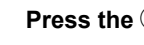

Press the 😉 button.

| Custor    | n Setup Sun                     |
|-----------|---------------------------------|
| Timer Sur | nmary :Wed                      |
| Mon Tue W | /ed Thu Fri Sat Sun             |
| Timer 1   | 11:00-11:45                     |
| Timer 2   | Zone 2<br>00:00-00:00<br>Zone 1 |

Confirming the settings for zones 1 to 5

### $\blacksquare$ Home screen $\Rightarrow$ [3.Custom Setup] $\Rightarrow$ [3.Summary] $\Rightarrow$ [2.Zone]

The Custom Setup settings for each zone are listed. You can check each configured setting.

Check the summary by pressing the up/ down arrow buttons to scroll the menu.

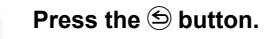

| Custom Setup Sun<br>13:27<br>Zone Summary :Zone 1<br>Wire Exit ACW/ 10m<br>Exit Angle 50°-150°<br>Mowing Pattern Directional<br>Wire Overlap 20cm<br>Passage Width (Out) 0 |   |                                                                                                  |
|----------------------------------------------------------------------------------------------------|---|--------------------------------------------------------------------------------------------------|
| Custom Setup Sun<br>13:27<br>Zone Summary :Zone 5<br>Wire Exit CW/ 0m<br>Exit Angle 50°-150°<br>Mowing Pattern Random<br>Wire Overlap 20cm<br>Passage Width (Out) 3        | _ | This mark indicates that<br>_there is another page. Use<br>the ① / ↓ buttons to change<br>pages. |

# 5 💼 2 4<sup>1</sup>3

You can perform actions such as resetting Custom Setup settings and copying Quick Setup settings to Custom Setup.

Managing settings for this mode

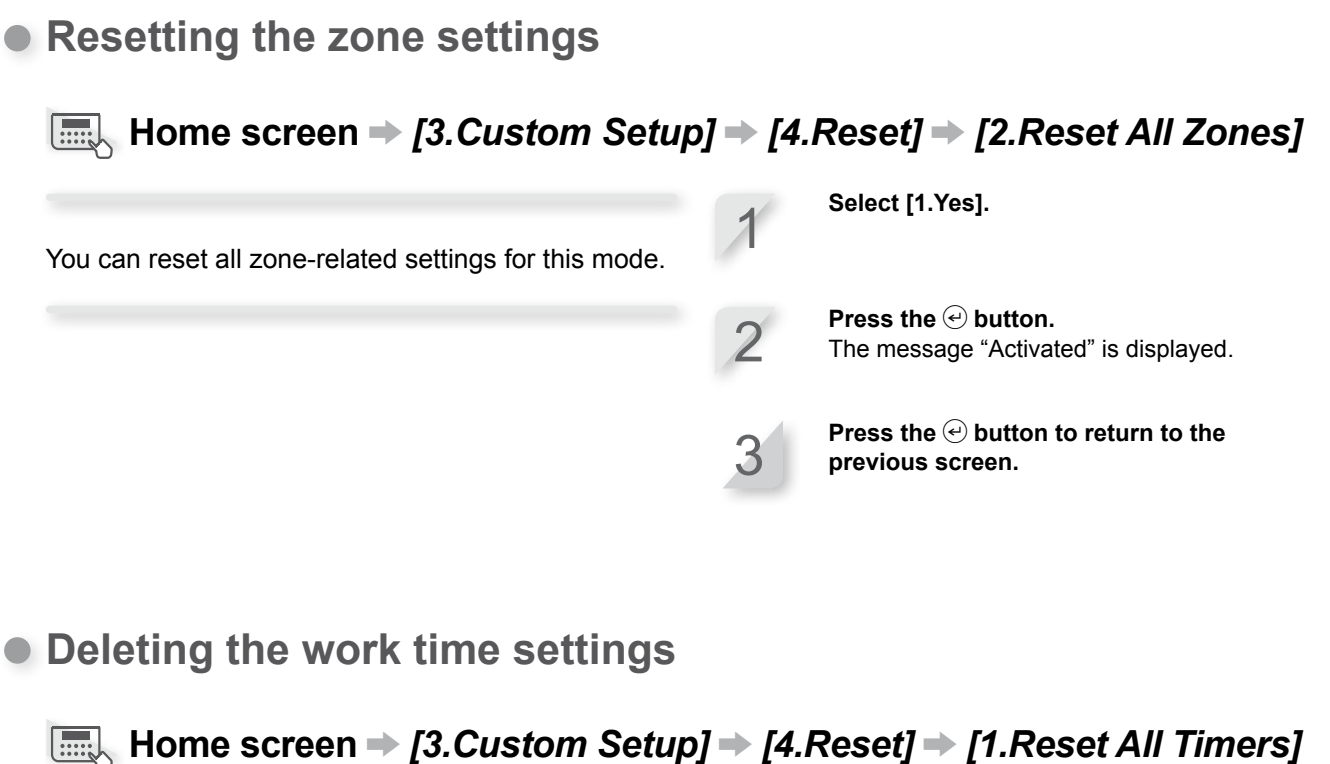

You can reset all timer-related settings for this mode.

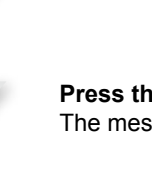

Select [1.Yes].

Press the 🕑 button. The message "Activated" is displayed.

Press the e button to return to the previous screen.

Resetting all settings for this mode

Home screen → [3.Custom Setup] → [4.Reset] → [3.Reset All]

You can reset all settings for this mode.

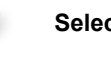

Select [1.Yes].

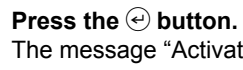

The message "Activated" is displayed.

Press the 🕑 button to return to the previous screen.

Copying Quick Setup mode settings to Custom Setup mode

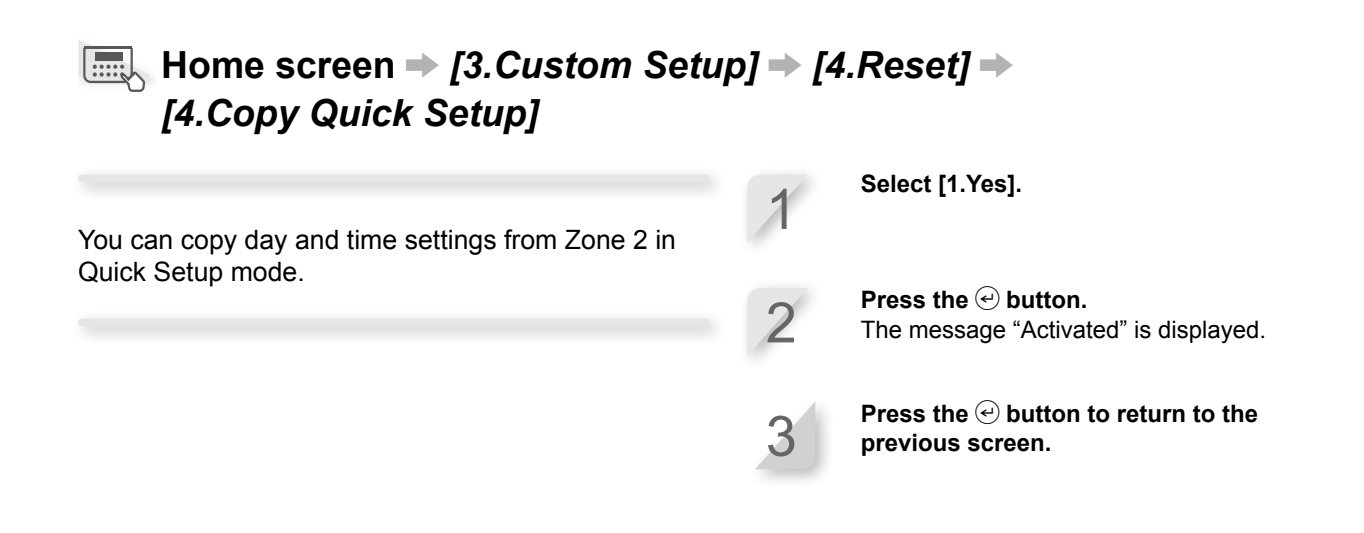

# **Testing settings**

# Confirming the boundary wire signal

You can check if the boundary wire signal is correctly reaching the lawnmower and confirm how strong the signal is.

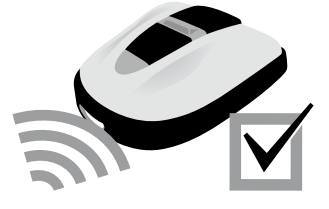

# Home screen → [4.Test] → [1.Check Area Wire]

| Area sensor indication | Signal strength |
|------------------------|-----------------|
| Lv0                    | No loop signal  |
| Lv1                    | Weak            |
|                        |                 |
| Lv5                    | Moderate        |
|                        |                 |
| Lv10                   | Strong          |

# Testing the operation of the lawnmower

You can check whether the lawnmower can correctly return to the docking station, and whether the lawnmower performs work in each mode and zone according to settings.

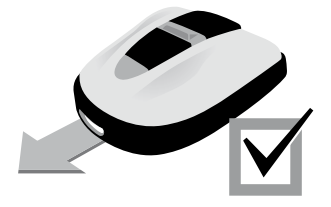

### Checking how the lawnmower returns to the docking station

# Home screen → [4.Test] → [2.Test Setup] → [0.Home]

You can test if the lawnmower will correctly return to the docking station.

### NOTE:

- Perform this test when the lawnmower is not connected to the docking station.

### Select [1.Yes].

previous screen.

**Press the** *€* **button.** The message "Activated" is displayed.

Close the control panel cover. The lawnmower returns to the docking station. When the test is finished, a complete message is displayed.

Press the 🕑 button to return to the

Checking lawnmower operation in the set zone

Home screen → [4.Test] → [2.Test Setup] → [1.Zone 1] ~ [5.Zone 5]

Select [1.Yes]. You can test if the lawnmower will correctly mow in a specific zone. Press the 🕑 button. Quick Setup: Zone 1 to 2 The message "Activated" is displayed. Custom Setup: Zone 1 to 5 NOTE: Close the control panel cover. Perform this test when the lawnmower is connected The lawnmower performs a test operation in to the docking station. the selected zone. When the test is finished, a complete message is displayed. - If [Mower Inactive] is set in [Auto Mode], this function cannot be used.

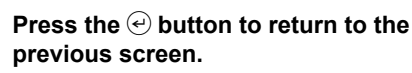

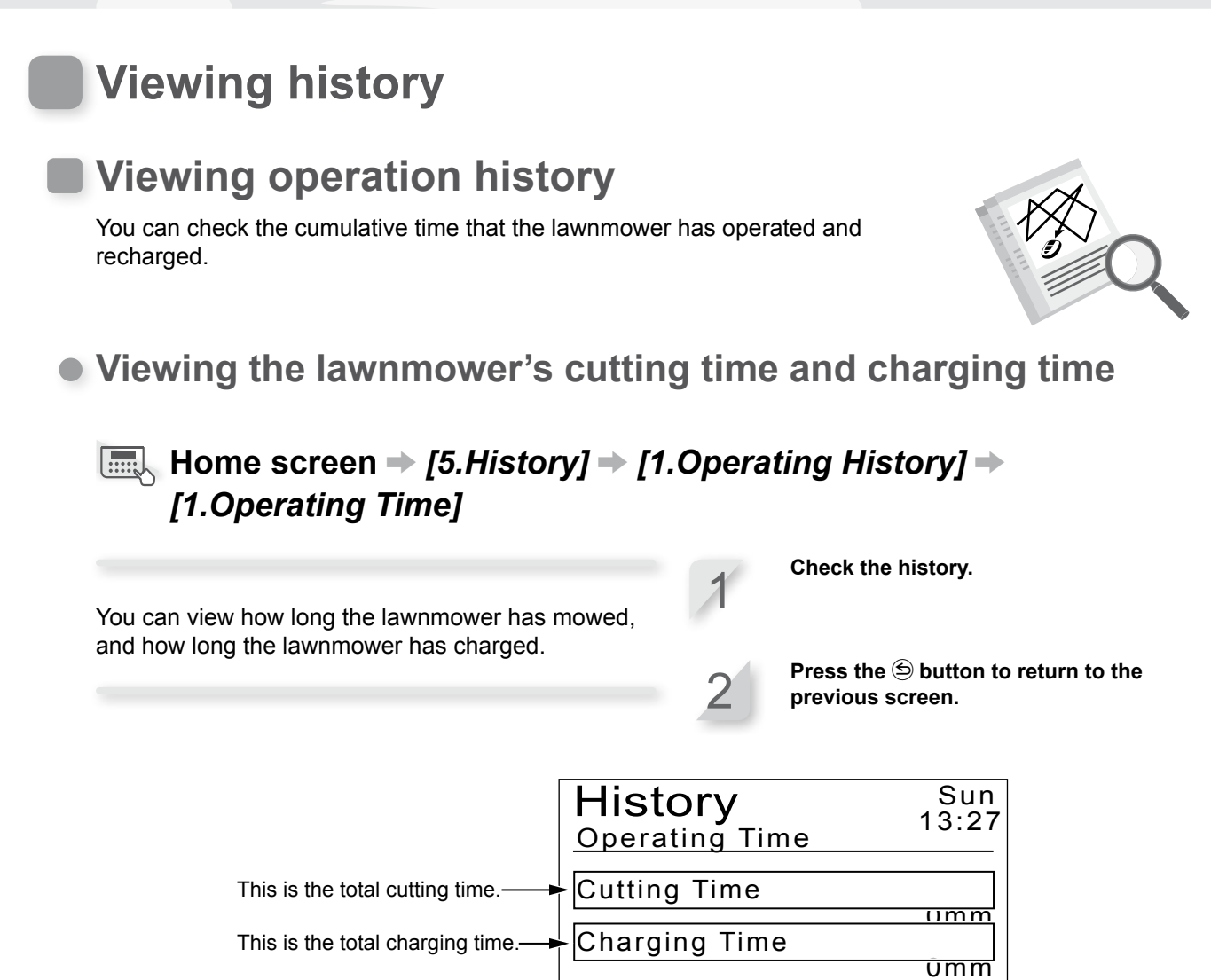

## Viewing the lawnmower's work history

# Home screen → [5.History] → [1.Operating History] → [2.Work History]

listor

0min

Umin

0min

06:

07:

08:

You can view the lawnmower's cutting history (when the lawnmower was mowing), return history (when the lawnmower was returning to the docking station), and charge history (when the lawnmower was charging). Check the history by pressing the up/ down arrow buttons to scroll the menu.

F

Sun

13:27

0min

Umin

0min

Press the S button to return to the previous screen.

Each time the lawnmower leaves the docking station after recharging, a new entry is created in the history list. The most recent entry is [01], and the oldest entry is [10].

| entry is [10].               | 04:<br>05: | 0min<br>0min | 09:<br>10: | 0min<br>0min <b>(</b> €- |  |
|------------------------------|------------|--------------|------------|--------------------------|--|
|                              |            |              |            |                          |  |
|                              | Hist       | O <b>ry</b>  | ~\/        | Sun<br>13:27             |  |
| The time for the most recent | 01:        | 0min         | 06:        | 0min 🚖                   |  |
| charge history entry is      | 02:        | 0min         | 07:        | Umin                     |  |
| displayed first.             | 03:        | 0min         | 08:        | 0min                     |  |
|                              | 04:        | 0min         | 09:        | 0min                     |  |
|                              | 05:        | 0min         | 10:        | 0min                     |  |

History

utting

01:

02:

03:

This mark indicates that there is another page. Use the ()/ () buttons to change pages.

# Viewing fault history

You can view the lawnmower's fault history (when a fault occurred).

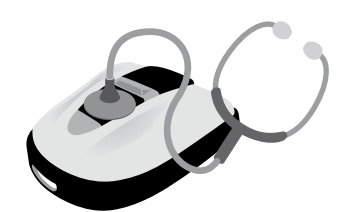

# ■ Home screen → [5.History] → [2.Fault History]

The history of errors that have occurred are logged.

Select a fault history entry by using the up/down arrow buttons.

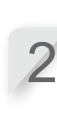

Press the *e* button. Fault information is displayed. For details on faults, see "6 TROUBLESHOOTING" (□ page 47).

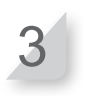

Press the 🔄 button to return to the previous screen.

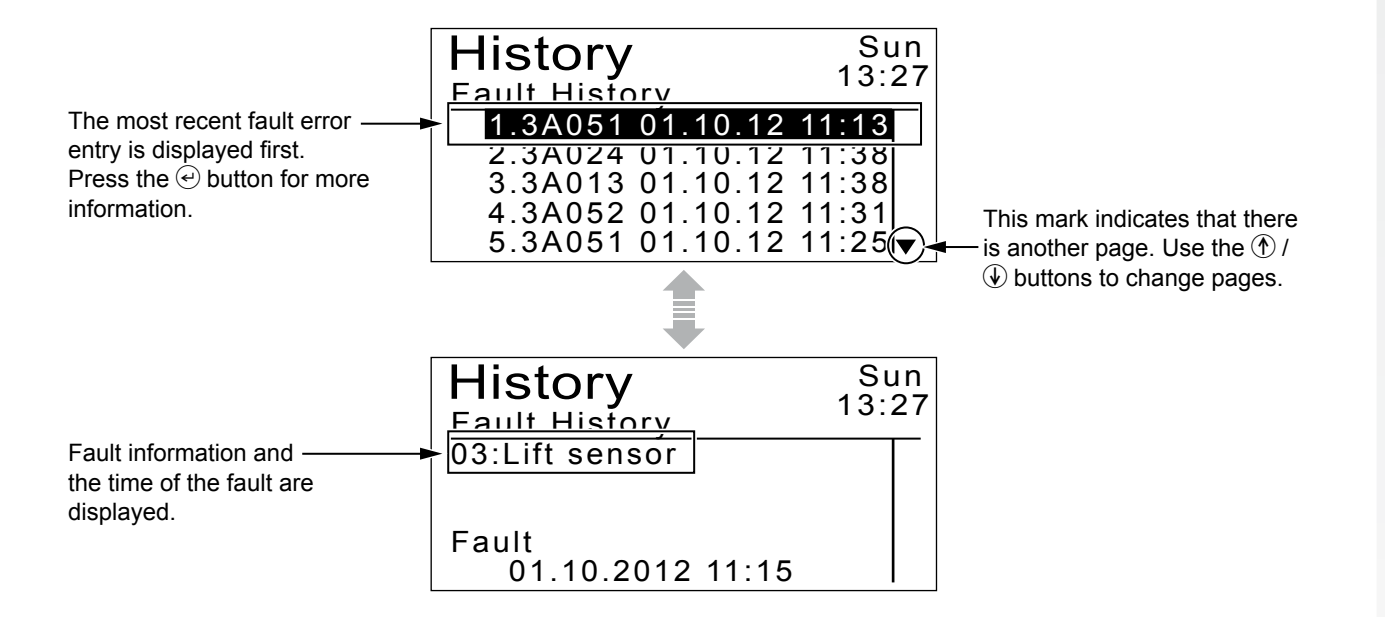

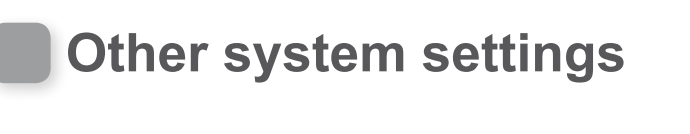

# Basic docking station settings

Configure docking station settings.

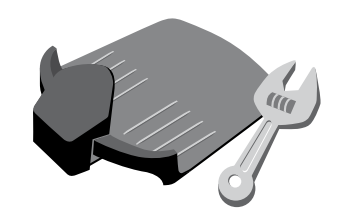

Selecting the signal pattern for the docking station

# Home screen → [6.System Setup] → [1.Station Setup] → [1.Station Signal]

This setting is directly linked with the boundary wire connection combination (type 1, 2, 3 or 4) (m page 12). You can change the signal pattern that the lawnmower receives from the docking station. This is useful for avoiding signal interference with other lawnmowers.

- Select a different type of signal if you are experiencing interference.
- **Press the** *⊖* **button.** The message "Activated" is displayed.

Press the  $\bigcirc$  button to return to the previous screen.

# Designating the lawnmower movement direction

## Home screen → [6.System Setup] → [1.Station Setup] → [2.Loop Direction]

This setting is directly linked with the boundary wire connection combination (type 1, 2, 3 or 4). You can set the direction for the lawnmower to move in relation to the docking station. Select [1.Clockwise(CW)] or [2. Anticlockwise(ACW)].

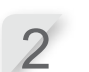

**Press the** *€* **button.** The message "Activated" is displayed.

Press the  $\textcircled{\mathchar{e}}$  button to return to the previous screen.

# Setting how far the inner-boundary-wire overlap distance is when the lawnmower follows the boundary wire

### Home screen → [6.System Setup] → [1.Station Setup] → [3.Passage Return Width]

You can set where the lawnmower moves in relation to the boundary wire as it goes back to the docking station.

### NOTE:

- This setting must be set to a value lower than the lowest [Passage Width (Out)] value that is set for any zone.

| Setting | Distance                                                                                                    |
|---------|----------------------------------------------------------------------------------------------------|
| 0       | The lawnmower closely follows the boundary wire. This is effective for narrow pathways.                                                                                                    |
|         |                                                                                                    |
| 10      | The lawnmower moves at random<br>by the maximum amount possible<br>between the boundary wire and<br>the edge of the magnetic field. By<br>avoiding moving along the same<br>path, you can avoid creating wheel<br>tracks in the grass. |

- The field strength varies depending on the length of the boundary wire. The field becomes weaker with a longer boundary wire, and stronger with a shorter boundary wire.

Enter a number setting.

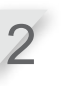

Press the  $\textcircled{\mbox{e}}$  button. The message "Activated" is displayed.

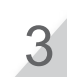

Press the O button to return the previous screen.

# Manual Mode Setup settings

Configure the mowing pattern and how far the lawnmower can overlap the boundary wire for manual mode.

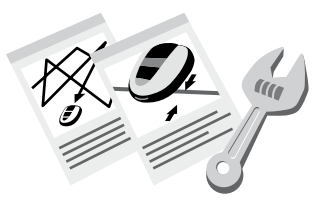

# Setting the mowing pattern Image: Setting the mowing pattern

With the **[1.Random]** setting, when the lawnmower detects the boundary wire, it turns at a wide angle. This is the most effective for mowing a large open area of grass. For normal operation, use this setting.

With the **[2.Directional]** setting, when the lawnmower detects the boundary wire, it turns at a narrow angle. This is used for mowing narrow areas.

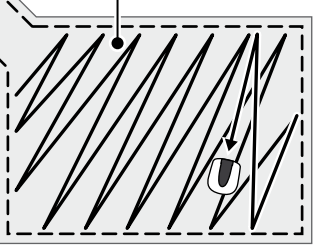

# Home screen → [6.System Setup] → [2.Manual Mode Setup] → [1.Mowing Pattern]

You can adjust how the lawnmower moves while mowing.

The [3.Mixed] setting is also available. With this setting, the lawnmower alternates between the Random mowing pattern and the Directional mowing pattern at regular intervals.

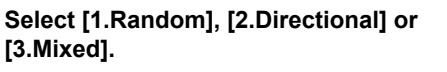

**Press the** *⊖* **button.** The message "Activated" is displayed.

Pre

Press the e button to return to the previous screen.

# • Setting how far the lawnmower can overlap the boundary wire

### ■ Home screen → [6.System Setup] → [2.Manual Mode Setup] → [2.Area]

When the lawnmower detects the boundary wire, it can slightly cross the boundary to mow the outer edges of the mowing area. You can adjust how far is crosses the boundary wire.

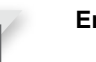

Enter the number setting from 20 to 45.

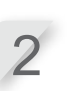

**Press the** *⊕* **button.** The message "Activated" is displayed.

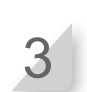

Press the  $\textcircled{\mbox{e}}$  button to return to the previous screen.

# Setting the display language

You can set the menus of the display to your preferred language.

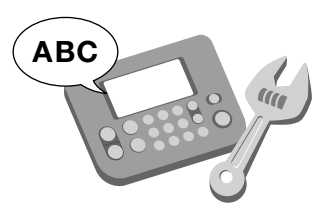

# ■ Home screen → [6.System Setup] → [3.Language]

Select the language shown in the display from among 8 languages.

2

Press the e button. The message "Activated" is displayed.

Select your preferred language.

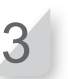

Press the 
button to return to the previous screen.

# Setting the internal date and time

You can set the internal date and time for the lawnmower.

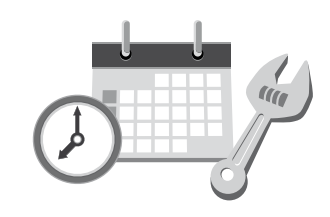

# ■ Home screen → [6.System Setup] → [4.Date and Time]

Set the date and time for the lawnmower. The timer operates based on this date and time setting.

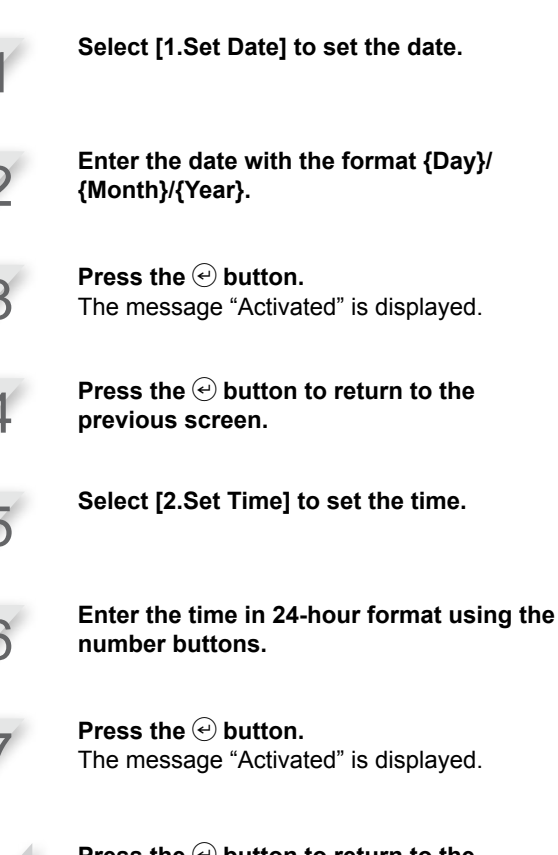

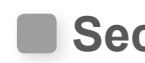

# **Security settings**

Security settings are used to prevent the lawnmower from being operated by other people and stop the lawnmower from operating for a fixed period of time.

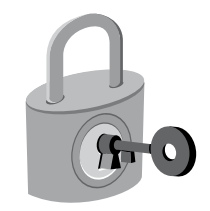

# Setting the alarm

# Home screen → [6.System Setup] → [5.Security] → [1.Alarm]

This setting enables or disables the alarm. When set to [2.OFF], all alarms other than the alarm before the blades start moving are disabled.

### NOTE:

- The [2.OFF] setting also disables the security alarm that is triggered when the incorrect PIN (Personal Identification Number) is entered 3 times in a row. Select [1.ON].

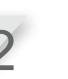

**Press the** (e) **button.** The message "Activated" is displayed.

### NOTE:

- To disable this function, select [2.OFF].

Press the e button to return to the previous screen.

# Changing the PIN (Personal Identification Number)

### NOTE:

- Write down your PIN in the space provided. See "DEALER CHECKSHEET" (cp page 66). If you forget your PIN, contact your dealer.

# Home screen → [6.System Setup] → [5.Security] → [2.Create a PIN]

You can change the PIN used for unlocking the control panel menus. Make sure to change the PIN to prevent theft of the lawnmower, unauthorised access, etc.

Input a new PIN using the number buttons.

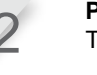

**Press the** *€* **button.** The message "Activated" is displayed.

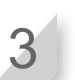

Press the e button to return to the previous screen.

# Suspending lawnmower work for a fixed period of time

# Home screen → [6.System Setup] → [5.Security] → [3.Immobilizer]

You can stop operation of the lawnmower after a fixed period of time (for example, if you plan to go on a vacation).

### Select [1.ON] to enable this function.

### NOTE:

- To disable this function, select [2.OFF] and proceed to step 4.

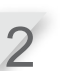

Press the 🕑 button.

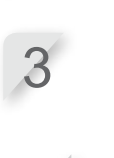

Enter the number of days (up to 30) after which the lawnmower will be suspended. The message "Activated" is displayed.

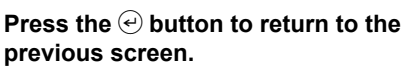

# Menu sound settings

Set whether or not the buttons beep when they are pressed.

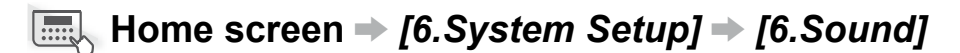

You can set whether or not a beep sound is emitted when you press control panel buttons.

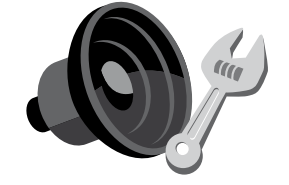

Select [1.ON] or [2.OFF].

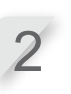

**Press the** *e* **button.** The message "Activated" is displayed.

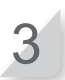

Press the e button to return to the previous screen.

# **5** USAGE

# Checking the mowing area

Before operating the lawnmower, ensure the mowing area is free of pets and foreign objects.

### CAUTION:

- If there are any holes (such as rabbit holes, etc.) in the work area, fill them in so that the work area is level. Periodically check the work area for holes.

Also confirm that the height of the grass is 7 cm or less.

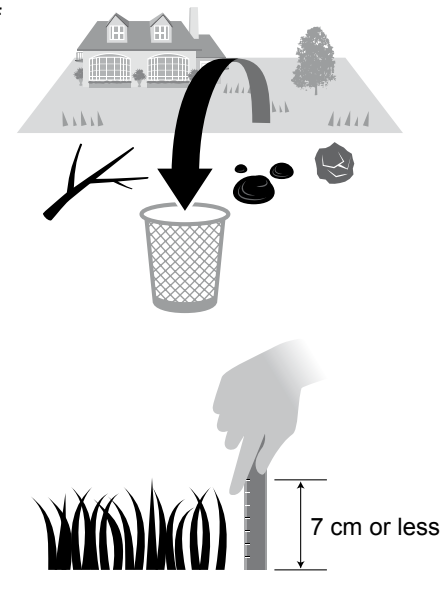

If the grass is taller than 7 cm, cut the grass using a standard lawnmower.

# Connecting to a power source

Follow the steps below when connecting to a power source. Follow these steps in reverse when disconnecting from a power source. For details on moving the transformer or changing to a different power outlet, contact your dealer.

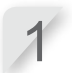

Remove the connector cover from the station.

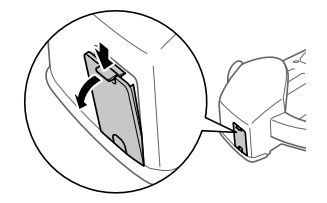

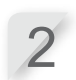

Connect the power cord connector to the station's internal connector.

### NOTE:

- When disconnecting the connectors, make sure to lift the clip.

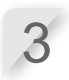

### Attach the connector cover to the station.

(The power cord and boundary wire should go through the notch in the connector cover.)

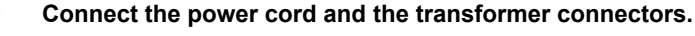

### NOTE:

- When disconnecting the connectors, make sure to lift the clip.

**Connect the transformer plug to a power outlet with the designated voltage.** Power outlet voltage for the EAE and EAS types: AC 230 V Power outlet voltage for the EAB type: AC 240 V

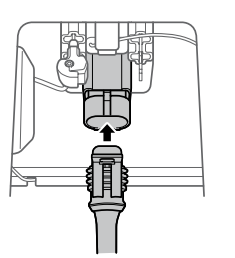

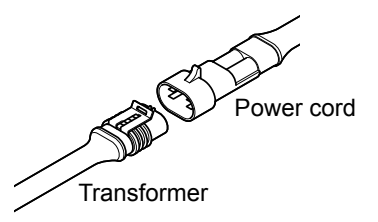

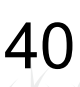

# **Checking the lawnmower**

Before operation, check to make sure that it is connected all the way into the docking station.

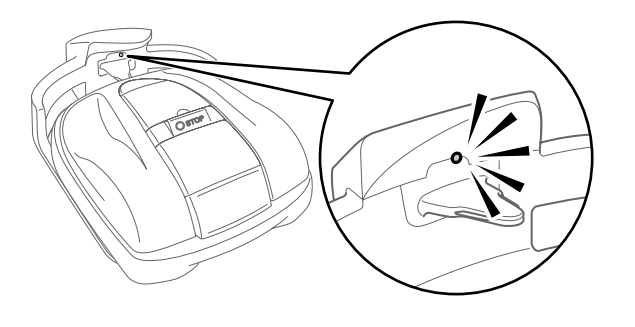

| Color               | Description                                                                          |
|---------------------|--------------------------------------------------------------------------------------|
| Green               | The docking station signal setting is correct.                                       |
| Amber<br>(blinking) | A signal problem—such as<br>the boundary wire becoming<br>disconnected—has occurred. |
| Red                 | Contact your dealer.                                                                 |

The light above the charging plug changes as follows:

### NOTE:

- If the lawnmower is not correctly connected to the docking station, the battery cannot recharge.
- Do not touch the recharging connector. If you touch it, you may become injured.

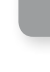

# Turning on / off the power

## Turning on the power

After the battery is charged, press the  $\bigcirc$  (On) button to turn on the lawnmower. The  $\bigcirc$  (On) button is located on the control panel at the rear side of the lawnmower.

### A WARNING

- Do not insert your finger beneath the closed operation panel cover or height adjustment dial cover.
- When stopping the lawnmower, approach it from the back. Approaching it from the front or sides may lead to unintended contact with the lawnmower, and you may fall over it when the lawnmower begins to move.

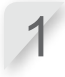

**Press the manual STOP button.** The control panel cover pops up.

Press the  $\bigcirc$  (On) button on the control panel.

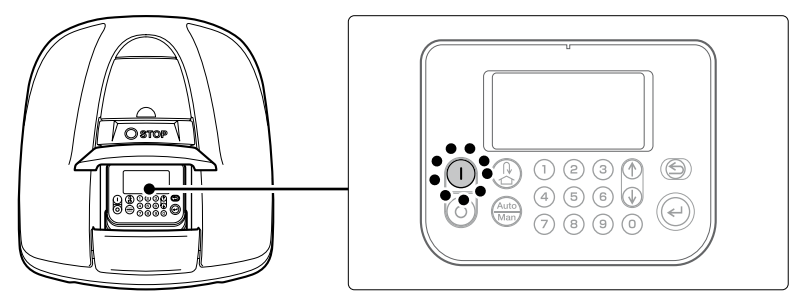

The power turns on, and the startup screen on the control panel is displayed.

### Turning off the power

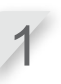

**Press the manual STOP button.** The control panel cover pops up.

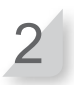

Press the () (Off) button on the control panel.

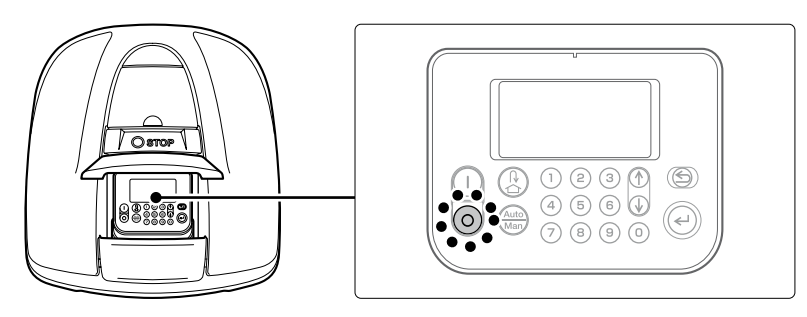

### NOTE:

- When you turn off the lawnmower, it will not begin to operate even if you set the timer.

# Activating settings

# Entering your PIN (Personal Identification Number)

When turning the lawnmower on, you must enter the PIN.

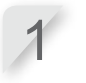

Enter the PIN using the number buttons.

### NOTE:

- To change the PIN, see "4 MENU SETTINGS" (m page 14).

| System Setup   | Sun<br>13:27 |
|----------------|--------------|
| Input your PIN |              |
| ■              |              |
| System Setup   | Sun<br>13:27 |
| Input your PIN |              |

\* \* \* \*

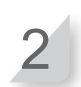

### Press the 🕑 button.

The home screen is displayed.

### NOTE:

- If you input an incorrect PIN 3 times in a row, the control panel is locked for 5 minutes, during which time you cannot perform operations.
- If you forget the PIN, consult your dealer.
- If an error message is displayed, see "6 TROUBLESHOOTING" (m page 47).

# Activating the work mode

These instructions use the Quick Setup mode as an example. In addition to the Quick Setup mode, Custom Setup mode and Lawnmower Inactive mode are available. For details on the different work modes, see "4 MENU SETTINGS" (c page 14).

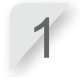

### From the home screen, press the e button.

### NOTE:

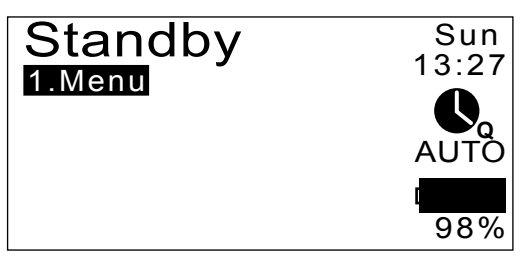

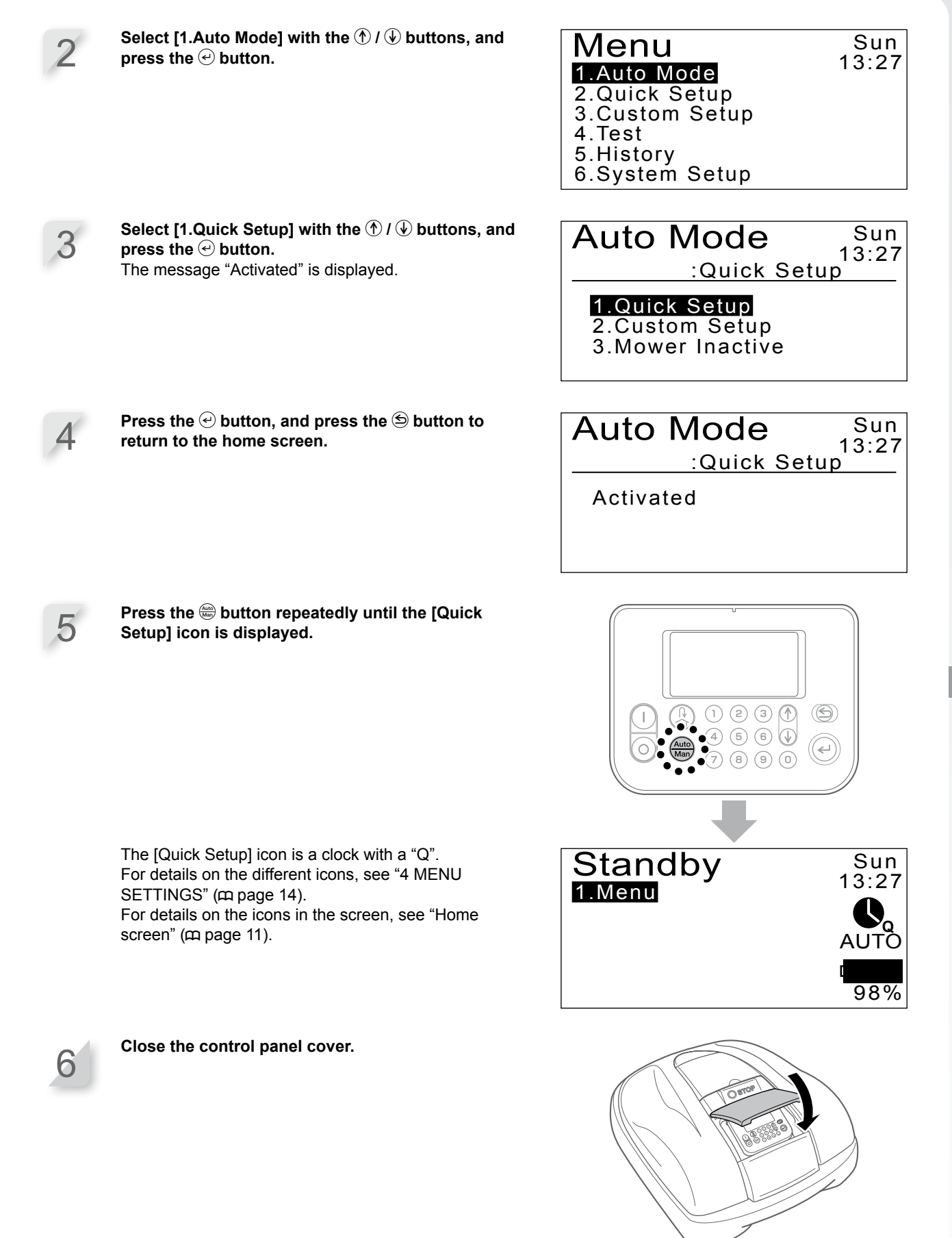

Setting is now complete. The lawnmower starts mowing at the time scheduled for the Quick Setup mode. For details on settings, see "4 MENU SETTINGS" (c page 14).

### NOTE:

- If you press the () (Off) button after configuring these settings, the lawnmower will not activate.

43

# Adjusting the height of the blades

The height of the blades determines how tall or short the grass will be cut. Test the lawnmower on a small area and adjust blade height according to your preference.

### A WARNING

- Make sure to press the manual STOP button before performing the following procedure.

### CAUTION:

- Avoid cutting too much at once. Mow gradually step by step (from level 5 to 1.)

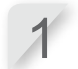

Press the manual STOP button. The control panel cover pops up.

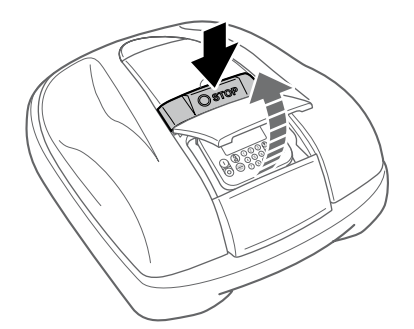

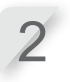

Open the height adjustment dial cover with your finger.

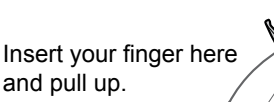

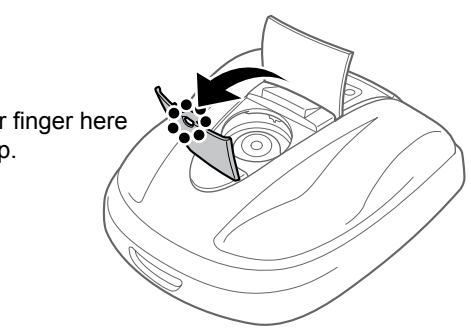

Turn the dial anticlockwise to lower the blades, or turn the dial clockwise to raise the blades. Use the numbers on the dial to approximate the height of the blades.

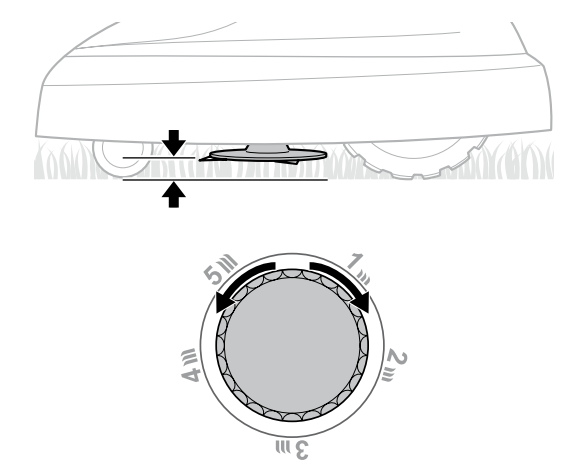

Approximate blade heights for each dial position:

| Position | Approximate blade height |
|----------|--------------------------|
| 1        | 2 cm                     |
| 2        | 3 cm                     |
| 3        | 4 cm                     |
| 4        | 5 cm                     |
| 5        | 6 cm                     |

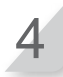

Close the height adjustment dial cover, and close the control panel cover.

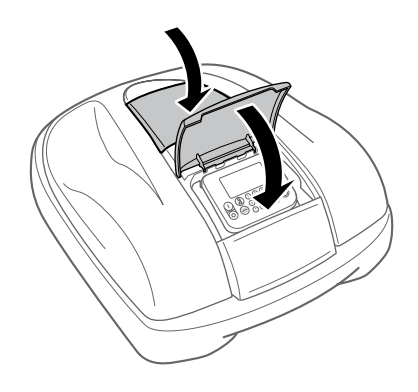

Repeat the steps above if you need to make additional adjustments.

# Weekly checks

Check the lawnmower and docking station once a week to remove dirt and grass. Also check if the blades and blade disc have been damaged, and verify that there are no other problems.

# Cleaning the lawnmower and docking station

Dirt and grass may accumulate on the top and bottom of the lawnmower, docking station, and charging plug during and after mowing.

For details on how to clean the lawnmower, see "7 MAINTENANCE" (m page 49).

# Checking the blades and blade disc for problems

The blades and blade disc may become damaged while mowing. Make sure to perform weekly checks of the blades and blade disc.

For details on how to check the blades and blade disc, see "7 MAINTENANCE" (m page 49).

**Carrying the lawnmower** 

When carrying the lawnmower, observe the following points.

### A WARNING

- Do not carry the lawnmower with the blades pointed toward you.
- Take care to avoid dropping the lawnmower when carrying it.
- Make sure to press the manual STOP button and turn the lawnmower off before performing the following procedure.
- Make sure the lawnmower (especially the blades) does not touch anyone when you are carrying it.
- 1. Press the manual STOP button to open the control panel cover, and press the () (Off) button.
- 2. Close the control panel cover.
- 3. Pick up the lawnmower by the carrying area.

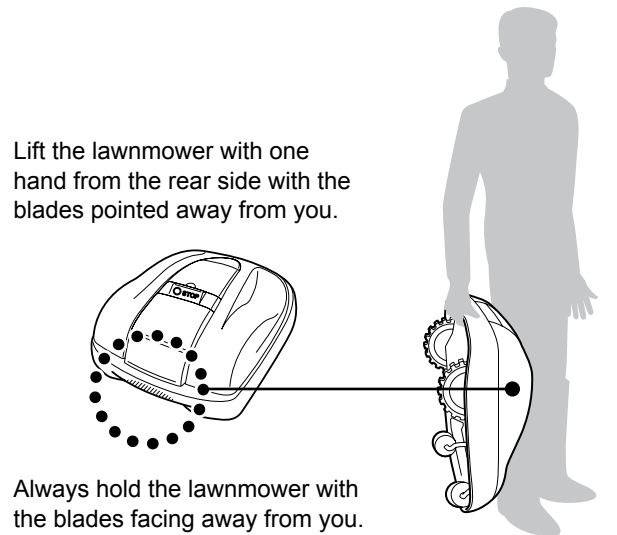

### CAUTION:

- When carrying the lawnmower, make sure to carry it by carrying area at the lower rear of the lawnmower. If carrying it by any other area, you may be injured by the blades or charging socket area of the lawnmower, or the lawnmower may fall and become damaged.
- Do not lift or carry the lawnmower by holding it from the opening in the front.

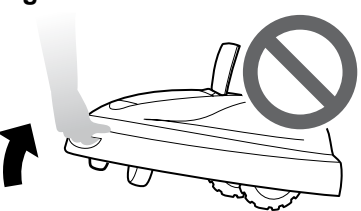

- Do not carry the lawnmower while it is attached to the docking station. The lawnmower and docking station may be damaged.

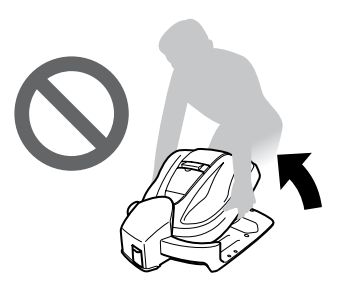

# **6** TROUBLESHOOTING

# Before contacting your dealer

In the unlikely event that you are facing a problem and you need to contact your dealer, ensure that you have the following information available.

- Owner's Manual
- · Consider any recent work in your garden.
- [Fault History] information

Home screen 

[5.History] 
[2.Fault History]

# Messages

If any of the following messages appear in the display, use this troubleshooting guide to address the problem before contacting your dealer. If the problem persists, contact your dealer.

| Message                 | Cause                                                                                                    | Solution                                                                                                    |  |
|-------------------------|----------------------------------------------------------------------------------------------------|----------------------------------------------------------------------------------------------------|--|
| Keypad                  | A button was pressed while the lawnmower was running (with the control panel cover closed).               | Open the control panel cover and check if any<br>foreign objects are stuck inside.<br>If this message appears after removing any                                                                                                    |  |
| ENT Key                 | The Enter button was pressed while<br>the lawnmower was running (with the<br>control panel cover closed). | foreign objects, contact your dealer.                                                                                                    |  |
| No Operation:           | An incorrect PIN (Personal Identification Number) was input 3 times in a row.                             | Wait 5 minutes and input the correct PIN (Personal Identification Number). If you forgot the PIN, contact your dealer.                                                                                                    |  |
| Clock Reset             | The backup battery power has drained during long-term storage. The clock has been reset.                  | Set the current date and time. The time must be in 24-hour format.<br>If the clock cannot be set, contact your dealer.                                                                                                    |  |
| Battery voltage<br>high | The battery charges too much.                                                                             | Remove the lawnmower from the docking station,<br>set the power to ON, and wait until the message<br>disappears.<br>If the message does not disappear, contact your<br>dealer.                                                                                                    |  |
| Battery voltage<br>low  | The battery does not charge enough.                                                                       | Charge the lawnmower with the docking station.<br>If the message does not disappear, contact your<br>dealer.                                                                                                    |  |
| Battery Temp<br>high    | The battery temperature is too high.                                                                      | Set the power to ON, and wait until the message<br>disappears.<br>If the message does not disappear, contact your<br>dealer.                                                                                                    |  |
| Battery Temp low        | The battery temperature is too low.                                                                       | Put the lawnmower in a place where the temperature 5°C or higher, set the power to ON, and wait until the message disappears. If the message does not disappear, contact your dealer.                                                                                              |  |
| Outside loop            | The lawnmower exited the boundary wire.                                                                   | Move the lawnmower into the work area.<br>If the message does not disappear, check if<br>the boundary wire connectors are correctly<br>connected, and check if there are no similar<br>lawnmowers in the area.<br>If the message still does not disappear, contact<br>your dealer. |  |

| Message                                                                                                    | Cause                                                                                                    | Solution                                                                                                    |  |
|----------------------------------------------------------------------------------------------------|----------------------------------------------------------------------------------------------------|----------------------------------------------------------------------------------------------------|--|
| Blade motor                                                                                                    | The temperature of the blade motor is or exceeds 85°C.                                                                               | Leave the power ON and the control panel cover<br>open, and wait 15 to 30 minutes until the message<br>disappears. If the message does not disappear,<br>contact your dealer.                                                                                                    |  |
| No loop signal                                                                                                    | A signal is not being received from the docking station.                                                                             | Check the power to the docking station.<br>If the message does not disappear or the<br>docking station LED is blinking amber, check<br>if the boundary wire connectors are correctly<br>connected, and check if there are no similar<br>lawnmowers in the area. If the message still does<br>not disappear, contact your dealer.                                     |  |
| Obstruction detection                                                                                                    | An obstruction is being detected, or the sensor detects something.                                                                   | Enter the PIN so that the message disappears.<br>If the message does not disappear, contact your<br>dealer.                                                                                                    |  |
| Obstruction<br>sensor                                                                                                    | Obstruction sensor is inactive, or there is an object interrupting the sensor.                                                       | Holding the display with one hand, push or pull<br>the main cover slowly and fully.<br>"Obstruction detection" message should appear.<br>Follow the instruction for this message.<br>If "Obstruction sensor" message remains, check<br>around the underneath the cover for any objects<br>like chips, dust or small toys, then remove it, or<br>contact your dealer. |  |
| Excessive Tilt                                                                                                    | The lawnmower is in an excessively tilted area.                                                                                      | Place the lawnmower on a flat surface, and enter<br>the PIN so that the message disappears. If the<br>message does not disappear, contact your dealer.                                                                                                    |  |
| Lifted                                                                                                    | The cover has been lifted by something, e.g. a stone.                                                                                | Enter the PIN so that the message disappears.<br>If the cover is heavily damaged or the message<br>does not disappear, contact your dealer.                                                                                                    |  |
| Upside down                                                                                                    | The lawnmower is upside down.                                                                                                    | Place the lawnmower on a flat surface, and enter<br>the PIN so that the message disappears. If the<br>message does not disappear, contact your dealer.                                                                                                    |  |
| Contact your deale                                                                                                    | r if the following messages have a                                                                                                   | opeared.                                                                                                    |  |
| Area sensor<br>Battery Error<br>Battery Temperatur<br>Blade motor<br>Blade motor blocke<br>Blade motor relay<br>Charging control | Communication erro<br>Data memory error<br>Display Unit error<br>Lift sensor<br>Manual stop<br>Motor ECU Error<br>Motor sensor Blade | r Motor sensor R<br>Obstruction sensor<br>Rollover sensor<br>Tilt sensor<br>Wheel motor<br>Wheel motor blocked<br>Wheel motor relay                                                                                                    |  |
| Clock                                                                                                    | Motor sensor L                                                                                                    | Yaw sensor                                                                                                    |  |

# **Resolving problems**

48

| Problem                                                                                         | Solution                                                                                                    |
|-------------------------------------------------------------------------------------------------|----------------------------------------------------------------------------------------------------|
| The lawnmower cannot be charged.                                                                | Check the connections, and charge the lawnmower again.<br>If the lawnmower cannot be charged, contact your dealer.                                                   |
| The lawnmower will not enter an area,<br>or the blades and movement have<br>stopped.            | The lawnmower will try to evade an area with a slope of more than 20°. Blades and the movement motor stop at 35°±5°. Input the PIN (Personal Identification Number). |
| The lawnmower stops frequently.                                                                 | Operation of this product with other wireless devices, remote controls, or electric fences is not guaranteed. Contact your dealer.                                   |
| The lawnmower leaves the preset area or behaves differently from the settings.                  | Contact your dealer.                                                                                                    |
| The boundary wire has slackened and come out of the ground or a peg has come out of the ground. | Be careful not to trip on the boundary wire or peg. Contact your dealer.                                                                                             |
| A strange noise is heard from the lawnmower.                                                    | Contact your dealer.                                                                                                    |

# 7 MAINTENANCE

# **Periodic inspection and maintenance**

The lawnmower must be periodically inspected and maintained for safety and to keep it running at a high level of performance.

Periodic maintenance will also help to extend service life.

The required service intervals and the kind of maintenance to be performed are described in the following chart.

Honda recommends annual service to be completed by your local authorised Honda dealer. The dealer will be able to perform a variety of checks and software updates that cannot be completed by the owner.

### Maintenance schedule

| REGULAR SERV                                                                       | ICE PERIOD              |            |                                           |              |
|------------------------------------------------------------------------------------|-------------------------|------------|-------------------------------------------|--------------|
| Perform at every ind<br>period or operating l<br>interval, whichever o<br>soonest. | icated<br>hour<br>comes | Every week | 500 hours<br>(whichever<br>comes soonest) | Page         |
| Blades *1                                                                          | Check                   | 0          |                                           | (ជា page 53) |
| Blade disc *1                                                                      | Check                   | 0          |                                           | (ជា page 53) |
| Manual stop button                                                                 | Check                   |            | 0                                         | (ជ page 52)  |
| Pody porto *1                                                                      | Clean                   | 0          |                                           | (ជា page 50) |
| Bouy parts                                                                         | Check                   |            | ○ *²                                      | _            |
| Docking station                                                                    | Clean                   |            |                                           | (m page 51)  |
| DOCKING Station                                                                    | Check                   |            | 0                                         | (ជ page 54)  |
| Docking station screws                                                             | Check-adjust            | O *3       |                                           | (ជ page 54)  |
| Deer (drive) wheele *1                                                             | Clean                   | 0          |                                           | (m page 50)  |
| Real (unve) wheels                                                                 | Check                   |            | O *2                                      | _            |
| Front (contor) wheels *1                                                           | Clean                   | 0          |                                           | (m page 50)  |
| FION (Caster) WHEERS                                                               | Check                   |            | ○ *2                                      | _            |

\*1 Blades, the blade disc, body parts, the front (caster) wheels, and the rear (drive) wheels should be replaced as needed.

\*2 These items should be serviced by your servicing dealer, unless you have the proper tools and are mechanically proficient. Refer to the Honda shop manual for service procedures.

\*3 If the screws become loose, tighten them securely. For details, see "Installation" (m page 12).

# **Cleaning and checking**

Dirt and grass may accumulate on the top and bottom of the lawnmower during and after mowing, and the blades may become worn, damaged, or unable to turn. Make sure to check the lawnmower according to the chart in "Periodic inspection and maintenance" (c page 49).

### WARNING

- Make sure to press the manual STOP button and turn the lawnmower off before performing the following procedures.
- Put on a pair of work gloves before performing the following procedures.

### NOTE:

- Remove the lawnmower from the docking station when performing the following procedures.

# Preparing

Perform the following procedures in an area not subject to rainfall.

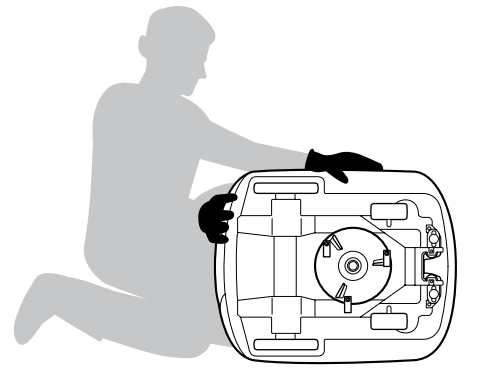

- Put on a pair of work gloves.
- When checking the blades, turn the lawnmower on its side.

# Cleaning

Cleaning the lawnmower

### A WARNING

- Do not touch the blades with your hands.
- Only use a brush to clean behind the blade disc.
- Do not lift the lawnmower off of the ground while checking or cleaning it.
- Do not clean the lawnmower with solvent, a high-pressure cleaner, or a garden hose, etc.

Clean dirt and grass off of the lawnmower using a brush and cloth.

# Remove dirt and grass from the following areas: Rear (drive) wheels

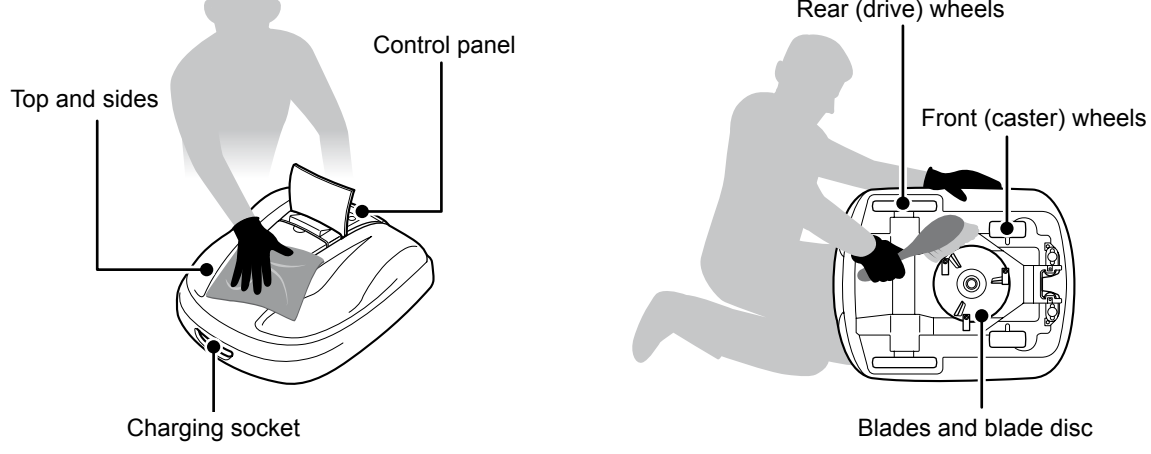

# Cleaning the docking station

### **A** WARNING

- Unplug the transformer's plug from the power outlet (House) before cleaning it.

Clean dirt and grass off of the docking station using a brush.

Brush off dirt and grass from docking station, particularly around parts on which the lawnmower rests and around the charging plug area:

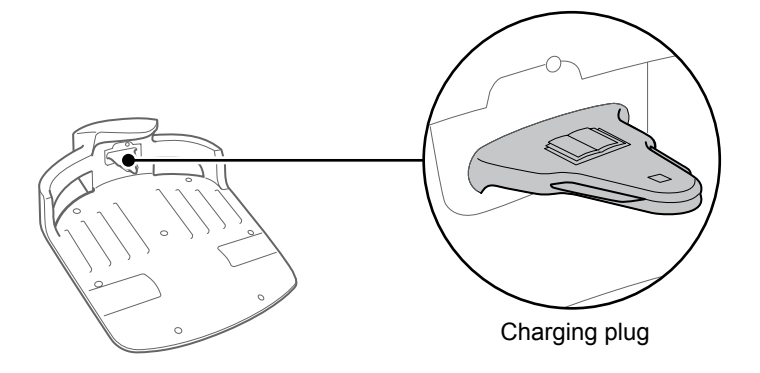

# Checking

Checking the manual STOP button

### A WARNING

- Do not touch the blades with your hands.

- Do not lift the lawnmower off of the ground while checking or cleaning it.

| Check                                      | item(s)                                                                  | Action                                                                                                    |
|--------------------------------------------|--------------------------------------------------------------------------|----------------------------------------------------------------------------------------------------|
| Manual STOP button and control panel cover | Normal operation of the manual STOP button (and the control panel cover) | While performing a test operation of the<br>lawnmower, press the manual STOP button. If<br>the lawnmower does not stop (and the control<br>panel cover does not open), consult your<br>dealer. |

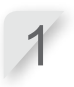

Press the  $\bigcirc$  (On) button on the control panel.

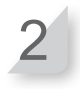

Activate [Test Setup] (m page 30). When the lawnmower is moving, press the manual STOP button and check that the lawnmower stops.

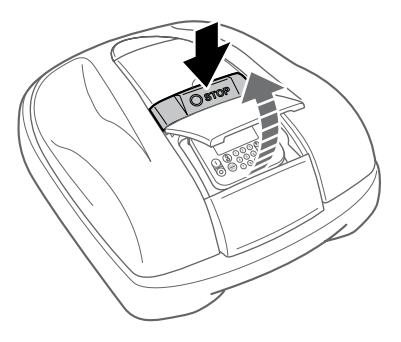

# Checking the blades and blade disc

### A WARNING

- Do not touch the blades with your hands.

### NOTE:

- Hold the lawnmower against a wall for support.
- Do not lift the lawnmower off of the ground while checking it.

### Check the blades and blade disc for problems.

| Check item(s) |                              | Action                                                                                                    |
|---------------|------------------------------|----------------------------------------------------------------------------------------------------|
|               | Damage to the blades         | Visually inspect the blades.<br>If they are damaged, replace the blades (m page<br>55).                                                                                                    |
| Blades        | Loosened bases of the blades | Rotate the bolts with your finger to check that<br>they are not loose.<br>If the bolts are loose, tighten them to the<br>specified torque value. See "Blade replacement"<br>— "Installation" (cp page 55). |
| Blade disc    | Warping of the blade disc    | Rotate the blade disc and visually check it.<br>If it is warped, consult your dealer                                                                                                    |

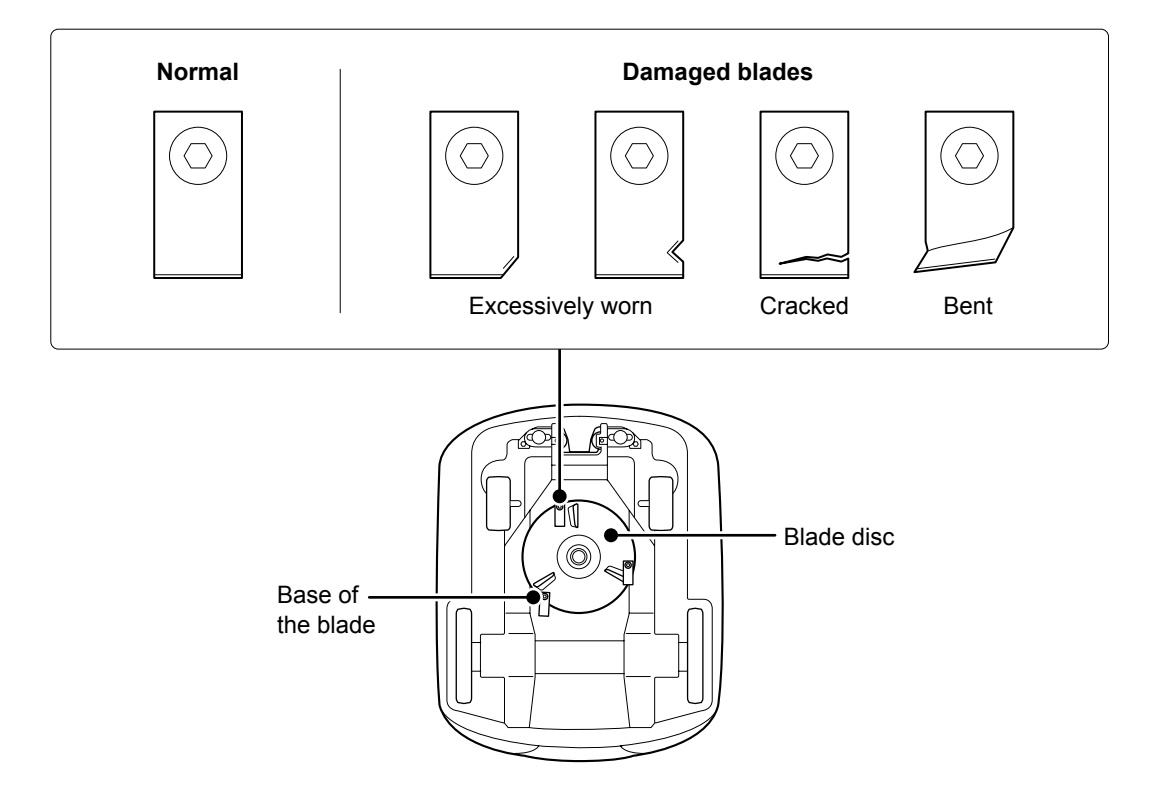

# Checking the docking station

Check the docking station for problems.

| Che                                                   | eck item(s)                   | Action                                                                          |
|-------------------------------------------------------|-------------------------------|---------------------------------------------------------------------------------|
| Docking station                                       | Damage to the docking station | Visually inspect the docking station.<br>If it is damaged, consult your dealer. |
| Connectors Loosened connectors of the docking station |                               | Visually inspect the connectors.<br>If they are loose, consult your dealer.     |

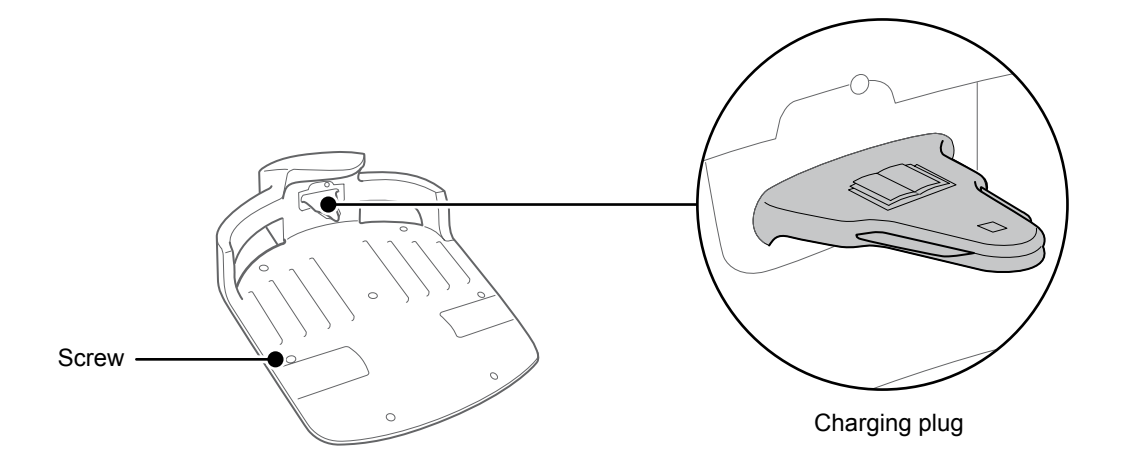

# Checking the docking station screws

| Che             | eck item(s)                            | Action                                                                                            |
|-----------------|----------------------------------------|---------------------------------------------------------------------------------------------------|
| Docking station | Loosened screws of the docking station | Visually inspect the screws.<br>If they are loose, tighten them with a flat-blade<br>screwdriver. |

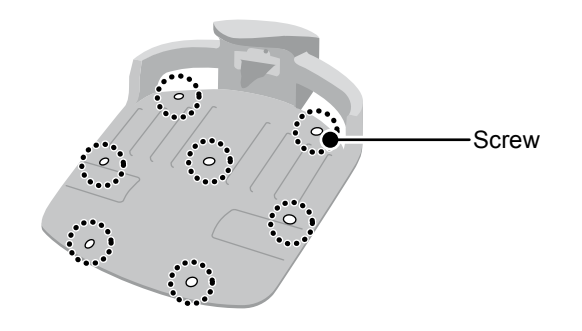

# **Blade replacement**

### A WARNING

- Put on a pair of work gloves before performing the following procedures.

When you check the blades and find that the blades must be replaced, follow the steps below to replace them.

To maintain balance, change all 3 blades and their bolts when you replace the blades. Part number for replacement blade: 72511-VP7-010 Part number for replacement bolt: 90103-VP7-010

### NOTE:

- This work requires technical skill and knowledge, as well as special tools. If you cannot perform the steps below with the proper tools, consult your dealer.

### Removal

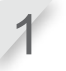

Check that the power is turned off, and then turn the lawnmower upside down.

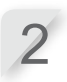

Hold the base of the blade disc with a 24 mm spanner so that the blade disc does not rotate when you rotate the bolts.

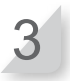

Remove the bolt from each blade with a 4 mm hexagon wrench.

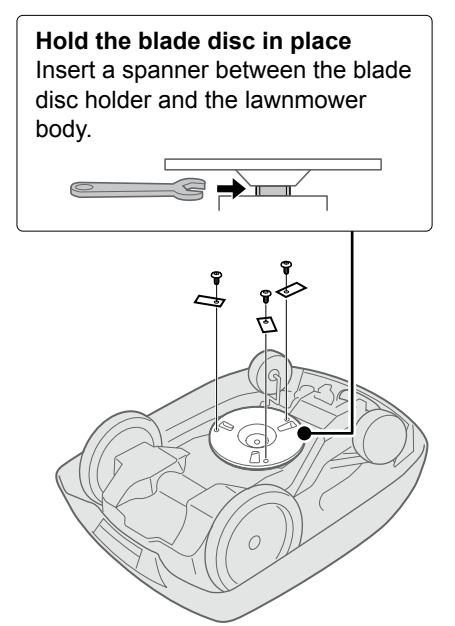

### Installation

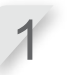

Insert a new bolt through each new blade and lightly tighten with the hexagon wrench.

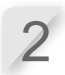

Tighten the bolts to the specified torque value using a torque wrench.

3.4~5.0 N • m (0.35~0.50 kgf • m, 2.5~3.6 lbf • ft)

### NOTE:

- If you do not have a torque wrench, have your dealer perform the work.

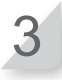

Check that the blades rotate smoothly. If they do not rotate smoothly, perform removal and installation of the bolts again.

# **8** STORAGE

Periodical maintenance is necessary when storing your lawnmower. For details, consult your dealer.

# • Winter Storage:

It is very important that your lawnmower and docking station is cleaned thoroughly before placing into storage. The battery should be charged before it is stored in a dry place away from frost and protected from the winter weather. The original packaging supplied with your product will also offer some protection if you have this available.

# Electrical Components:

It is strongly recommended that you disconnect the transformer and power cables over winter leaving only the boundary wire in the ground. Spray electrical contact cleaner on boundary wire terminals before encasing them in a waterproof box (e.g. electrical junction box) to ensure they do not corrode over the winter period. Honda recommends that all electrical components such as the transformer should be stored in a dry, frost free environment that is not exposed to the winter weather.

# Get your lawnmower ready for the new season:

Once the winter season has passed and it is time to recommence your lawnmower operation it is strongly recommended that you consult your dealer. An authorised dealer will check that all systems are functioning correctly and that your lawnmower is safe to begin mowing for the forthcoming season.

# **9** TECHNICAL INFORMATION

# **Specifications**

| Model                                                        |        | HRM300                                              |                           | HRM500   |          |                          |          |
|--------------------------------------------------------------|--------|-----------------------------------------------------|---------------------------|----------|----------|--------------------------|----------|
| Description code                                             |        | MAWF                                                |                           | MBAF     |          |                          |          |
| Туре                                                         |        | EAE                                                 | EAB                       | EAS      | EAE      | EAB                      | EAS      |
| Length                                                       |        | 645 mm                                              |                           |          |          |                          |          |
| Width                                                        |        |                                                     |                           | 550      | mm       |                          |          |
| Height                                                       |        |                                                     |                           | 275      | mm       |                          |          |
| Weight                                                       |        |                                                     | 11.5 kg                   |          |          | 11.8 kg                  |          |
| Electrical system                                            | m      |                                                     |                           |          |          |                          |          |
| Battery                                                      |        | 22                                                  | Li-ion<br>2.2 V / 1800 m. | Ah       | 22       | Li-ion<br>2.2 V / 3600 m | Ah       |
| Transformer                                                  | Input  | AC 230 V                                            | AC 240 V                  | AC 230 V | AC 230 V | AC 240 V                 | AC 230 V |
| Transformer                                                  | Output |                                                     | 26.0 V / 2.3 A            |          |          |                          |          |
| Mowing                                                       |        | ·                                                   |                           |          |          |                          |          |
| Blade motor spee                                             | ed     | 2200 rpm                                            |                           |          |          |                          |          |
| Cutting height                                               |        | 2-6 cm                                              |                           |          |          |                          |          |
| Cutting width                                                |        | 22 cm                                               |                           |          |          |                          |          |
| Boundary wire                                                |        |                                                     |                           |          |          |                          |          |
| Boundary wire length<br>(Comes with the product)             |        | 200 m                                               |                           | 300 m    |          |                          |          |
| Maximum possible length<br>(Option parts)                    |        | 300 m 500 m                                         |                           |          |          |                          |          |
| Noise                                                        | Noise  |                                                     |                           |          |          |                          |          |
| Sound pressure level at operator's ears IEC60335-2-107 ed1.0 |        | Measured level 46dB(A)<br>( Not exceeding 70dB(A) ) |                           |          |          |                          |          |

# **10** APPENDIX

# Garden samples

# Quick Mode

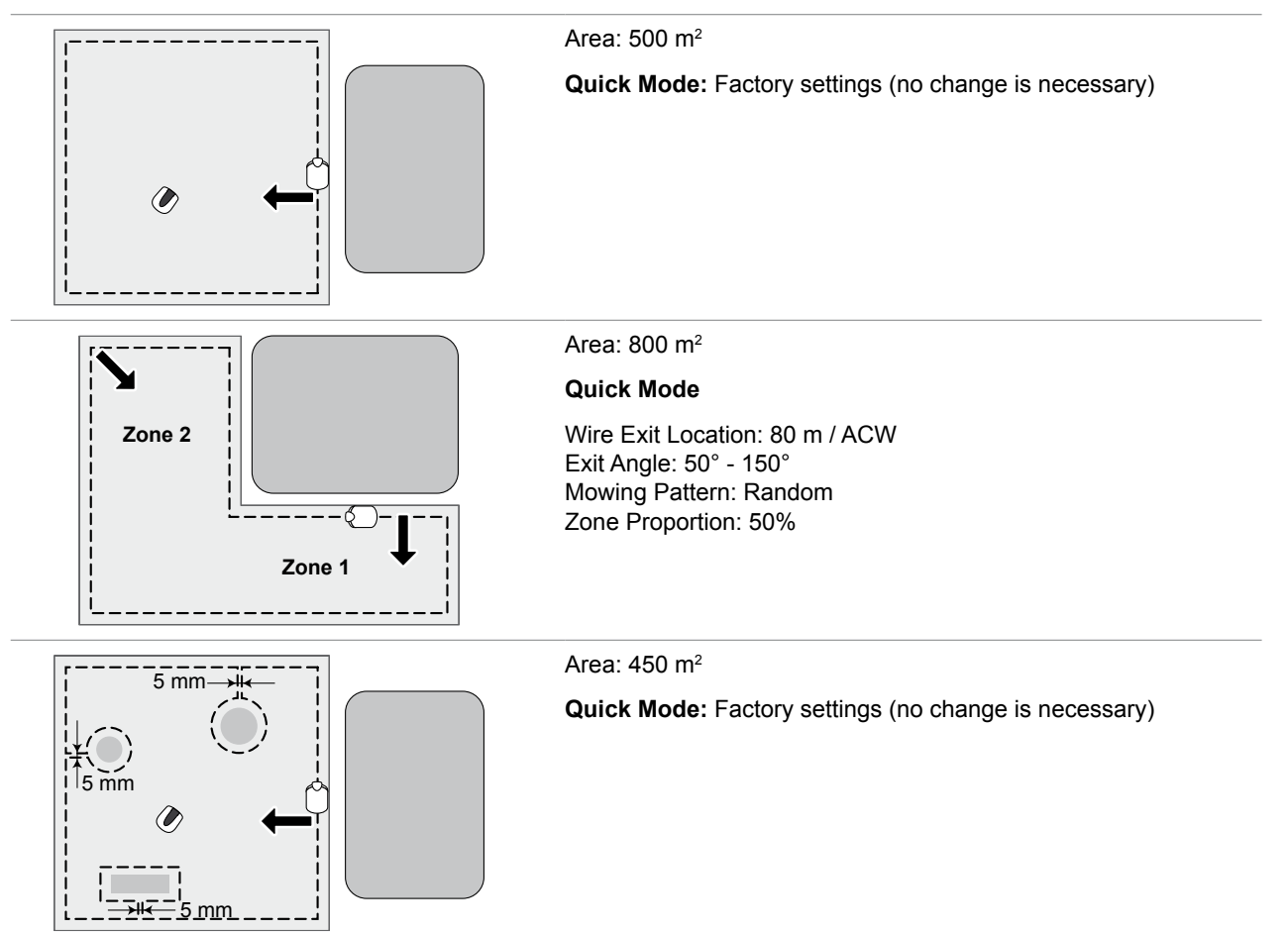

# Custom Mode

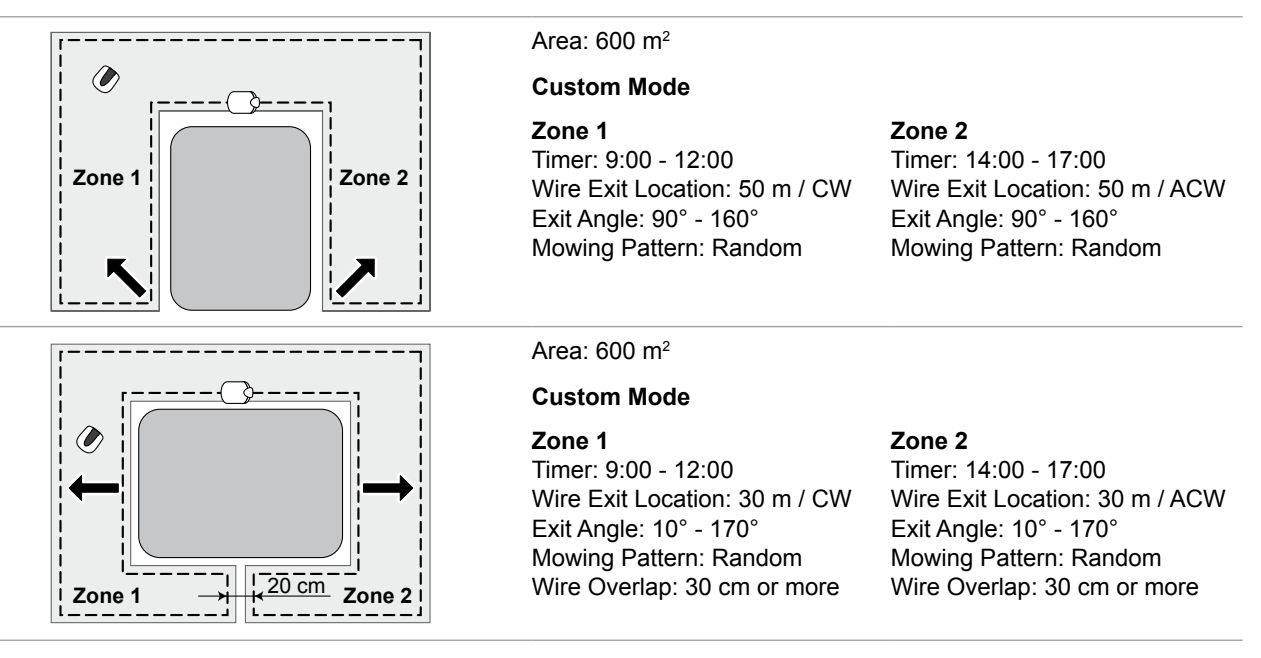

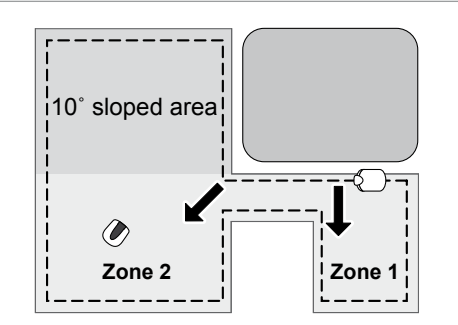

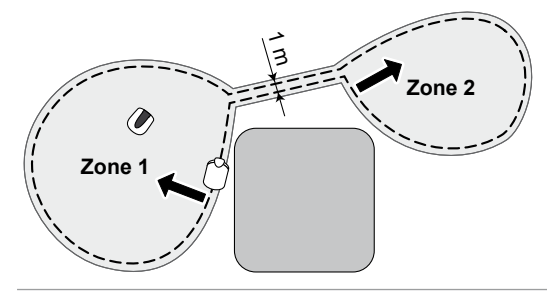

### Area: 800 m<sup>2</sup>

### **Custom Mode**

### Zone 1 Timer: 9:00 - 12:00 Wire Exit Location: 0 m / ACW Exit Angle: 50° - 90° Mowing Pattern: Random

### Zone 2

Timer: 14:00 - 17:00 Wire Exit Location: 15 m / ACW Exit Angle: 30° - 170° Mowing Pattern: Random

### Area: 1000 m<sup>2</sup>

### **Custom Mode**

### Zone 1

Timer: 9:00 - 12:00 Wire Exit Location: 50 m / CW Exit Angle: 90° - 160° Mowing Pattern: Random

### Zone 2

Timer: 14:00 - 17:00 Wire Exit Location: 50 m / ACW Exit Angle: 90° - 160° Mowing Pattern: Random

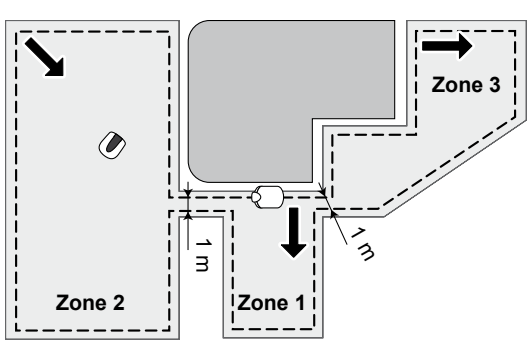

### Area: 1500 m<sup>2</sup>

### **Custom Mode**

### Zone 1

Timer: 9:00 - 12:00 Monday, Tuesday, Wednesday, Thursday, Friday, Saturday, Sunday Wire Exit Location: 0 m / CW Exit Angle: 30° - 120° Mowing Pattern: Random

### Zone 2

Timer: 14:00 - 17:00 Monday, Wednesday, Friday, Sunday Wire Exit Location: 100 m / ACW Exit Angle: 80° - 160° Mowing Pattern: Random

### Zone 3

Timer: 14:00 - 17:00 Tuesday, Thursday, Saturday Wire Exit Location: 80 m / CW Exit Angle: 80° - 90° Mowing Pattern: Directional Sensitivity setting: Middle

# Ø Zone 1 Zone 2 Zone 3

### Area: 2000 m<sup>2</sup>

### **Custom Mode**

### **Zone** 1

Timer: 9:00 - 12:00 Monday, Tuesday, Wednesday, Thursday, Friday, Saturday, Sunday Wire Exit Location: 0 m / ACW Exit Angle: 50° - 120° Mowing Pattern: Random Wire Overlap: 30 cm or more

### Zone 3

Timer: 14:00 - 17:00 Tuesday, Thursday, Saturday Wire Exit Location: 170 m / ACW Exit Angle: 80° - 130° Mowing Pattern: Random Wire Overlap: 30 cm or more

### Zone 2

Timer: 14:00 - 17:00 Monday, Wednesday, Friday, Sunday Wire Exit Location: 150 m / CW Exit Angle: 80° - 130° Mowing Pattern: Mixed Wire Overlap: 30 cm or more

# Manual mode operation

This setting can be used when 2 or more areas within the boundary wire are connected by a narrow path. If you have 2 or more areas within the boundary wire connected by a path that is less than 1 meter wide, the lawnmower cannot pass between them, and must be carried to the other area manually. Follow the steps below when performing this procedure.

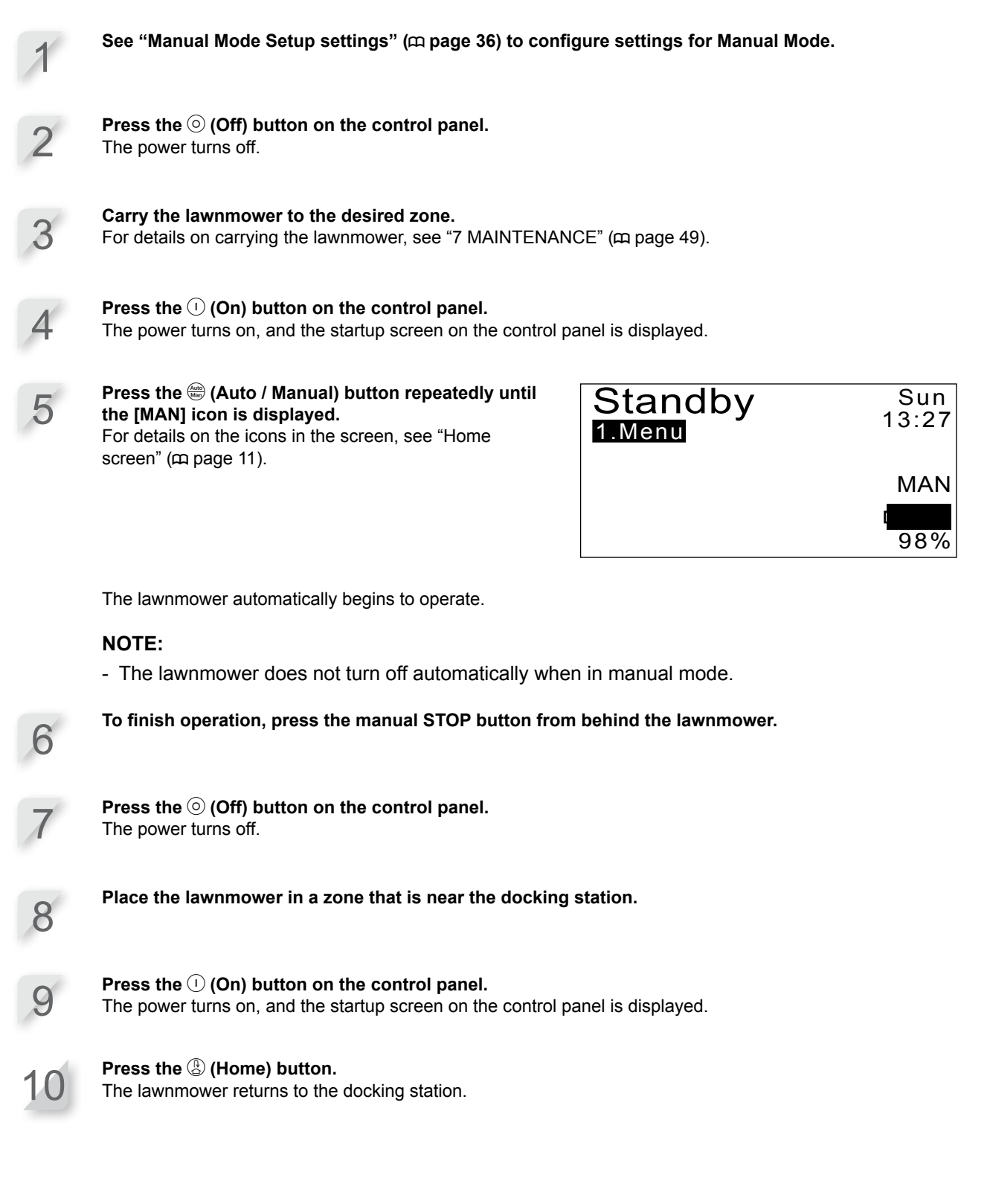

# **Major Honda Distributor Addresses**

| AUSTRIA<br>Honda Motor Europe Ltd<br>Hondastraße 1<br>2351 Wiener Neudorf<br>Tel. : +43 (0)2236 690 0<br>Fax: +43 (0)2236 690 480<br>http://www.honda.at<br>HondaPP@honda.co.at                                                                                                    | BALTIC STATES<br>(Estonia/Latvia/Lithuania)<br>Honda Motor Europe Ltd<br>Tulika 15/17 10613 Tallinn<br>Tel. : +372 6801 300<br>Fax : +372 6801 301<br>E-mail : honda.baltic@honda-eu.com.                                                                                                    | BELGIUM<br>Honda Motor Europe Ltd<br>Doornveld 180-1841731 Zellik<br>Tel. : +32 2620 10 00<br>Fax: : +32 2620 10 01<br>http://www.honda.be<br>BH_PE@HONDA-EU.COM                                                                                                    | BULGARIA<br>Kirov Ltd.<br>49 Tearita Yoana blvd 1324 Sofia<br>Tel. : +359 2 93 30 892<br>Fax : +359 2 93 30 814<br>http://www.kirov.net<br>E-mail : honda@kirov.net                                                                                                    | CROATIA<br>Hongoldonia d.o.o.<br>Vrbaska 1c31000 Osijek<br>Tel.: +38531320420<br>Fax: +38531320429<br>http://www.hongoldonia.hr<br>prodaja@hongoldonia.hr                                                                                                    |
|----------------------------------------------------------------------------------------------------|----------------------------------------------------------------------------------------------------|----------------------------------------------------------------------------------------------------|----------------------------------------------------------------------------------------------------|----------------------------------------------------------------------------------------------------|
| CYPRUS                                                                                                    | CZECH REPUBLIC                                                                                                    | DENMARK                                                                                                    | FINLAND                                                                                                    | FRANCE                                                                                                    |
| Alexander Dimitriou & Sons Ltd.<br>162, Yiannos Kranidiotis Avenue 2235<br>Latsia, Nicosia<br>Tel. : +337 22 715 300<br>Fax : +357 22 715 400                                                                                                    | BG Technik cs, a.s.<br>U Zavodiste 251/8 15900 Prague 5 - Velka<br>Chuchle<br>Tel. : +420 2 838 70 850<br>Fax: +420 2 667 111 45<br>http://www.honda-stroje.cz                                                                                                    | TIMA A/S<br>Tânfalkevej 16 2650 Hvidovre<br>Tel. : +45 36 34 25 50<br>Fax: +45 36 77 16 30<br>http://www.hondapower.dk                                                                                                    | OY Brandt AB.<br>Tuupakantie 78 01740 Vantaa<br>Tel. : 4358 207757200<br>Fax: +336 9 878 5276<br>http://www.brandt.fi                                                                                                    | Honda Motor Europe Ltd<br>Relation Clients Produits d'équipements<br>Parc d'activités de Pariest. Allée du 1er mai<br>Croissy Beaubourg BP46,<br>777312 Marre La Vallée Cedex 2<br>Tél.: 01 60 37 30 00<br>Fax: 01 60 37 30 86<br>http://www.honda.fr<br>espace-client@honda-eu.com                                                                                                    |
| GERMANY                                                                                                    | GREECE                                                                                                    | HUNGARY                                                                                                    | ICELAND                                                                                                    | IRELAND                                                                                                    |
| Honda Motor Europe Ltd<br>Sprendlinger Landstraße 166 63069<br>Offenbach am Main<br>Tel.: 01 80 5/20 20 90<br>Fax: +49 69 8320 20<br>http://www.honda.de<br>info@post.honda.de                                                                                                    | Saracakis Brothers S.A.<br>71 Leoforos Athinon 10173 Athens<br>Tel. : +30 210 3497809<br>Fax: +30 210 3467329<br>http://www.honda.gr<br>info@saracakis.gr                                                                                                    | Motor Pedo Co., Ltd.<br>Kamaraerdei ut 3. 2040 Budaors<br>Tel. : +36 23 444 971<br>Fax : +36 23 444 972<br>http://www.hondakisgepek.hu<br>info@hondakisgepek.hu                                                                                                    | Bernhard ehf.<br>Vatnagardar 24-26 104 Reykdjavik<br>Tel. : +354 520 1100<br>Fax : +354 520 1101<br>http://www.honda.is                                                                                                    | Two Wheels Itd<br>M50 Business Park, Ballymount Dublin 12<br>Tel.: +353 1 4381900<br>Fax: +353 1 4607851<br>http://www.hondaireland.ie<br>Service@hondaireland.ie                                                                                                    |
|                                                                                                    |                                                                                                    |                                                                                                    |                                                                                                    |                                                                                                    |
| ITALY                                                                                                    | MALTA                                                                                                    | NETHERLANDS                                                                                                    | NORWAY                                                                                                    | POLAND                                                                                                    |
| ITALY<br>Honda Italia Industriale S.p.A.<br>Via della Cecchignola, 13 00143 Roma<br>Tel.: +848 846 632<br>Fax: +39 065 4928 400<br>http://www.hondaitalia.com<br>info.power@honda-eu.com                                                                                                    | MALTA<br>The Associated Motors Company Ltd.<br>New Street in San Gwakkin Road Mriehel<br>Bypass, Mriehel QRM17<br>Tel. : +356 21 498 561<br>Fax : +356 21 480 150                                                                                                    | NETHERLANDS<br>Honda Motor Europe Ltd<br>Afd, Power Equipment Capronilaan 11119<br>NN Schiphol-Rijk<br>Tel.: +31 20 7070000<br>Fax: +31 20 7070001<br>http://www.honda.nl                                                                                                    | NORWAY<br>Berema AS<br>P.O. Box 4541401 Ski<br>Tel.: +47 64 86 05 00<br>Fax: +47 64 86 05 49<br>http://www.berema.no<br>berema@berema.no                                                                                                    | POLAND<br>Aries Power Equipment Sp. z o.o.<br>ul. Wrocławska 25 01-493 Warszawa<br>Tel. :+48 (22) 861 43 01<br>Fax: :+48 (22) 861 43 02<br>http://www.ariespower.pl,<br>http://www.ariespower.pl                                                                                                    |
| ITALY<br>Honda Italia Industriale S.p.A.<br>Via della Cecchignola, 13 00143 Roma<br>Tel. : +488 846 632<br>Fax: +39 065 4928 400<br>http://www.hondaitalia.com<br>info.power@honda-eu.com                                                                                                    | MALTA<br>The Associated Motors Company Ltd.<br>New Street in San Gwakkin Road Mriehel<br>Bypass, Mriehel QRM17<br>Tel. : +356 21 498 561<br>Fax : +356 21 480 150                                                                                                    | NETHERLANDS<br>Honda Motor Europe Ltd<br>Afd, Power Equipment Capronilaan 11119<br>NN Schiphol-Rijk<br>Tel.: +31 20 7070001<br>Fax: +31 20 7070001<br>http://www.honda.nl                                                                                                    | NORWAY<br>Berema AS<br>P.O. Box 4541401 Ski<br>Tel. : +47 64 86 05 00<br>Fax : +47 64 86 05 49<br>http://www.berema.no<br>berema@berema.no                                                                                                    | POLAND<br>Aries Power Equipment Sp. z o.o.<br>ul. Wrocławska 25 01-493 Warszawa<br>Tel. : +48 (22) 861 43 01<br>Fax : +48 (22) 861 43 02<br>http://www.mejahonda.pl<br>info@ariespower.pl<br>SERBIA & MONTENEGRO                                                                                                    |
| LTALY<br>Honda Italia Industriale S.p.A.<br>Via della Cecchignola, 13 00143 Roma<br>Tel. : +848 846 632<br>Fax: +30 065 4928 400<br>http://www.honda.eu.com<br>info.power@honda-eu.com<br>PORTUGAL<br>Honda Motor Europe Ltd<br>Rua Fontes Pereira de Melo 16 Abrunheira,<br>2714-506 Sintra<br>Tel. : 4351 21 915 53 00<br>Fax: +351 21 915 53 00<br>Fax: +351 21 925 88 87<br>http://www.honda.pt<br>honda.produtos@honda-eu.com                                                                                                    | MALTA<br>The Associated Motors Company Ltd.<br>New Street in San Gwakkin Road Mriehel<br>Bypass, Mriehel QRM17<br>Tel.: +356 21 498 561<br>Fax: +356 21 480 150<br>REPUBLIC OF BELARUS<br>Scanlink Ltd.Kozlova Drive, 9 220037 Minsk<br>Tel.: +375 172 999900<br>Fax: +375 172 999900<br>http://www.hondapower.by                                                                                                    | NETHERLANDS<br>Honda Motor Europe Ltd<br>Afd, Power Equipment Capronilaan 11119<br>NN Schiphol-Rijk<br>Tel: +31 20 7070001<br>Fax: +31 20 707001<br>http://www.honda.nl<br>Htt Power Motor Srl<br>str. Vasile Stroescu nr. 12 , Camera 6,<br>Sector 2 021374 Bucuresti<br>Tel: +40 21 637 04 58<br>Fax: +40 21 637 04 78<br>http://www.honda.ro<br>hit_power@honda.ro                                                                                                    | NORWAY<br>Berema AS<br>P.O. Box 4541401 Ski<br>Tel.: +47 64 86 05 00<br>Fax: +47 64 86 05 49<br>http://www.berema.no<br>berema@berema.no<br>berema@berema.no<br>RUSSIA<br>Honda Motor RUS LLC<br>1, Pridirizhnaya Street, Sharapovo<br>settlement, Naro-Fominsky district, Moscow<br>Region, 143350 Russia<br>Tel.: +7(495) 745 20-80<br>Fax: +7(495) 745 20-80<br>Fax: +7(495) 745 20-81<br>http://www.honda.co.ru<br>postoffice@honda.co.ru                                                                                                    | POLAND<br>Aries Power Equipment Sp. z o.o.<br>ul. Wrocławska 25 01-493 Warszawa<br>Tel. : +48 (22) 861 43 01<br>Fax: +48 (22) 861 43 02<br>http://www.inojahonda.pl<br>info@ariespower.pl<br>BPC Group d.o.o<br>Generala Horvatovica 68<br>11000 Belgrade<br>Tel. : +381 11 3820 295<br>Fax: +381 11 3820 296<br>http://www.hondasrbija.co.rs<br>honda@bazis.co.rs                                                                                                    |
| FALY         Honda Italia Industriale S.p.A.         Via della Cecchignola, 13 00143 Roma         TE: +348 846 632         Fax: +39 065 4928 400         http://www.hondalatalia.com         info.power@honda-eu.com         PORTUGAL         Honda Motor Europe Ltd         Rua Fontes Pereira de Melo 16 Abrunheira,         2714-506 Sintra         Tel: +351 21 915 53 00         Fax: +351 21 915 58 87         htp://www.honda.pt         honda.produtos@honda-eu.com                                                                                                    | MALTA<br>The Associated Motors Company Ltd.<br>New Street in San Gwakkin Road Mriehel<br>Bypass, Mriehel QRM17<br>Tel.: +356 21 498 561<br>Fax: +356 21 498 150<br>REPUBLIC OF BELARUS<br>Association State State      | NETHERLANDS<br>Honda Motor Europe Ltd<br>Afd, Power Equipment Capronilaan 11119<br>NN Schiphol-Rijk<br>Tel.: +31 20 7070001<br>Fax: +31 20 7070001<br>http://www.honda.nl<br>Htt Power Motor Srl<br>str. Vasile Stroescu nr. 12 , Camera 6,<br>Sector 2021374 Bucuresti<br>Tel.: +40 21 637 04 58<br>Fax: +40 21 637 04 78<br>http://www.honda.ro<br>hit_power@honda.ro                                                                                                    | NORWAY<br>Berema AS<br>P.O. Box 4541401 Ski<br>Tel. : +47 64 86 05 00<br>Fax : +47 64 86 05 49<br>http://www.berema.no<br>berema@berema.no<br>berema@berema.no<br>RUSSIA<br>Honda Motor RUS LLC<br>1, Pridirizhnaya Street, Sharapovo<br>settlement, Naro-Forninsky district, Moscow<br>Region, 143350 Russia<br>Tel. : +7(495) 745 20-80<br>Fax : +7(495) 745 20-81<br>http://www.honda.co.ru<br>postoffice@honda.co.ru                                                                                                    | POLAND<br>Aries Power Equipment Sp. z o.c.<br>ul. Wrocławska 25 01-493 Warszawa<br>Tel.: +48 (22) 861 43 01<br>Fax: +48 (22) 861 43 02<br>http://www.mojahonda.pl<br>info@ariespower.pl<br>BPC Group d.o.o<br>Generala Horvatovica 68<br>11000 Belgrade<br>Tel.: +381 11 3820 296<br>http://www.hondasrbija.co.rs<br>honda@bazis.co.rs                                                                                                    |
| FALY         Honda Italia Industriale S.p.A.         Via della Cecchignola, 13 00143 Roma         T.E.: #48 846 632         Fax: #30 065 4928 400         htp://www.hondaltalia.com         info.power@honda-eu.com         DentruGal         Honda Motor Europe Ltd         Ruat Partiale Melo 16 Abrunheira,         2714-506 Sintra         Tex: #35121 915 53 08         Fax: #35121 915 58 87         htp://www.honda.pt         honda notor Europe Ltd         Honda Motor Surge Nota         Ruat Partiale Statistica         Ex: #35121 915 58 87         htp://www.honda.pt         honda.produtos@honda-eu.com | HALTA<br>The Associated Motors Company Ltd.<br>New Street in San Gwakkin Road Mriehel<br>Bypass, Mriehel QRM17<br>Tel.: +356 21 498 561<br>Fax: +356 21 498 150<br>REPUBLIC OF BELARUS<br>Canlink Ltd.Kozlova Drive, 9 220037 Minsk<br>Tel.: +375 172 999900<br>http://www.hondapower.by<br>Butter State State S | Honda Motor Europe Ltd<br>Afd, Power Equipment Capronilaan 11119<br>NN Schiphol-Rijk<br>Tel.: +31 20 7070001<br>Fax: +31 20 7070001<br>http://www.honda.nl<br>Htt Power Motor Srl<br>str. Vasile Stroescu nr. 12 , Camera 6,<br>Sector 20 2137 4 Bucuresti<br>Tel.: +40 21 637 04 58<br>Fax: +40 21 637 04 78<br>http://www.honda.ro<br>hit_power@honda.ro<br>hit_power@honda.ro<br>hit_power@honda.ro<br>SPAIN & Las Palmas province<br>(Canary Islands)<br>Greens Power Products, S.L.<br>Poligono Industrial Congost - Av Ramon<br>Ciurans n°2 08530 La Garriga - Barcelona<br>Tel.: +34 93 860 50 25<br>Fax: +34 93 871 81 80<br>http://www.hondaencasa.com | NORWAY<br>Berema AS<br>P.O. Box 4541401 Ski<br>Tel. : +47 64 86 05 00<br>Fax : +47 64 86 05 49<br>http://www.berema.no<br>berema@berema.no<br>Berema@berema.no<br>RUSSIA<br>Honda Motor RUS LLC<br>1, Pridirizhnaya Street, Sharapovo<br>settlement, Naro-Forninsky district, Moscow<br>Region, 143350 Russia<br>Tel. : +7(495) 745 20 81<br>http://www.honda.co.ru<br>postoffice@honda.co.ru<br>postoffice@honda.co.ru<br>postoffice@honda.co.ru<br>Santa Cruz de Tenerife<br>Tel. : +34 (922) 610 017<br>Fax : +34 (922) 618 042<br>http://www.acasa.com<br>e-mail: ventas@aucasa.com | POLAND<br>Aries Power Equipment Sp. z o.o.<br>ul. Wrocławska 25 01-493 Warszawa<br>Tel.: +48 (22) 861 43 01<br>Fax: +48 (22) 861 43 02<br>http://www.inejabonda.pl<br>info@ariespower.pl<br>BPP Group d.o.o<br>Generala Horvatovica 68<br>11000 Belgrade<br>Tel.: +381 11 3820 295<br>Fax: +381 11 3820 295<br>Fax: +381 11 3820 296<br>http://www.hondastbija.co.rs<br>honda@bazis.co.rs<br>BWEDEN<br>Honda Motor Europe Ltd<br>Box 31002-Långhusgatan 4 215 86 Malmö<br>Tel.: +46 (0)40 600 23 10<br>Fax: +46 (0)40 600 23 19<br>http://www.honda.sehpes<br>info@honda-eu.com |

SWITZERLAND

Honda Motor Europe Ltd 10, Route des Mouliè res1214 Vernier - Genève Tel. : +41 (0)22 939 09 09 Fax : +41 (0)22 939 09 97 http://www.honda.ch

# antor@antor.com.tr

### UKRAINE

 Anadolu Motor Uretim ve Pazarlama AS
 Honda Ukraine LLC
 Honda Motor Europe Ltd

 Esentepe mah. Anadolu cad. No:5 Kartal 34870 Istanbul
 101 Volodymyrska Str. - Build. 2 Kyiv 01033
 470 London Road Slough - Berkshire, SL3

 Tel.: +90 216 389 59 60
 Fax: +380 44 390 14 14
 8QY

 Fax: +90 216 353 31 98
 http://www.honda.ua
 http://www.honda.co.uk

 http://www.anadolumotor.com.tr
 CR@honda.ua
 http://www.honda.co.uk

**10 APPENDIX** 

61

# "EC Declaration of Conformity" CONTENT OUTLINE

### EC Declaration of Conformity

- 1. The undersigned, Hiroki Chubachi, representing the manufacturer, herewith declares that the machinery described below fulfils all the relevant provisions of:
  - Directive 2006/42/EC on machinery
  - Directive 2004/108/EC on electromagnetic compatibility
  - Directive 2006/95/EC relating to electrical equipment designed for use within certain voltage limits
  - Directive 2011/65/EU on the restriction of the use of certain hazardous substances in electrical and electronic equipment

### 2. Description of the machinery

|              | <ul> <li>a) Generic denomination:</li> </ul> | Robotic lawnmower |                  |
|--------------|----------------------------------------------|-------------------|------------------|
| b) Function: |                                              | cu                | tting of grass   |
|              | c) Commercial name d) Typ                    |                   | e) Serial number |
|              | *1 *1                                        |                   |                  |

 Manufacturer Honda France Manufacturing S.A.S. Pôle 45 - Rue des Chataîgniers 45140 ORMES - FRANCE

| <ol><li>References to harmonized standards</li></ol> | <ol><li>Other standards or specifications</li></ol> |
|------------------------------------------------------|-----------------------------------------------------|
| EN 60335-1:2002+A14:2010                             | IEC 60335-2-107 ed1.0                               |

- 6. Done at:
- 7. Date:

ORMES , FRANCE

Hiroki Chubachi President Honda France Manufacturing S.A.S.

\*1: see specification page.

| Français. (French)<br>Declaration CE de Conformité<br>1. Le soussigné, Hiroki Chubachi, représentant du<br>constructeur, déclare que la machine décrit ci-dessous<br>répond à toutes les dispositions applicables de<br>• Directive Machine 2006/42/CE<br>• Directive Machine 2006/42/CE<br>• Directive Machine 2006/42/CE<br>• directive 2006/95/CE relatives au matériel électrique<br>destiné à être employé dans certaines limites de tension<br>• Directive 2011/65/UE relatives à la limitation de<br>1 fuilisation de certaines substances d'angereuses dans<br>les équipements électriques et électroniques<br>2. Description de la machine<br>a) Denomination générique : Tondeuse à gazon<br>robotisée<br>D) Fonction : couper de l'herbe (tondre)<br>c) Nom Commercial<br>d) Type<br>e) Numéro de série<br>3. Constructeur<br>4. Référence aux normes harmonisées<br>5. Autres normes et spécifications<br>6. Fait à<br>7. Date | Italiano (Italian)<br>Dichiarazione CE di Confornità<br>1. Il sottoscritto, Hiroki Chubachi in rappresentanza del<br>costruttore, dichiara qui di seguito che la macchina sotto<br>descritta soddisfa tutte le disposizioni pertinenti delle:<br>• Direttiva macchine 2006/42/CE<br>• Direttiva audia compatibilità elettromagnetica<br>2004/108/CE<br>• direttiva 2006/95/CE relative al materiale elettrico<br>destinato ad essere adoperato entro taluni limiti di<br>tensione<br>• Direttiva 2011/65/UE sulla restrizione dell'uso di<br>determinate sostanzo periodose nelle apparecchiature<br>elettriche delettroniche<br>2. Descrizione della macchina<br>a) Denominazione generica: Rasaerba robotizzato<br>b) Funzione: Taglio di erba<br>0. Denominazione commerciale d) Tipo<br>e) Numero di serie<br>4. Riferimento agli standard armonizzati<br>5. Attri standard o specifiche<br>6. Fatto a<br>7. Data                                                              | Deutsch (German)<br>EG-Kortomitisterklärung<br>1. Der Unterzeichner, Hiroki Chubachi der den Hersteller<br>Waschine allen einschlägigen Bestimmungen der *<br>entspricht.<br>* Maschinenrichtline 2006/42/EG<br>* Richtline der Elektromagnetischen Kompatibilität<br>2004/108/EG<br>* Richtline 2006/95/EG betreffend dektrische<br>Betriebsmittel zur Verwendung innerhalb bestimmter<br>Spannungsgrenzen<br>* Richtline 2011/16/EU zur Beschränkung der<br>Verwendung bestimmter grähnlicher Stoffe in Elektro-<br>und Elektronikgeräten<br>2. Beschreibung der Maschine<br>2. Beschreibung der Maschine<br>1.) Funktion : Gras schneiden<br>() Handelsbezichnung : Resemaß Roboter<br>() Handelsbezichnung () Typ<br>() Bertiennumertung () Typ<br>3. Bersteller<br>4. Verweis auf hamonisierte Normen<br>5. Andere Normen oder Spezifikationen<br>6. Ort                                                                                                    |
|----------------------------------------------------------------------------------------------------|----------------------------------------------------------------------------------------------------|----------------------------------------------------------------------------------------------------|
| Nederlands (Dutch)<br>EG-verkiang van overeenstemming<br>1. Ondergetekende, Hiroki Chubach, vertegenwoordiger<br>van de constructeur, verklaart hierme dat het hieronder<br>beschreven machine voldoet aan alle toepasselijke<br>bepalingen van:<br>* Richtijn 2006/42/EG betreffende machines<br>* Richtijn 2006/42/EG betreffende ektromagnetische<br>overeenstemming<br>* Richtijn 2006/95/EG inzake elektrisch materiaal<br>bestend voor gebruik binnen bepaalde<br>spanningsgrenzen<br>* Richtijn 2001/95/EG betreffende beperking van het<br>gebruik van bepaalde gevaarlijke stoffen in elektrische<br>en elektronische appartuur<br>2. Beschrijning van de machine<br>a) Arunte in genaming<br>() Handelsbenaming<br>0) Handelsbenaming<br>0) Handelsbenaming<br>1. Fabrikat<br>4. Refereert naar gehamoniseerde normen<br>5. Andere normen of specificaties<br>6. Plaats                                                          | Dansk (Danish)<br>EF OVERENSTEMMELSEERKLÆRING<br>FOVERENSTEMMELSEERKLÆRING<br>I UNDERTEGNEDE, Hiroki Chubachi, SOM<br>REPRÆSENTERER PRODUCENTEN, ERKLÆRER<br>HERMED AT MASKINEN, SOM ER BESKREVET<br>NEDENFOR, OPFYLDER ALLE RELEVANTE<br>BESTEMMELSER IFØLGE:<br>' MASKINDIGØSÆFE logving om elektrisk materiel<br>bestemt til anvendelse inden for visse<br>spændingsgrænser<br>' direktiv 2008/95/EF logving om elektrisk materiel<br>bestemt til anvendelse inden for visse<br>spændingsgrænser<br>' direktiv 2008/95/EF logving om elektrisk materiel<br>bestemt til anvendelse inden for visse<br>spændingsgrænser<br>' direktiv 2011/85/EU om begrænsning af anvendelsen<br>af visse farige soffer i elektrisk og elektronisk udstyr<br>2. BESKRIVELSE ÅF RObotjkæreklipper<br>9. J FALLEBE SCH Greg (Dirter)<br>9. JALLEBE SCH Greg (Dirter)<br>9. JALLEBE SCH Greg (Dirter)<br>9. SERIENUMMER<br>3. PRODUCENT<br>4. REFERENCET TIL HARMONISEREDE<br>STANDARDER<br>6. STED | <ul> <li>Ελληγικά (Greek)</li> <li>Ελ-άγλωσι συμμόρφωσης</li> <li>Ο κάπυθι υπογεγραμμένος, Ηποία Chubachi,<br/>εκπροσιωτόντας τον κατασκευαστή, δηλώνω όπ το<br/>παρακάτω περιγραφόμενο όχημα πληροί όλες τις<br/>σχετικές προδιαγοραίς του:</li> <li>Οδηγία 2008/42/ΕΚ για μηχανές</li> <li>Οδηγία 2004/30/ΕΚ για μηγανές</li> <li>Οδηγία 2004/30/ΕΚ για την ηλεκτρομογική<br/>συμβατότητα</li> <li>Οδηγία 2004/30/ΕΚ για στην ηλεκτρομογική<br/>συμβατότητα</li> <li>Οδηγία 2004/30/ΕΚ για στην ηλεκτρομογικό<br/>υπός οραμένων σρίων τάσεως</li> <li>Οδηγία 2011/85/ΕΕ για τον περιορισμό της χρήσης<br/>οραμένων επικόδυων ασίων σε ηλεκτρικό και<br/>ηλεκτροικιό ξαπλασμό</li> <li>Γιαργιαραί ημιχονήματος<br/>Οδηγία 2011/85/ΕΕ για τον περιορισμό της χρήσης<br/>οραμένων επικόδυων ασιών σε ηλεκτρικό και<br/>ηλεκτροικία ξαπλασμό</li> <li>Γιαργιαραί ημιχονήματος</li> <li>Οδηψία ζατιβατισμό</li> <li>Γιαργιαραί το Τύπος</li> <li>Εμπορική συγμασία</li> <li>Ο Τύπος</li> <li>Εμπορικής υπογωρατής</li> <li>Ανατισκουστής</li> <li>Ανατισκουστής</li> <li>Ανατισκουστής</li> <li>Ανατισκουστής</li> <li>Ανατισκουστικά το τρισμάτου πρότιπα</li> <li>Γιαργιαραί για το τρισμάτο τη τρισμοτισμές</li> <li>Η δοιμή έγινε</li> <li>Τι Ημερομηνία</li> </ul> |
| Svenska ( Swedish )           EG-forsäkran om överensstämmelse           1. Undertecknad, Hiroki Chubachi representant för<br>tillverkraren, deklarerar härmed att maskinen beskriven<br>nedan fullföljer alla relevarla bestämmelser ent:           * Direkki 2004/108/EG gallande enskriven<br>birekki 2004/108/EG gallande enskrivensgnetisk<br>kompatibilitet<br>«inekki 2006/95/EG om elektrisk utrustning avsedd för<br>användning inom väsa spänningsvänsiner<br>«inekki 2016/95/EG om elektrisk utrustning av<br>vissa färliga änmen i elektrisk och elektronisk utrustning<br>2. Maskinbeskrivning<br>a) Allman benämning : Robotgräsklippare<br>b) Funktion : gräsklipping<br>c) Och varunamn d) Typ<br>e) Serierummer<br>3. Tillverkare<br>4. referens till överensstämmande standarder<br>5. Andra standarder eller specifikationer<br>6. Utfärdat vid                                                                         | Español (Spanish)<br>Declaración de Conformidad CE<br>1. El firmante. Hiroki Chubachi en representación del<br>fabricante, adjunto declara que la máquina abajo<br>descrita, cumple las cláusulas relevantes de:<br>• Directiva 2006/42/CE de maquinaria<br>• Directiva 2006/42/CE de maquinaria<br>electromagnética<br>• Directiva 2006/92/CE sobre el material eléctrico<br>destinado a utilizarse con determinados límites de<br>tensión<br>• Directiva 2001/95/CE sobre restricciones a la<br>utilización de determinadas sustancias peligrosas en<br>aparatos eléctricos y electrónicos<br>2. Descripción de la máquino<br>a) Denominación genérica : Robot cortacésped<br>b) Función : Cortar el césped<br>c) Denominación comercial<br>3. Fabricante<br>4. Referencia de los estándar harmonizados<br>5. Otros estándar o especificaciones<br>6. Realizado en                                                                                                    | RomAnial (Romanian)           CE - Declaratie de Conformitate           1. Subsemnatul Hiroki Chubachi, reprezentand           1. Subsemnatul Hiroki Chubachi, reprezentand           producatorul, declar prin prezenta faptul ca echipamentul<br>decris mai jos indeplinesis toate conditiie necesare din:<br>" Directiva 2004/20CE privind compatibilitatea<br>electromagnetica<br>" Directiva 2004/20CE privind compatibilitatea<br>electromagnetica"           ** Directiva 2004/20CE privind compatibilitatea<br>electromagnetica<br>" Directiva 2004/30CE privind reparation<br>" Directiva 2004/30CE privind enable<br>electica destinate utilizări in cadrul unor anumite limite<br>de terissine<br>" Directiva 2011/65/UE privind restricțiile de utilizare a<br>anumitor substanțe periculoase în echipamentele<br>electico și electronice<br>2. Descrierea echipamentului<br>a) Demunire quenerica: Masina de tuns robotizata<br>b) Domeniu de utilizare : tunderea ierbiti<br>c) Derumire comerciala () Tip<br>e) Serie produs<br>3. Producator<br>4. Referinta la standardele armonizate<br>5. Alte standarde sau norme<br>6. Emisa la                                                                                                    |

| Portuguiãe (Portuguese)<br>Declaração CE de Conformidade<br>1.0 abaixo assinado, Hiroki Chubachi, representante do<br>fabricante, Declara que a máquina abaixo descrito<br>cumpre todas as estipulações relevantes da:<br>• Directiva 2006/95/CE de compatibilidade<br>electromagnética<br>• Directiva 2006/95/CE no dominio do material eléctrico<br>destinado as est utilizado dentro de certos limites de<br>tensão<br>• Directiva 2011/65/UE relativa à restrição do uso de<br>determinadas substâncias perigosas em equipamentos<br>eléctricos que electrônicos<br>2. Descrição da máquina<br>a) Denominação genérica : Robot corta relva<br>b) Função : corte de relva<br>c) Marca<br>2. Otarcante<br>4. Referência a normas harmonizadas<br>5. Outras normas ou específicações<br>6. Feito em<br>7. Data                                                                                                    | Polski ( Polish )<br>Dektarsaj zgodności WE<br>1. Niżej podpisany Hiroki (Chubachi, reprezentujący<br>producenta, niniejszym dektaruje, ze urządzenie<br>opisane poniżej spełnia wszelkie właściwe<br>postanowienia:<br>* Dyrektywy Kompatybliności Elektromagnetycznej<br>2004/108/WE<br>* Dyrektywy 2006/95/WE odnoszącej się do sprzętu<br>elektrycznego przewłdzianego do stosowania w<br>określonych granicach napiecia<br>* Dyrektywy 2016/95/UE w sprawie ograniczenia<br>stosowania<br>niektórych niebezpiecznych substancji w sprzęcie<br>elektrycznym i elektronicznym<br>2. Opis urządzenia:<br>a) Nazwa ogolna: Robot koszący<br>b) Funkcja: scinanie trwy<br>c) Nazwa handlowa d) Typ<br>e) Numer seryjny<br>3. Producem normy zharmonizowane<br>4. Stosowane normy zharmonizowane<br>6. Miejsce<br>7. Dajac                                                                                                    | Suomi / Suomen kieli (Finnieh)<br>EV-VAATIMUSTEhMIKASUUSVAKUUTUS<br>1. Alekrijoittanut valmistajan edustaja Hiroki Chubachi<br>vakuuttaa täine. että alla mainittu konerluote täytää<br>kaikki seuraavia määräyksiä:<br>* Konedirektiini 2006/95/EY sähkömägneettinen<br>yhteensopivus<br>* direktiivi 2006/95/EY tietyllä jännitealueella toimivia<br>sähköläitteik koskevan jäservaltioiden lainsäädännön<br>tähentämisestä<br>* direktiivi 201/165/EU tietyljen vaarallisten aineiden<br>käytön rajoittamisestä sähkö- ja elektronikkalaitteissa<br>2. TUOTTEEN KUVAUS<br>9. Yotisarvomäärä: Robottiruohonleikkuri<br>b) Toiminto: ruohon leikkaus<br>c) KAUPALLINEN NIMI d) TYYPPI<br>e) SARJANUMERO<br>3. VALMISTAJA<br>4. VIITTAUS YHTEISIIN STANDARDEIHIN<br>5. MEULY SYNESSIIN STANDARDEIHIN<br>5. MEULY SYNESSIIN SYNESSIIN SYNESSIIN |
|----------------------------------------------------------------------------------------------------|----------------------------------------------------------------------------------------------------|----------------------------------------------------------------------------------------------------|
| Heygan (Turganan)     Hork (Hunganan)     Hexan (Hunganan)     Hexan (Hunganan)     Hexa | <ul> <li>Li Zástupce výrobce, Hiroki Chubachi svým podpisem polvrzuje, že stroj popsaný niže splňuje požadavky příslušných opatření:</li> <li>Směmice 2006/J2CS pro strojní zařízení</li> <li>Směmice 2006/J2CS pro strojní zařízení</li> <li>Směmice 2006/J2CS pro strojní zařízení</li> <li>Směmice 2006/J2CS pro strojní zařízení</li> <li>Směmice 2006/J2CS pro strojní zařízení</li> <li>Rady 2006/JSCS klajících se elektrických zařízení určených pro používání v určitých mezich napětí</li> <li>Rady 2016/JSCE tykajících se elektrických zařízení</li> <li>Nopis zařízení</li> <li>Všeobecné označení : Robotická sekačka</li> <li>D junkce : Sekání trávy</li> <li>Obchodní název</li> <li>Mytobicí Solitávi</li> <li>Vytobicí číslo</li> <li>Vytobicí číslo</li> <li>Solstaní pozičít normy</li> <li>Solstaní pozičít normy</li> <li>Solstaní pozičít normy</li> <li>Datičít norma</li> </ul>                                                                          | Letviso Letvinija Letviniso Letvinija Letviniso Letvinija Letviniso Letvinija Letviniso Letvinija Letvinija Letvini                                                                                                    |
| Slovencina (Slovak)<br>ES vyhläsenis o zhode<br>1. Dolupodpisaný pán Hiroki Chubachi zastupujúci<br>výrobcu týmko vyhlasuje, že uvedený strojové je v zhode<br>s nasledovnými smernicami:<br>* Smernica 2004/20ES (Slovjné zariadenia)<br>* Smernica 2004/20ES (Slovjné zariadenia)<br>* Rady 2006/35/ES tykajúcich sa elektrického zariadenia<br>určeného na použivanie v ráma určitých limitov napätia<br>* Rady 2011/65/EÚ o obmedzení používania určitých<br>nebezpečných látko k vlektrických a elektronických<br>zariadeniach<br>2. Popis stroja<br>a) Druhové označenie : Robotická kosačka<br>b) Funkcia : Kosenie trávy<br>c) Druhotný názov d) Typ<br>c) Urbotný názov<br>2. Výrobci<br>3. Výrobci<br>4. Referencia k harmonizovaným štandardom<br>5. Datške standardy alebo špecifikácie<br>6. Miesto                                                                                                    | Eesti (Estonian)<br>EÜ vastavavdekiaratsioon<br>1. Allakirjutanu, Hiroki Chubachi, kinnitab tootja volitatud<br>esindajana, et allpook kirjeldatud masina vastab kõikidele<br>alijärgnevate direktiivide sätetele:<br>• Masinate direktiiv 2006/42/EÜ<br>• Elektromagnetilise dihiduxuse direktiiv 2004/108/EÜ<br>• direktiiviga 2006/99/EÜ teatavates priigevahemikes<br>kasutatavaid elektriseadmeid<br>• direktiiv 2016/95/EL teatavates priigevahemikes<br>kasutatavaid elektriseadmeid<br>• direktiiviga 2006/99/EÜ teatavates holike ainete<br>kasutanise piiramise kohta elektri- ja<br>elektroonikaseadmetes<br>2. Seadmete kirjeidus<br>30 Udinimetus: Robolniduk<br>b) Funktsiooon : muru niitmine<br>c) Kasubarduslin kinimetus<br>0 Vaubarduslin kinimetus<br>4. Vide dihustatud standarditele<br>5. Muud standardid ja spetsifikatsioonid<br>6. Koht<br>7. Kuupäev                                                                                                    | Slovensčina (Slovenian)<br>ES izgava o skladnosti<br>1. Spodaj podpisani, Hiroki Chubachi, ki predstavljam<br>proizvajalca, izjavljam da spodaj opisana stroj ustreza<br>vsem navedenim direktivam:<br>• Direktiva 2006/32/ES o sloviji<br>• Direktiva 2006/35/ES v vezi z električno opremo,<br>konstrurano za uporabo znotraj določenih napetostnih<br>• Direktiva 2011/65/EU o onejevanju uporabe nekatenih<br>nevarnih snovi v električni in elektronski opremi<br>2. Opis naprave<br>a) Vrsta stroja : Robstka kosilnica<br>b) Funkcija : košenje trave<br>c) Trgovski naziv<br>d) Tipe<br>4. Upoštevan harmoniziani standardi<br>5. Ostali standardi ali specifikacij<br>7. Datum                                                                                                    |
| Lietuvių kalba (Lithuanian)<br>EB attiklies deklaracija<br>1. Žemiau pasirašes, p. Hiroki (Chubachi atstovaujantis<br>gamintoja, deklaruoja, kad žemiau aprašyta mašina<br>attinka visas isvardinų direktyvų nuostatas:<br>* Mechanizmų direktyva 2006/42/EB<br>2004/108/EB<br>* direktyva 2006/95/EB susijusių su elektrotechninais<br>gaminiais, skirtais naudoti tam tikrose įtampos fitose<br>* direktyva 2006/95/ES dėl tam tikrų pavojingų medžiagų<br>naudojimo elektros ir elektroninėje įrangoje apribojimo<br>2. Prietaiso aprašymas<br>a) Bendras pavadinimas : Robotai vejanjovės<br>b) Funkcija : žolės pjovimas<br>c) Komercinis pavadinimas (d) Tipas<br>e) Skriti standartai ir specifikacija<br>6. Kiti standartai ir specifikacija<br>6. Vieta                                                                                                    | Български (Bulgarian)<br>ЕО декларация за съответствие<br>1. Долуподписалият се Нігокі Слиbаchi,<br>представляващ производителя, с настоящото<br>декларирам, че машините, описани по-долу,<br>отоварят на воняки съответни разпоредби на:<br>4. Дириетивадо06420 втесное нашините<br>- съвместимост<br>- Дириетива 2006/95/С о въя връзка с електроинското<br>оборудавне, предназначено за използване при някои<br>ограничения на напрежинето<br>- "Дирестива 2001/95/БС отарина с и посно<br>обродиване, предназначено за използване при някои<br>ограничението за употребата на определени опасни<br>вещества в електрическото и електроиното<br>оборудавне<br>2. Описание на мацините<br>3. Общо наменование : юсачка-робот<br>b) Функция: косене на трева<br>с. Отыстовко наменование d) Тип<br>е) Свриен намерование d) Тип<br>е) Свриен номер<br>3. Производител<br>4. Съответствие с кармонизирани стандарти<br>5. Други стандарти или спецфикации<br>6. Масто на изготвяне | Norsk (Norwegian)           EF- Samsvarserklæring           1. Undertegnede, Hiroki Chubach i representerer<br>produsenten og herved erklærer at mæsknen beskrevet<br>nedentor inntin relevant informæsjon fra følgende<br>tasknifter.           1. Undertegnede, Hiroki Chubach i representerer<br>produsenter.         1. Status i status i sta                                                                                                    |
| turk (turkish)     AT Uygunikk Beyani     Ağağıda imzası bulunan Hiroki Chubachi, üreticinin     adına, bu yazıyla brilkte aşağıdaki makine ile ilgili tüm     hükkmilükkerin yerine getirildigini beyan etmektedir:     * Makina Emiyet Yonetmeligi 2006/42/nt     * Elektromanyetik Uyumluluk Yonetmeliği 2004/108/AT     * 2006/95/AT beliri votigi araklıkanıda kullanılmak üzere     dizayn edilmiş ekipmanlar hakkındaki yönetmelik     * 2011/65/AB elektrikli ve elektrikli ve elektrikli ve elektronik keipmanlarda bazı     tehlikeli maddelerin kullanımunın yasaklanımasına ilişkin     yönetmelik     * Makinanın tarifi     al Kapsami adandırma : Robotik çim biçme makinası     b) şlevi : Çimlerin kesilmesi     c) Ticari adı d) Tipi     e) Seri numarası     3. İmalatçı     4. Uyumlaştırılmış tandartlara attf     5. Diğer standartlar yeş aşesifikasyonlar     6. Beyanın yeri :     7. Beyanın tarihi :                                                                                                    | Isienska(Icdiandic)<br>EB-Samræmisyfrikjen<br>1. Undiritaður, Mr Hiroki Chubachi, fyrir hönd<br>framleiðandans, lýsir hér með yfir því að vélin sem lýst er<br>hér að neðan samræmist öllum gildandi ákvæðum<br>tilskipunar:<br>*Leiðbeiningar fyrir rafsegulsvið 2004/108/EB<br>*Tilskipun 2006/95/EB varðandi rafknúln tæki sem notast<br>innan tiltekins volta ramma og<br>*Tilskipun 2011/85/EU varðandi leiðbeiningar um notkun<br>á hættulegum efnum í raf og rafenda búnaði<br>2. Lýsing a velbúnaði<br>a) Flokkur: Sjaffstýrð slattuvel<br>b) Virkni : Gras slegið<br>c) Nafn d) Tegund<br>e) Serail númer<br>3. Framleðandia reða sérstöður<br>6. Gert hjá<br>7. Dagsetning                                                                                                    | Irrvatski(Croatian)<br>EK Izjava o sukladnosti<br>1. Podpisani, Hiroki (Chubachi, u ime proizvođać, ovime<br>izjavliuje da strojevi navednu i nastavku ispunjavaju sve<br>važeće odredbe:<br>* Propisa za strojeve 2006/42/EK<br>* Propisa za strojeve 2006/42/EK<br>* Drojeki za strojeve 2006/42/EK<br>* Drektiva 2006/95/EK se odnosi na električnu opremu<br>predvidjenu za koristenje unutar odredjenih naponskih<br>pradicija za koristenje unutar odredjenih naponskih<br>pradvistanci u elektronoj i elektronskoj opremi.<br>2. Opis strojeva<br>a) Opća vrijednost : Robot kosilica za travu<br>b) Funkcionalnost : rezanje trave<br>c) Komercijalni naziv<br>d) Tip<br>e) Serijeski broj<br>3. Proizvođać<br>4. Reference na usklađene norme<br>5. Ostale norme i specifikacije<br>6                                                                                                    |

# **LCD MENU INDEX**

| Ме  | enu name             | Step                                                                        | Page  |
|-----|----------------------|-----------------------------------------------------------------------------|-------|
| A   | Alarm                | System Setup $\rightarrow$ Security $\rightarrow$ (Input PIN)               | P.38  |
|     | Area                 | Custom Setup $\rightarrow$ Zone $\rightarrow$ Zone1 - 5                     | P.25  |
|     | Area                 | Quick Setup → Zone                                                          | P.20  |
|     | Area                 | System Setup → Manual Mode Setup                                            | P.36  |
|     | Auto Mode            | Auto Mode                                                                   | P.16  |
| С   | Check Area Wire      | Test                                                                        | P.29  |
|     | Copy Quick Setup     | Custom Setup → Reset                                                        | P.29  |
|     | Create a PIN         | System Setup $\rightarrow$ Security $\rightarrow$ (Input PIN)               | P.38  |
|     | Custom Setup         | Custom Setup                                                                | P.22  |
|     | Custom Setup         | Auto Mode                                                                   | P.16  |
| D   | Date and Time        | System Setup                                                                | P.37  |
| E   | Exit Angle           | Custom Setup $\rightarrow$ Zone $\rightarrow$ Zone1 - 5                     | P.24  |
| F   | Fault History        | History                                                                     | P.33  |
| н   | History              | History                                                                     | P 31  |
| ••  | Home                 | Test → Test Setup                                                           | P.30  |
|     | Immobilizer          | System Setup $\rightarrow$ Security $\rightarrow$ (Input PIN)               | P.39  |
| -   |                      | System Setup Security (input i inv)                                         |       |
| -   | Loop Direction       | System Setup<br>System Setup → Station Setup                                | P34   |
|     | Manual Mada Ostur    |                                                                             |       |
| IVI | Manual Mode Setup    | System Setup                                                                | P.30  |
|     | Mowing Bettern       | Auto Mode                                                                   | P.10  |
|     | Mowing Pattern       | Custom Setup - Zone - Zone - 5                                              | P.20  |
|     | Mowing Pattern       | Quick Selup → Zone<br>System Setup → Manual Mada Satup                      | P. 19 |
| _   |                      |                                                                             | F.30  |
| 0   | Operating History    | History                                                                     | P.32  |
| _   |                      |                                                                             | P.31  |
| Ρ   | Passage Return Width | System Setup → Station Setup                                                | P.35  |
|     |                      | Custom Setup $\rightarrow$ Zone $\rightarrow$ Zone $i - 5 \rightarrow$ Area | P.20  |
| Q   | Quick Setup          | Quick Setup                                                                 | P.17  |
|     | Quick Setup          | Auto Mode                                                                   | P.16  |
| R   | Reset                | Custom Setup                                                                | P.28  |
|     | Reset                | Quick Setup                                                                 | P.21  |
|     | Reset All            | Custom Setup → Reset                                                        | P.28  |
|     | Reset All Timers     | Custom Setup → Reset                                                        | P.28  |
|     | Reset All Zones      | Custom Setup → Reset                                                        | P.28  |
| S   | Security             | System Setup                                                                | P.38  |
|     | Set Date             | System Setup → Date and Time                                                | P.37  |
|     | Set Time             | System Setup → Date and Time                                                | P.37  |
|     | Sound                | System Setup                                                                | P.39  |
|     | Station Setup        | System Setup                                                                | P.34  |
|     | Station Signal       | System Setup → Station Setup                                                | P.34  |
|     | Summary              | Custom Setup                                                                | P.27  |
|     | Summary              | Quick Setup                                                                 | P.20  |
|     | System Setup         | System Setup                                                                | P.34  |
| т   | Test                 | Test                                                                        | P.29  |
|     | Test Setup           | Test                                                                        | P.30  |
|     | Timer                | Custom Setup                                                                | P.22  |
|     | Timer                | Custom Setup → Summary                                                      | P.27  |
|     | limer                | Quick Setup                                                                 | P.17  |
| W   | Wire Exit Location   | Custom Setup → Zone → Zone1 - 5                                             | P.24  |
|     | Wire Exit Location   | Quick Setup $\rightarrow$ Zone                                              | P.18  |
|     | Wire Overlap         | Custom Setup $\rightarrow$ Zone $\rightarrow$ Zone1 - 5 $\rightarrow$ Area  | P.25  |
|     | Work History         | History → Operating History                                                 | P.32  |
| Z   | Zone                 | Custom Setup                                                                | P.23  |
|     | Zone                 | Custom Setup → Summary                                                      | P.27  |
|     | Zone                 | Quick Setup                                                                 | P.18  |
|     | Zone Proportion(%)   | Quick Setup $\rightarrow$ Zone                                              | P.19  |
|     | ∠one1 - 5            | Custom Setup → Zone                                                         | P.23  |
|     | ∠one1 - 5            | lest → lest Setup                                                           | P.30  |

# LAWN DIAGRAM

# **DEALER CHECKSHEET**

| Your dealer's contact information is below:<br>Dealer: |  |
|--------------------------------------------------------|--|
| Tel:                                                   |  |
| Mail:                                                  |  |

The following information is provided by your dealer after setup is complete.

# **Basic setting information**

| PIN (Personal<br>Identification Number)                                               |       |              |          |           |          |              |             |        |       |      |
|---------------------------------------------------------------------------------------|-------|--------------|----------|-----------|----------|--------------|-------------|--------|-------|------|
| Language : English                                                                    | De    | eutsch       | Français | Italian   | o Sver   | iska N       | ederlands   | Espa   | ñol D | ansk |
| System Setup                                                                          | ) (\$ | Statio       | n)       |           |          |              |             |        |       |      |
| Passage Return Width                                                                  | :     |              | Stati    | on Signal | :        |              |             |        |       |      |
| Loop Direction                                                                        | :     | <br>CW / AC\ | N        |           |          | _            |             |        |       |      |
| <b>Quick Setup</b><br>For details on each setting, see "4 MENU SETTINGS" (ជ page 14). |       |              |          |           |          |              |             |        |       |      |
| Timer                                                                                 |       |              |          |           |          |              |             |        |       |      |
| Day(s): Monday                                                                        | Т     | uesday       | Wednes   | day Th    | nursday  | Friday       | Saturda     | ay Sun | day   |      |
| Timer 1 setting :                                                                     |       | :            |          |           |          | :            |             |        |       |      |
| Timer 2 setting :                                                                     |       | :            |          |           |          | :            |             |        |       |      |
| Zone 2                                                                                |       |              |          |           |          |              |             |        |       |      |
| Wire exit location :                                                                  |       | _m           | Directio | n         | : Clockw | rise / Antic | clockwise   |        |       |      |
| Zone proportion :                                                                     |       | _%           | Mowing   | pattern   | : Randoi | m / Directi  | ional / Mix | ed     |       |      |
| Wire overlap :                                                                        |       | _cm          |          |           |          |              |             |        |       |      |

# **Custom Setup**

For details on each setting, see "4 MENU SETTINGS" (c page 14).

# Timer

| Dav       | Timer1    |      | Timer2    |      |  |
|-----------|-----------|------|-----------|------|--|
| Day       | Start~End | Zone | Start~End | Zone |  |
| Monday    | :_~_:     |      | :_~_:     |      |  |
| Tuesday   | :_~_:     |      | :_~_::    |      |  |
| Wednesday | :_~_::    |      | :_~_::    |      |  |
| Thursday  | :_~_::    |      | :_~_::    |      |  |
| Friday    | :_~_::    |      | :_~_::    |      |  |
| Saturday  | :_~_::    |      | :_~_::    |      |  |
| Sunday    | :_~_:     |      | :_~_:     |      |  |

# Zone 1

| Wire exit location  | :m                             | Direction      | : Clockwise / Anticlockwise |
|---------------------|--------------------------------|----------------|-----------------------------|
| Exit angle start    | :°                             | Exit angle end | •°                          |
| Mowing pattern      | : Random / Directional / Mixed | Wire overlap   | :cm                         |
| Passage width (Out) | :                              |                |                             |
| Zone 2              |                                |                |                             |
| Wire exit location  | :m                             | Direction      | : Clockwise / Anticlockwise |

| Wire exit location  | :m                             | Direction      | : Clockwise / Anticlockwise |
|---------------------|--------------------------------|----------------|-----------------------------|
| Exit angle start    | :°                             | Exit angle end | •°                          |
| Mowing pattern      | : Random / Directional / Mixed | Wire overlap   | :cm                         |
| Passage width (Out) | :                              |                |                             |

# Zone 3

| Wire exit location  | :m                             | Direction      | : Clockwise / Anticlockwise |
|---------------------|--------------------------------|----------------|-----------------------------|
| Exit angle start    | :°                             | Exit angle end | :°                          |
| Mowing pattern      | : Random / Directional / Mixed | Wire overlap   | :cm                         |
| Passage width (Out) | :                              |                |                             |

# Zone 4

| Wire exit location  | :m                             | Direction      | : Clockwise / Anticlockwise |
|---------------------|--------------------------------|----------------|-----------------------------|
| Exit angle start    | :°                             | Exit angle end | ••                          |
| Mowing pattern      | : Random / Directional / Mixed | Wire overlap   | :cm                         |
| Passage width (Out) | :                              |                |                             |

# Zone 5

| Wire exit location  | :m                             | Direction      | : Clockwise / Anticlockwise |
|---------------------|--------------------------------|----------------|-----------------------------|
| Exit angle start    | :°                             | Exit angle end | ·°                          |
| Mowing pattern      | : Random / Directional / Mixed | Wire overlap   | :cm                         |
| Passage width (Out) | :                              |                |                             |

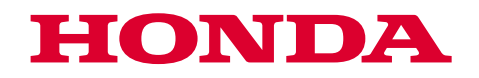

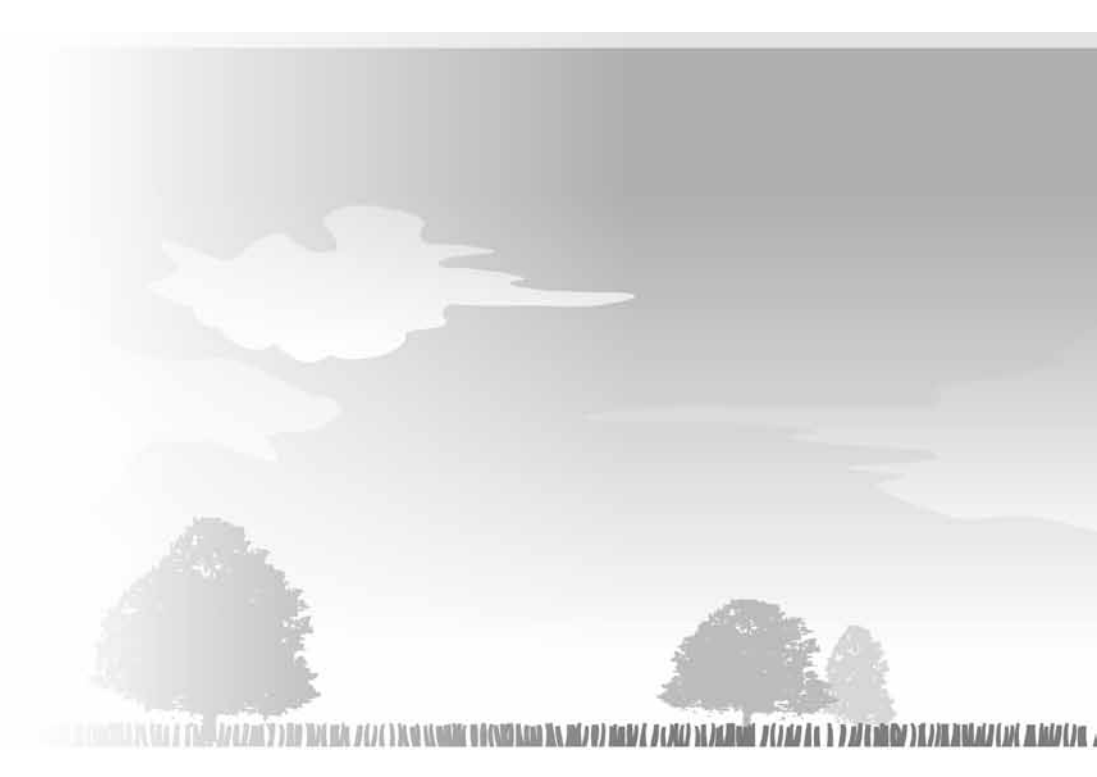